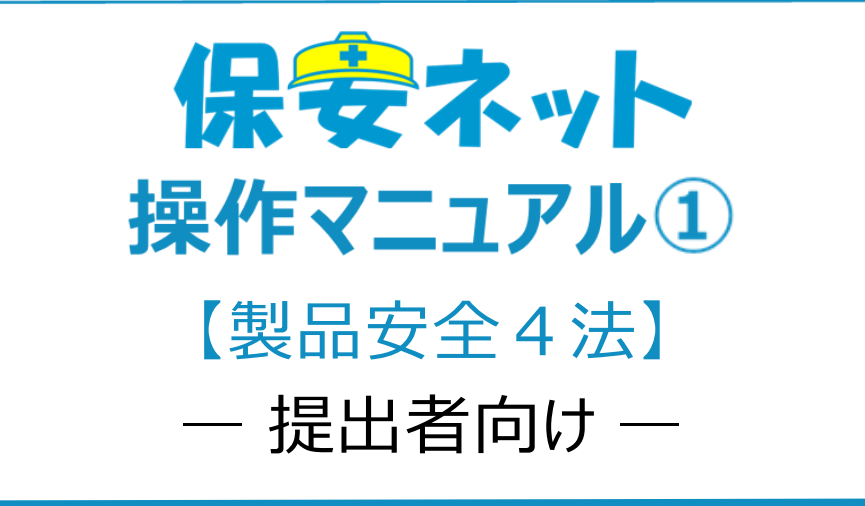

令和7年1月

# 改訂履歴

| 版   | 該当箇所                | 改訂内容                  | 日付         |
|-----|---------------------|-----------------------|------------|
| 1.0 | -                   | 初版作成                  | 2020/2/17  |
| 1.1 | ・1-2-1.保安ネットの説明動画   | ・保安ネット操作画面のレイアウト変     | 2020/6/29  |
|     | ・1-2-2 電気用品安全法のホームペ | 更、記載内容追加に伴う修正         |            |
|     | ージ                  | ・周知動画・ホームページの記載の追     |            |
|     | ・3-1.操作ボタン          | カロ                    |            |
|     | ・3-8.添付書類のアップロード    |                       |            |
|     | ・4-1.画面レイアウト        |                       |            |
|     | ・4-6-1.製造又は輸入事業届出   |                       |            |
|     | ・4-6-2.事業届出事項変更届出   |                       |            |
|     | ・4-6-3.事業廃止届出       |                       |            |
|     | ・4-7-1.製造又は輸入事業届出   |                       |            |
|     | ・4-7-2.事業届出事項変更届出   |                       |            |
|     | ・4-7-3.事業廃止届出       |                       |            |
| 1.2 | ・3-8.添付書類のアップロード    | ファイル拡張子に関する追記         | 2020/11/27 |
| 1.3 | ・4-6-2.事業届出事項変更届出   | ・変更対象によるタブ表示制御改修      | 2021/3/26  |
|     | ・4-7-2.事業届出事項変更届出   | に伴う修正                 |            |
|     | ・4-8-2.事業届出事項変更届出   | ・型式情報・工場情報の追加欄と削      |            |
|     | ・4-9-2.事業届出事項変更届出   | 除欄のレイアウトに伴う修正         |            |
|     |                     |                       |            |
| 1.4 | ・4-6-1.製造又は輸入事業届出   | 事業場住所の自動入力について補       | 2021/4/20  |
|     | ・4-6-2.事業届出事項変更届出   | 足を追記                  |            |
|     | ・4-7-1.製造又は輸入事業届出   |                       |            |
|     | ・4-7-2.事業届出事項変更届出   |                       |            |
| 1.5 | ・4.保安ネット機能          | ・「(国/地域名)」の項目名称変更に    | 2021/12/24 |
|     |                     | 伴う修正                  |            |
| 1.6 | ・目次                 | ・4-10,4-11 の章追加及び後続章  | 2022/03/04 |
|     | ・1-2.保安ネットとは        | の目次番号修正               |            |
|     | ・1-3.保安ネットで取り扱う手続   | ・図 1-2-②.提出フローごとのマニュア |            |
|     | ・1-4.用語について         | ル参照先に事故報告を追記          |            |
|     | ・2-2.利用アカウントごとの参照権限 | ・保安ネットで取り扱う手続に事故報     |            |
|     | ・3-6.入力補助_複写        | 告を追記                  |            |
|     | ・4-2.トップページ         | ・用語一覧に事故報告に関する用       |            |
|     | ·4-3 要対応手続一覧        | 語を追記                  |            |

|     | ・4-4.新規手続          | ・gBiz エントリーの説明を追記  |            |
|-----|--------------------|--------------------|------------|
|     | ・4-10. 消費生活用製品安全法_ | ・事故報告では複写機能を利用でき   |            |
|     | 事故報告の提出方法          | ない旨を追記             |            |
|     | ・4-11.公表ポータル       | ・メニューに「事故報告を追加」、表  |            |
|     | ・4-12.問合せ・取下げ【手順③】 | 4-2 のメニュー構成の目次番号を修 |            |
|     | ・4-14.全手続一覧【手順23④】 | Т                  |            |
|     |                    | ・要対応手続一覧の説明及びキャプ   |            |
|     |                    | チャを修正              |            |
|     |                    | ・事故報告の新規手続について追記   |            |
|     |                    | ・事故報告(詳報)に関する章を    |            |
|     |                    | 追加                 |            |
|     |                    | ・公表ポータルに関する章を追加    |            |
|     |                    | ・問合せ・取り下げ手順③のキャプチ  |            |
|     |                    | ャを更新               |            |
|     |                    | ·全手続一覧【手順②】【手順③】   |            |
|     |                    | 【手順④】のキャプチャを更新     |            |
| 1.7 | ・4-6-1.製造又は輸入事業届出  | ・型式情報・工場情報の追加欄と削   | 2022/12/23 |
|     | ・4-6-2.事業届出事項変更届出  | 除欄の補足文言追加に伴う修正     |            |
|     | ・4-7-1.製造又は輸入事業届出  |                    |            |
|     | ・4-7-2.事業届出事項変更届出  |                    |            |
|     |                    |                    |            |
| 1.8 | ・4-1.画面レイアウト       | 保安ネットトップページ画面のレイアウ | 2023/10/27 |
|     |                    | ト変更に伴う画像の差し替え      |            |
| 1.9 | ・3-2.ヘッダー          | 保安ネット操作画面のレイアウト変更  | 2023/12/11 |
|     | ・3-6.入力補助複写        | に伴う修正              |            |
| 2.0 | ・3.手続ナビ            | 保安ネット操作画面のレイアウト変更  | 2024/12/20 |
|     | ・5.保安ネット機能         | に伴う修正              |            |
|     |                    | 手続ナビ機能追記           |            |
| 2.1 | 1-4.用語について         | Gビズ ID の用語説明を修正    | 2025/1/23  |
|     | 3.手続ナビ             | 手続ナビの機能説明を修正       |            |

| 目次 |
|----|
|----|

| 1 | . はじめに                  | 1  |
|---|-------------------------|----|
|   | 1-1.当マニュアルの利用対象者について    | 1  |
|   | 1-2.保安ネットとは             | 1  |
|   | 1-2-1.保安ネットの説明動画        | 3  |
|   | 1-2-2.電気用品安全法のホームページ    | 3  |
|   | 1-3.保安ネットで取り扱う手続        | 4  |
|   | 1-4.用語について              | 5  |
| 2 | . 保安ネット利用時の注意点          | 7  |
|   | 2-1.保安ネット利用時の利用アカウント    | 7  |
|   | 2-2.利用アカウントごとの参照権限      | 7  |
|   | 2-3.ログイン                | 8  |
|   | 2-4.ログアウト               | 9  |
| 3 | . 手続ナビ                  | 10 |
|   | 3-1.手続ナビ                | 10 |
| 4 | . 保安ネット共通操作             | 13 |
|   | 4-1.操作ボタン               | 13 |
|   | 4-2.ヘッダー                | 14 |
|   | 4-3.エラー                 | 15 |
|   | 4-4.入力補助_入力ガイド          | 16 |
|   | 4-5.入力補助_郵便番号検索         | 17 |
|   | 4-6.入力補助_複写             | 19 |
|   | 4-7.入力補助_日付入力           | 21 |
|   | 4-8.添付書類のアップロード         | 21 |
| 5 | . 保安ネット機能               | 25 |
|   | 5-1.画面レイアウト             | 25 |
|   | 5-2.トップページ              | 26 |
|   | 5-3.要対応手続一覧             | 27 |
|   | 5-4.新規手続                | 29 |
|   | 5-5.全法令共通_届出の提出方法(入力タブ) | 31 |
|   | 5-6.電気用品安全法_届出の提出方法     | 32 |
|   | 5-6-1.製造又は輸入事業届出        | 32 |
|   | 5-6-2.事業届出事項変更届出        | 40 |
|   | 5-6-3.事業廃止届出            | 49 |

|   | 5-6-4.登録商標表示届出                         | 52    |
|---|----------------------------------------|-------|
|   | 5-7.消費生活用製品安全法_届出の提出方法                 | 56    |
|   | 5-7-1.製造又は輸入事業届出                       | 56    |
|   | 5-7-2.事業届出事項変更届出                       | 64    |
|   | 5-7-3.事業廃止届出                           | 74    |
|   | 5-7-4.登録商標表示届出                         | 77    |
|   | 5-8.ガス事業法_届出の提出方法                      | 81    |
|   | 5-8-1.製造又は輸入事業届出                       | 81    |
|   | 5-8-2.事業届出事項変更届出                       | 88    |
|   | 5-8-3.事業廃止届出                           | 98    |
|   | 5-8-4.登録商標表示届出                         | . 102 |
|   | 5-9.液化石油ガスの保安の確保及び取引の適正化に関する法律_手続の提出方法 | . 105 |
|   | 5-9-1.製造又は輸入事業届出                       | . 105 |
|   | 5-9-2.事業届出事項変更届出                       | . 112 |
|   | 5-9-3.事業廃止届出                           | . 122 |
|   | 5-9-4.登録商標表示届出                         | . 125 |
|   | 5-10. 消費生活用製品安全法_事故報告の提出方法             | . 128 |
|   | 5-10-1. 事故報告(詳報)                       | . 130 |
|   | 5-11. 公表ポータル                           | . 143 |
|   | 5-11-1.アクセス                            | . 143 |
|   | 5-11-2.操作方法                            | . 144 |
|   | 5-12.問合せ・取下げ                           | . 148 |
|   | 5-13.結果通知                              | . 152 |
|   | 5-14.全手続一覧                             | . 153 |
|   | 5-15.お知らせ                              | . 157 |
|   | 5-16.よくある質問                            | . 157 |
| 6 | .参考                                    | . 158 |
|   | 6-1.アカウント検索                            | . 158 |
|   | 6-2.グループ登録                             | . 159 |
|   | 6-3.アカウント停止時の問合せ先                      | . 163 |
|   | 6-4.保安ネット利用に関する問合せ先                    | . 163 |

## 1. はじめに

### 1-1.当マニュアルの利用対象者について

 ・当マニュアルは製品安全4法(消費生活用製品安全法、液化石油ガスの保安の確保及び取引の 適正化に関する法律、ガス事業法及び電気用品安全法の総称)に関する届出を提出する方向けで す。

#### 1-2.保安ネットとは

- ・製品安全4法における一部手続について、インターネット上で提出・確認を行うためのサービスです。 対象手続は「1-3.保安ネットで取り扱う手続」をご確認ください。
- ・保安ネットにおいて、手続を提出する際のフローは「図 1-2-①. 届出の提出フロー」の通りです。
- ・「表 1-2.提出フローごとのマニュアル参照先」を参照し、フローごとのマニュアル参照先をご確認ください。

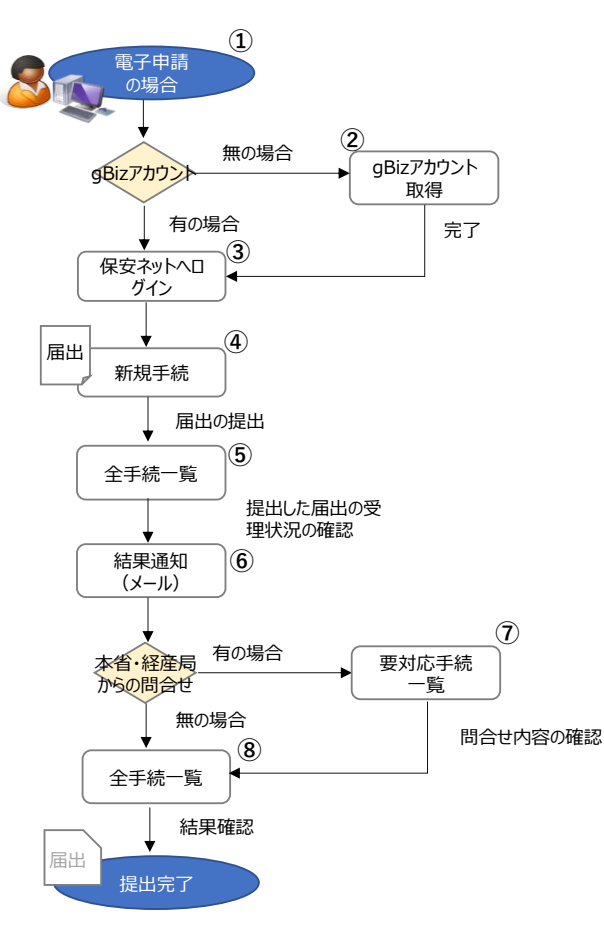

図 1-2-①. 届出の提出フロー

| #          | フロー内容        | マニュアル参照先             | 記載内容                     |
|------------|--------------|----------------------|--------------------------|
| 1          | 電子申請の場合      | 1-1.当マニュアルの利用対象者について | 利用の前提となる事項を記載            |
|            | (初めて電子申請を    | 1-2.保安ネットとは          |                          |
|            | 利用する場合)      | 1-3.保安ネットで取り扱う手続     |                          |
| 2          | gBiz アカウントの保 | 2-1.保安ネット利用時の利用アカウント | 利用する際に必要となるアカウントを記載      |
|            | 有有無          | 2-2.利用アカウントごとの参照権限   | アカウントごとの参照できる範囲、権限を記載    |
| 3          | 保安ネットヘログイン   | <u>2-3.ログイン</u>      | 保安ネットヘログインする方法を記載        |
| 4          | 新規で届出を提出     | 3.保安ネット共通操作          | 共通的に使用する機能の説明を記載。        |
|            |              | <u>4-4.新規手続</u>      | 届出を提出する際のメニューの説明を記載      |
|            |              | 4-5.全法令共通_届出の提出方法    | 届出ごとに入力いただく画面の切り替え方法の説   |
|            |              | <u>(入力タブ)</u>        | 明を記載                     |
|            |              | 4-6.電気用品安全法_届出の提出方   | 電気用品安全法における届出の提出方法を記     |
|            |              | <u>法</u>             | 載                        |
|            |              |                      | ・4-6-1~4-6-4 にて手続ごとに記載   |
|            |              | 4-7.消費生活用製品安全法_届出の   | 消費生活用製品安全法における届出の提出方     |
|            |              | 提出方法                 | 法を記載                     |
|            |              |                      | ・4-7-1~4-7-4 にて手続ごとに記載   |
|            |              | 4-8.ガス事業法_届出の提出方法    | ガス事業法における届出の提出方法を記載      |
|            |              |                      | ・4-8-1~4-8-4 にて手続ごとに記載   |
|            |              | 4-9.液化石油ガスの保安の確保及び取  | 液化石油ガスの保安の確保及び取引の適正化     |
|            |              | 引の適正化に関する法律_手続の提出    | に関する法律における届出の提出方法を記載     |
|            |              | <u>方法</u>            | ・4-9-1~4-9-4 にて手続ごとに記載   |
|            |              | 4-10.消費生活用製品安全法_事故   | 消費生活用製品安全法に基づく重大製品事故     |
|            |              | 報告の提出方法              | の事故報告(詳報)を記載             |
|            |              | 4-11.公表ポータル          | 消費生活用製品安全法に基づく重大製品事故     |
|            |              |                      | の事故報告の公表ウェブサイトの操作方法につい   |
|            |              |                      | て記載                      |
| 5          | 届出の状況確認      | 4-14.全手続一覧           | 届出の受理や現在の状況を確認する方法を記     |
|            |              |                      | 載                        |
| 6          | 届出結果の通知      | 4-13.結果通知            | <br>届出の受理が完了した場合の通知の確認方法 |
|            |              |                      | を記載                      |
| $\bigcirc$ | 本省・経産局より問    | 4-3.要対応手続一覧          | 本省・経産局より問合せがあった場合の一覧の    |
|            | 合せを受領した場合    |                      | 確認方法を記載                  |

表 1-2.提出フローごとのマニュアル参照先

|   | の確認      | 4-12.問合せ・取下げ | 問合せの返信、確認方法を記載    |
|---|----------|--------------|-------------------|
| 8 | 届出の受理が完了 | 4-14.全手続一覧   | 届出の受理状況を確認する方法を記載 |
|   | した際の確認   |              |                   |

### 1-2-1.保安ネットの説明動画

・製品安全関連法令における「保安ネット」の使い方や届出の流れ等に関する動画を公開しております。 保安ネットで便利になること、操作の方法のイメージ等が動画で簡単にわかります。

■保安ネットについて(約2分)

https://www.youtube.com/watch?v=4LyQZm96FdE

■操作について(3分45秒)

https://www.youtube.com/watch?v=wG25Myja\_wo

### 1-2-2.電気用品安全法のホームページ

・電気用品安全法のホームページでも、保安ネットの届出の流れやご利用時に必要なアカウントに関する 情報等を掲載しております。

■電気用品安全法 H P(「オンラインによる届出関係」ページ)

https://www.meti.go.jp/policy/consumer/seian/denan/index.htm

## 1-3.保安ネットで取り扱う手続

・保安ネットにて提出可能な手続は「表 1-3.手続一覧」のとおりです。その他の手続については簡易申 請にて提出が可能となっておりますのでご活用ください。

| 保安ネットにおける手続名 | 法令·条文                            |
|--------------|----------------------------------|
| 製造又は輸入事業届出   | 電気用品安全法第3条                       |
|              | 消費生活用製品安全法第6条                    |
|              | ガス事業法第140条                       |
|              | 液化石油ガスの保安の確保及び取引の適正化に関する法律第41条   |
| 事業届出事項変更届出   | 電気用品安全法第5条                       |
|              | 消費生活用製品安全法第8条                    |
|              | ガス事業法第 142 条                     |
|              | 液化石油ガスの保安の確保及び取引の適正化に関する法律第43条   |
| 事業廃止届出       | 電気用品安全法第6条                       |
|              | 消費生活用製品安全法第9条                    |
|              | ガス事業法第 143 条                     |
|              | 液化石油ガスの保安の確保及び取引の適正化に関する法律第 44 条 |
| 登録商標表示届出     | 電気用品安全法施行規則第17条第3項               |
|              | 経済産業省関係特定製品の技術上の基準等に関する省令(別表第一)  |
|              | ガス用品の技術上の基準等に関する省令(別表第三)         |
|              | 液化石油ガス器具等の技術上の基準等に関する省令(別表第三)    |
| 事故報告         | 消費生活用製品安全法第 35 条                 |

表 1-3.手続一覧

## 1-4.用語について

| 用語     | 意味                                                   |  |
|--------|------------------------------------------------------|--|
| あ行     |                                                      |  |
| アカウント  | 保安ネットを利用する際に提出者を一意に識別するための情報。                        |  |
| エラー    | 手続において、誤りと判断した情報が検出されたことを知らせること。                     |  |
| か行     |                                                      |  |
| 経産局    | 経済産業局の略称。                                            |  |
| 公表ポータル | 消費生活用製品安全法第35条に基づいて実施される重大製品事故の                      |  |
|        | 事故情報を公開する Web サイト。保安ネットとは URL が異なり、閲覧時               |  |
|        | にログイン・ログアウト操作は不要である。                                 |  |
|        | URL: https://hoan-net.meti.go.jp/prweb/public-portal |  |
| さ行     |                                                      |  |
| Gビズ ID | 1つのアカウント ID・パスワードで、デジタル庁が提供する様々な行政サー                 |  |
|        | ビスが利用できるサービス。                                        |  |
| 製品安全4法 | 「電気用品安全法」、「消費生活用製品安全法」、「ガス事業法」、「液化                   |  |
|        | 石油ガスの保安の確保及び取引の適正化に関する法律」の総称。                        |  |
| 事故報告   | 消費生活用製品安全法第35条に基づいて実施される重大製品事故の                      |  |
|        | 報告手続きを指す。                                            |  |
| 速報     | 事故報告のうち、事業者より消費者庁へ初回報告として提出された第一                     |  |
|        | 報の内容を指す。                                             |  |
| 詳報     | 事故報告のうち、新たな事実が判明した場合や事後対策をとられた場合                     |  |
|        | に事業者より経済産業省へ提出される追加報告(第二報以降の報告)                      |  |
|        | の内容を指す。                                              |  |
| ソート    | 昇順や降順など、一定の順序性に基づいて、順番を並び替える機能。                      |  |
| た行     |                                                      |  |
| 届出     | 製品安全4法に基づく表1-3.に記載の行政手続の総称。                          |  |
| ダウンロード | 自身のコンピューター(PC)およびモバイル端末にデータを保存する機能。                  |  |
| タブ     | 画面の切り替えを実施することが可能となる見出し。                             |  |
| 手続ナビ   | 手続提出先の選択や検索を行う機能。手続名や法令で検索することで、                     |  |
|        | 保安ネットでの提出が可能な提出先が表示される。                              |  |
| は行     |                                                      |  |
| 本省     |                                                      |  |
| プレビュー  | 保安ネットでアップロードした電子ファイルの中身を、画面上で表示する機                   |  |
|        | 能。                                                   |  |

| 保安ネットポータル | 保安ネットの関連資料やよくある質問、お知らせを掲載しているサイト。                   |  |
|-----------|-----------------------------------------------------|--|
|           | URL:https://www.meti.go.jp/policy/safety_security/i |  |
|           | ndustrial_safety/hoan-net/                          |  |
| 6行        |                                                     |  |
| ログイン      | G ビズ ID を使用し、保安ネットの利用を開始するための認証行為。                  |  |
| ログアウト     | Gビズ ID を使用し、保安ネットの利用を終了するための認証行為。                   |  |
| わ行        |                                                     |  |
| ワーニング     | 手続において、不適切・不正確と判断した情報が検出されたことを知らせる                  |  |
|           | こと。                                                 |  |

## 2. 保安ネット利用時の注意点

### 2-1.保安ネット利用時の利用アカウント

・保安ネットを利用する際は、Gビズ ID のアカウントが必要です。
 Gビズ ID に関する詳細は、<u>https://gbiz-id.go.jp/top/</u>をご確認ください。

### 2-2.利用アカウントごとの参照権限

・利用するアカウントごとに、保安ネットにおける手続の参照権限が異なります。以下の通りです。

| アカウント名     | 参照範囲                               |
|------------|------------------------------------|
| gBiz プライム  | 同一法人および個人事業主のgBiz メンバーが提出した届出内容・結果 |
|            | を参照可能。                             |
| gBiz メンバー  | 同一グループ内の他メンバーが提出した届出内容・結果を参照可能。    |
| gBiz エントリー | ユーザ自身が提出した手続のみ、届出内容・結果を参照可能。       |

### 表 2-2.アカウントごとの参照権限

### 表 2-3.アカウントごとの提出可能手続

#### 凡例「●」提出可「-」提出不可

| 届出/手続      | gBiz プライム/メンバー | gBiz エントリー |
|------------|----------------|------------|
| 製造又は輸入事業届出 | •              | -          |
| 事業届出事項変更届出 | •              | -          |
| 事業廃止届出     | •              | -          |
| 登録商標表示届出   | •              | -          |
| 事故報告(詳報)   | •              | •          |

## 2-3.ログイン

- ・電子届出を行う場合、保安ネットポータルより、Gビズ ID を利用してログインを行います。
- ・利用するブラウザは Google Chrome を推奨します。その他、サポート対象ブラウザとして、Edge、 FireFox、Safari、Internet Explorer も利用可能ですが、画面が正しく表示されない可能性があり ますので、ご注意ください。
- ・同一ブラウザにて複数のウィンドウを立ち上げ保安ネットを利用すること、および、複数のタブにて保安ネットを利用することはお控えください。

## 〔ログイン画面〕

| gBizID                                                                         |  |
|--------------------------------------------------------------------------------|--|
|                                                                                |  |
| アカウントID                                                                        |  |
| ログイン                                                                           |  |
| <ul> <li>●<u>/(スワードを忘れた方はこちら</u></li> <li>●<u>アカウントを持っていない方はこちら</u></li> </ul> |  |
| ★ ページ先頭へ                                                                       |  |

## 2-4.ログアウト

- ・保安ネットからログアウトする場合は、保安ネットの画面右上にあるログアウトボタンを押下します。
- ・ログアウト後は保安ネットポータルへ遷移します。
- ・保安ネットにて 180 分間の無操作状態が続くと自動的にタイムアウトされ、再度認証を要求するメッセ ージが表示されます。その際はログイン ID とパスワードを再度入力いただく必要があります。

### 〔ログアウト画面〕

| ≡                                       | 保安ネット      | ٩ 🖉                              |      |
|-----------------------------------------|------------|----------------------------------|------|
|                                         | トップページ     | トップページ                           |      |
| Р                                       | 要対応手続一覧    |                                  |      |
| ß                                       | 新規手続       | 重要なお知らせ                          |      |
|                                         |            | 2019/06/09 🏲 🏨 <u>てすと</u>        |      |
|                                         | 新規于統(間易中請) | 2022/09/22 🏲 🛤 保安ネットの利用停止期間のお知らせ |      |
|                                         | 新規手続(一括登録) | 2022/09/01 株室 保安ネットの利用停止期間のお知らせ  |      |
|                                         |            | 2022/08/01 共通 保安ネットの利用停止期間のお知らせ  |      |
|                                         | 事故報告       | 2022/07/01 株園 保安ネットの利用停止期間のお知らせ  |      |
| 000000000000000000000000000000000000000 | 全手続一覧      | >-                               | 覧を見る |

## 3. 手続ナビ

### 3-1.手続ナビ

・各手続の提出先が不明な場合は、手続ナビに沿って提出先を決定することができます。

・手続ナビは、国向け保安ネットトップページ左側メニューの「電子申請案内」を押下すると表示されます (詳しくは「<u>5-2.トップページ</u>」および「表 5-2.メニュー構成」を参照ください)。

【手順①】

手続ナビにアクセスするとトップページが表示されます(トップページ左側の各種メニュー構成は「表 3-1. 手続ナビメニュー構成」を参照ください)。

手続の提出先が決まっている方はトップページ上の「提出先が産業保安監督部または経済産業局また は経済産業大臣の場合」、もしくは「提出先が都道府県知事または指定都市の長の場合」を押下しま す。それぞれ国向け保安ネット、自治体向け保安ネットに遷移します。

「提出先が都道府県知事または指定都市の長の場合」を押下した方は、「【自治体】保安ネット操作マニュアル(利用者向け)」を参照してください。提出先が不明な場合は、「提出先が不明の場合は手続検索へ」を押下します。

|   | 保安ネット       |                                                                                                    | 9 | (ログアウト) |
|---|-------------|----------------------------------------------------------------------------------------------------|---|---------|
|   | ホーム         | 電子申請のご案内                                                                                                    |   |         |
|   | 提出可能な自治体から検 |                                                                                                    |   |         |
| Q | 手続検索        | <b>撮出先または手続がお分かりの方はこちらから電子申請へお進みください。</b>                                                                                  |   |         |
|   |             | 展出先が 皇屋保安監信部 または 超済産業局 または 超済産業大臣 の場合 提出先が 都道府風知事 または 指定都市の長 の場合 提出先が不明の方は手続検索より提出先を確認してください。 遅出先が不明の均は手続検索より提出先を確認してください。 |   |         |
|   |             | お問合せ                                                                                                    |   |         |
|   |             | サービスについてのお問合せは、下記のヘルプデスクまでご連縮いただいております。                                                                                    |   |         |
|   |             | 保安ネットヘルプデスク問合せ窓口                                                                                                    |   |         |
|   |             | <ul> <li>TEL:060-2018-8381</li> <li>受付時間:〒ゼ日9:00~18:00</li> </ul>                                                          |   |         |

| メニュー名            | 説明                                            |
|------------------|-----------------------------------------------|
| △ ホーム            | 手続ナビトップページに遷移する際にご利用ください。                     |
|                  | 提出先を選択する際にご利用ください。「経済産業省、産業保安監督               |
|                  | 部、経済産業局宛の手続についてはこちらへ」を押下すると国向け保安              |
| []] 提出可能な自治体から検索 | ネットのトップページに遷移します。詳細は「 <u>5-2.トップページ</u> 」を参照。 |
|                  | 各自治体を押下すると自治体向け保安ネットトップページに遷移します。             |
|                  | 詳細は「【自治体】保安ネット操作マニュアル(利用者向け)」を参照。             |
| ○ 壬结檢索           | 手続検索画面に遷移する際にご利用ください。                         |
|                  | 詳細は本章手順②の〔手続検索画面〕のイメージを参照。                    |

表 3-1.手続ナビメニュー構成

### 【手順②】

提出先が不明な場合は手続検索画面から、各手続の提出先を選択します。法令、提出先、手続名を 入力して検索します。検索結果には、手続概要や電子申請が可能な提出先が表示されます。提出先 のリンクを押下することで、国向け保安ネットのトップページ(詳しくは「<u>5-2.トップページ</u>」を参照ください)、 もしくは自治体向け保安ネットのトップページに遷移します。提出先に自治体のみが表示される場合、自 治体向け保安ネットでのみ手続提出を受け付けております。「【自治体】保安ネット操作マニュアル(利 用者向け)」をご参照の上自治体に提出してください。

| <ul> <li>☆ ホーム</li> <li>… 提出可能な自治体から検</li> <li>Q 手続検索</li> </ul> | 手続から探す           法令選択           製品安全4法           手続名を入力 ⑦           選択してください | 提出先選択   | 1∨<br>○.検索    |                                                 |
|------------------------------------------------------------------|------------------------------------------------------------------------------|---------|---------------|-------------------------------------------------|
|                                                                  | 手続名                                                                          | 根拠となる法令 | 手統概要          | 提出先                                             |
|                                                                  | 主任技術者選任又は解任<br>届出                                                            | 電気事業法   | 主任技術者選任又は解任扇出 | <提出先が経済産業省または産業保安監督部<br>の場合><br>経済産業省または産業保安監督部 |
|                                                                  |                                                                              |         |               |                                                 |

### 〔手続検索画面〕

| <ul> <li>☆ ホーム</li> <li>Ⅲ 提出可能な自治体から検</li> <li>Q 手続換素</li> </ul> | 手続から探す       这令選択       製品安全4法       手続名を入力 ⑦       選択してください | 曖出先選択<br>選択してください∨ | (Q. (8)) |                                             |
|------------------------------------------------------------------|--------------------------------------------------------------|--------------------|----------|---------------------------------------------|
|                                                                  | 手統名                                                          | 根拠となる法令            | 手続概要     | 提出先                                         |
|                                                                  | 手続A                                                          | 製品安全4法             |          | <提出先が経済産業省または産業保安監督部の場合><br>経済産業省または産業保安監督部 |
|                                                                  |                                                              |                    |          |                                             |

## 4. 保安ネット共通操作

## 4-1.操作ボタン

・保安ネットで全手続において共通的に使用する操作ボタンは以下の通りです。

| アイコン   | 説明                                        |
|--------|-------------------------------------------|
|        | 簡易印刷機能が利用できます。印刷ボタンが表示されている場合、タブが分かれて     |
| HL-WR3 | いたとしても、情報は全て印刷できます。                       |
|        | ブラウザの印刷機能で印刷を実施すると、画面レイアウトが正しく表示されないた     |
|        | め、印刷の際は必ず印刷ボタンを押下し、簡易印刷機能をご利用ください。        |
|        | Androidを搭載したタブレット端末を利用する場合、デフォルト印刷サービスを利用 |
|        | いただく必要があります。デフォルト印刷サービスが搭載されていない端末の場合、プ   |
|        | リンタの種類に応じ以下の印刷アプリをインストールしてください。           |
|        | ①プリンタの種類が Android Printing、規格対応プリンタの場合:   |
|        | 各プリンタメーカーが Play ストアにて配布している専用アプリ          |
|        | ②プリンタの種類が規格対応外プリンタの場合:                    |
|        | Mopria Print Service 等                    |
|        | 画面と閉じて前の機能に戻ることができます。トップページから遷移した場合はトップ   |
| (BUS)  | ページ、検索結果から遷移した場合は検索結果一覧に戻ることができます。        |
| 一時保存   | 編集した手続情報を一時的に保存します。要対応手続一覧から開くことにより、保     |
|        | 存した手続を再度編集することができます。                      |
| 確認へ    | 入力した手続の情報に問題ないかを確認することができます。確認画面へ遷移す      |
|        | るため、間違いが無いかご確認ください。手続提出前に押下します。           |
| ↑上に戻る  | 編集画面の最上部に戻ります。                            |
|        |                                           |
| 新規追加   | 添付書類を新規追加できます。                            |
| 郵便番号検索 | 郵便来号 トりけ 武を検索する マレゼズキキオ                   |
|        | 型使宙与より圧力で快来することがてきよす。                     |
| עני    | 入力した情報を削除することができます。                       |
|        |                                           |
| 取下げ    | 提出前の手続の取下げをすることができます。                     |

表 4-1.操作ボタン

| 提出 | 手続を提出することができます。提出後は取り下げ、編集はできなくなるため確認<br>し、提出をお願いします。 |
|----|-------------------------------------------------------|
| 戻る | ひとつ前の画面に戻ることができます。                                    |

4-2.ヘッダー

- ・保安ネットの「要対応手続一覧」と「全手続一覧」などの一覧機能では、ヘッダーが存在しています。ヘッ ダーに設定されている項目は、ソートや検索が可能です。
- ・ソートを実施する際は、ヘッダーの項目名を押下する必要があります。昇順ならば「↑」マーク、降順なら ば「↓」マークが項目名の横に表示されます。
- ・検索を実施する場合、検索対象となる項目の横にある「フィルター」マークを押下すると検索画面が開き ます。検索内容を入力後、適用ボタンを押下すると、情報を検索・絞り込みすることができます。

〔ヘッダー画面〕

| 令 製品安全4法      |                 | × 7        | マテータス 弓      | 受理完了 🗸 🗸 🗸    | 手統選択事業廃止届出 | 4 V   | 提出先     | 北海道経済産   | 業局長 > 手統種別 届 | 出/申請 ~    | (情報更       |
|---------------|-----------------|------------|--------------|---------------|------------|-------|---------|----------|--------------|-----------|------------|
| ·コード件数: 6 (cs | W田力 )<br>対象法令 T | 提出日 『      | ステータス        | ▼ 管理掛号        | ▼ 法人/個人名称  | ▼ 手続名 | т 12    | 造/輸入の別 ▼ | 区分等          | * 変更の内容 * | 受理日 ▼      |
|               |                 |            | TEX TIM side |               |            |       | 2.11 AO | -        |              |           |            |
| じ周辺経済産業局長     | 消費生活用製品安全法      | 2020/01/07 | 受理元了         | PRD-D-0000011 | 15 廃止のぐち   | 事葉廃止届 | 「日本」 単純 | 人<br>人   | 東里用ヘルメット     |           | 2020/01/07 |
| 北海道経濟産業局長     | 電気用品女主法         | 2020/01/07 | 受理元了         | PRD-D-0000011 | 16 廃止のぐち電気 | 爭葉廃止加 | 部 製     | 迫        | 」ム糸絶縁電像類     |           | 2020/01/07 |
| 上海道経済産業局長     | 電気用品安全法         | 2020/01/0  | 受理完了         | PRD-D-0000011 | 17 廃止のぐち電気 | 事業廃止局 | 出製      | 适        | 合成樹脂系絶縁電線類   |           | 2020/01/07 |
| 上海道経済産業局長     | 電気用品安全法         | 2020/01/7  | 受理完了         | PRD-D-0000011 | 18 廃止のぐち電気 | 事業廃止届 | 出 製     | 造        | 金属製電線管類      |           | 2020/01/07 |
| 北海道経済産業局長     | 電気用品安全法         | 2020/01/07 | 受理完了         | PRD-D-0000012 | 20 廃止のぐち電気 | 事巢廃止届 | 出製      | 造        | 金属製電線管類附属品   |           | 2020/01/07 |

〔ヘッダー画面(検索・ソート)〕

| 提出日   | T  | 管理番号   |         |    |
|-------|----|--------|---------|----|
| ,<br> | クリ | 177    | ィルター」マー | -ク |
|       | 朱  |        |         |    |
| 適     | 用  | )(++>+ |         |    |

4-3.エラー

- ・手続情報の入力時等に、必須項目が入力されていない場合や、所定の条件が満たされていない場合 は、エラーが表示されます。エラーが発生している場合は、提出できません。
- ・必須項目に入力がない場合は、入力項目の下部にエラーメッセージが表示されます。
- ・必須項目に入力はある場合でも、所定の条件が満たされていない場合、エラーメッセージは、画面上部に表示されます。また、エラーが発生した該当項目の名称とエラー内容が赤字で表示されます。
   ・画面上部の「エラー項目へ」を押下することで、エラー該当項目へ遷移することができます。

## 〔エラー画面(必須項目に入力がない場合)〕

| 直又は刺入争未准□ ■■■                         |                            |                              |                                  | 印刷 |
|---------------------------------------|----------------------------|------------------------------|----------------------------------|----|
| 基礎情報」「型式情報」「工場情報                      | <b>嘏」を入力、「添付書類」をアップロード</b> | し、右下の「確認へ」ボタン                | を押して確認面面へ進んでください。                |    |
| :ラー項目へ(※クリックするとエラーのある項目               | 1に遷移します)                   |                              | 「必須項目を入力してくださ                    |    |
| 基礎情報 型式情報 工場情報                        | 添付書類                       |                              | い。」と項目の下部にエラーメッ                  |    |
| 基礎情報を入力してください。<br>提出区分                |                            | 区分等                          | セージが表示されます                       |    |
| 対象法令*<br>選択してください<br>▲ 必須項目を入力してください。 |                            | 製造/輸入 契造 契造 支援 支援 区分等 *      | ∞別★<br>:: ○ 輸入                   |    |
| 提出日                                   | 提出先★<br>選択してください           | 選択し <sup>−</sup><br>×  ※区分等: | てください<br>用品/特定製品/液化石油ガス発異等の区分のこと | ~  |
|                                       |                            | 事業開始(                        | 0年月日★                            |    |

## 〔エラー画面(所定の条件が満たされていない場合)〕

| 製造又は輸入事業届出 (PRD-A-00000164) 2000                                                                                                    |                                  |             |  |  |  |  |
|----------------------------------------------------------------------------------------------------|----------------------------------|-------------|--|--|--|--|
| <ul> <li>国内報道工班 国内工態指載を1件以上登録してください。</li> <li>電気要素者、電気区分を電式収入力油中です。「クリアボタン」か、「登録・<br/>国政制造工能準実現金味工能力力油中です。「クリアボタン」か、「登録<br/>新規型式自動・型式要素&amp;・型式区分名を1件以上登録してください。</li> </ul> | ホタン」を厚下してください。<br>ボタン」を厚下してください。 |             |  |  |  |  |
|                                                                                                    |                                  |             |  |  |  |  |
|                                                                                                    |                                  | ( EDBI      |  |  |  |  |
| 「基礎情報」「型式情報」「工場情報」を入力、「添                                                                                                    | 付書類!をアップロードし、右下の「確認へ」ボタンを押して確認   | 画面へ進んでください。 |  |  |  |  |
|                                                                                                    |                                  |             |  |  |  |  |
| エラー項目へ(※クリックするとエラーのある項目に遷移します)                                                                                                    |                                  |             |  |  |  |  |
| 基礎情報 型式情報 工場情報 添付書類                                                                                                    |                                  |             |  |  |  |  |
| 型式情報を入力してください。                                                                                                    |                                  |             |  |  |  |  |
| ,用品区分情報 ————————————————————————————————————                                                                                                    |                                  |             |  |  |  |  |
| 製造/輸入の別                                                                                                    |                                  |             |  |  |  |  |
| 製造<br>区分等                                                                                                    | カリックオスとエラーのある頂日                  |             |  |  |  |  |
| 石油ふろがま                                                                                                    | シリッショるとエノーののる項目                  |             |  |  |  |  |
| ※区分等:用品/特定製品/液化石油ガス器具等の区分のこと                                                                                                    | に遷移します                           |             |  |  |  |  |
|                                                                                                    |                                  |             |  |  |  |  |

## 4-4.入力補助\_入力ガイド

・入力時に留意点がある一部項目は、カーソルやマウスポインタを合わせると、補足説明が表示されます。

## 〔入力ガイド画面〕

| 基礎情報」「型式情報」「工場情報」をノ<br>基礎情報 型式情報 工場情報 添付書 | 、カ、「添付書類」をアップロードし、右下の「硝<br>55                                                                                                    | 認へ」ボタンを押して確認画面へ進んでください。 | (Five) |
|-------------------------------------------|----------------------------------------------------------------------------------------------------|-------------------------|--------|
|                                           | 提出先★     選択してください     単語の事件が必定管理する経営要を選択してくださ     本が、     本が、     中部の事件がないで理解の通信を通知してくださ     本が、     本が、 |                         | ~      |
|                                           | たし、確認の時時時1週時の時を抱め、東心を経営用の<br>入力項目に対する<br>表示されます。                                                                                                    | 5補足項目が                  |        |

## 4-5.入力補助\_郵便番号検索

・郵便番号から、住所を自動反映することができます。

・7 桁すべて入力していない場合でも、検索できます。

### 〔郵便番号検索画面(全て入力されている場合)〕

| 美届出事項変更届出 📖                         |             |                                                               |
|-------------------------------------|-------------|---------------------------------------------------------------|
| 例:代表取締役社長                           |             |                                                               |
| 代表者氏名                               | 代表者氏名フリガナ   |                                                               |
| 保安 太郎                               | ホアン タロウ     |                                                               |
| 郵便番号(ハイフンなし)★                       | ר ר         |                                                               |
| 1008901                             | 郵便番号検索 クリア  |                                                               |
| 都道府県 *                              |             |                                                               |
| 青森県                                 | ~           |                                                               |
| 市区町村以降住所★                           |             |                                                               |
| 青森市 2 - 3 - 4 青森マンション               |             |                                                               |
| 提出者氏名 *                             | 提出者氏名フリガナ・  |                                                               |
| 保安太郎                                |             |                                                               |
| 提出者電話番号(ハイフンなし)*                    |             |                                                               |
| 0800000000                          | •           |                                                               |
| 191:山田 太郎<br>郵便番号(ハイフンなし<br>1008901 | <i>)</i> )* | <ul> <li>(列:ヤマタ タロワ</li> <li>(動便番号検索)</li> <li>クリア</li> </ul> |
| 都道府県★<br>東京都                        | ~           |                                                               |
| 市区町村以降住所★                           |             |                                                               |
| ᆂᄮᇚᇝᆇᆉᇔᆀᆿ                           | CE2 4       |                                                               |
| 〒17日ビ葭が関1.                          | H2-1        |                                                               |
|                                     |             |                                                               |
|                                     |             |                                                               |
|                                     |             |                                                               |
|                                     |             |                                                               |
|                                     |             | 自動で都道府県、市区町村以                                                 |
|                                     |             |                                                               |
|                                     |             | 降任所に設定されます。                                                   |

| :代表取締役社長                                                                                                    |                                                                                                    |                                                                                                    |                                                                                                    |                                                                                                    |                                            |                                                                                                    |   |
|----------------------------------------------------------------------------------------------------|----------------------------------------------------------------------------------------------------|----------------------------------------------------------------------------------------------------|----------------------------------------------------------------------------------------------------|----------------------------------------------------------------------------------------------------|--------------------------------------------|----------------------------------------------------------------------------------------------------|---|
|                                                                                                    |                                                                                                    |                                                                                                    |                                                                                                    |                                                                                                    |                                            |                                                                                                    |   |
| ( 古氏名<br>中 + 前)                                                                                                    |                                                                                                    | 代表者氏名フリカナ                                                                                                    |                                                                                                    |                                                                                                    |                                            |                                                                                                    |   |
| 女 (A)                                                                                                    |                                                                                                    | 10/2 900                                                                                                    |                                                                                                    |                                                                                                    |                                            |                                                                                                    |   |
| 番号(ハイフンなし)★                                                                                                    |                                                                                                    |                                                                                                    |                                                                                                    |                                                                                                    |                                            |                                                                                                    |   |
| 0                                                                                                    |                                                                                                    | 郵便番号検索                                                                                                    | קעל                                                                                                    |                                                                                                    |                                            |                                                                                                    |   |
| ↓<br>イフンなし、半角数字で入力し<br>1府県 ★                                                                                                    | してください。                                                                                                    |                                                                                                    |                                                                                                    |                                                                                                    |                                            |                                                                                                    |   |
| 森県                                                                                                    | $\sim$                                                                                                    |                                                                                                    |                                                                                                    |                                                                                                    |                                            |                                                                                                    |   |
| 町村以降住所★                                                                                                    |                                                                                                    |                                                                                                    |                                                                                                    |                                                                                                    |                                            |                                                                                                    |   |
| 森市2-3-4青森マン                                                                                                    | /ション                                                                                                    |                                                                                                    | •                                                                                                    |                                                                                                    |                                            |                                                                                                    |   |
|                                                                                                    |                                                                                                    |                                                                                                    |                                                                                                    |                                                                                                    |                                            |                                                                                                    |   |
| 渚氏名★                                                                                                    |                                                                                                    | 提出者氏名フリガナ                                                                                                    | * 🔻                                                                                                    | _                                                                                                    |                                            |                                                                                                    |   |
| 安 太郎                                                                                                    |                                                                                                    | ホアン タロウ                                                                                                    | •                                                                                                    |                                                                                                    |                                            |                                                                                                    |   |
| 者電話番号(ハイフンなし)                                                                                                    | *                                                                                                    |                                                                                                    |                                                                                                    |                                                                                                    |                                            |                                                                                                    |   |
| 00000000                                                                                                    |                                                                                                    |                                                                                                    |                                                                                                    |                                                                                                    |                                            |                                                                                                    |   |
|                                                                                                    |                                                                                                    |                                                                                                    | <b></b>                                                                                                    |                                                                                                    |                                            |                                                                                                    |   |
| 出事項変更属出 [11]<br>:代表取締役社長<br>諸氏名<br>安太郎                                                                                                    | 『使番号検索<br>検索結果が多すぎます                                                                                                    | す。郵便番号を詳細に                                                                                                    | 入力してください。                                                                                                    |                                                                                                    |                                            |                                                                                                    |   |
| <b>出事項変更属出</b><br>: 代表取締役社長<br>者氏名<br>安 太部<br>揺唇引いイフンな / *                                                                                                    | P使番号検索<br>全楽結果が多すぎます<br>始当する住所を選択し                                                                                                    | す。郵便番号を詳細に<br>ノ、設定ポタンをお押                                                                                                    | 入力してください。<br>しください                                                                                                    |                                                                                                    | r (>) (>)                                  |                                                                                                    |   |
| <b>出事項変更届出</b><br>に代表取得役社長<br>者氏名<br>安 太郎<br>6<br>6<br>6<br>1<br>1<br>1<br>1<br>1<br>1<br>1<br>1<br>1<br>1<br>1<br>1<br>1                                                                                                    | ■便番号検索<br>検索結果が多すぎます<br>放当する住所を選択し<br>Ø使曲号                                                                                                    | す。郵便番号を詳細に)<br>ノ、設定ボタンをお押(<br>都)道府県                                                                                                    | 入力してください。<br>しください<br>市区町村                                                                                                    | ، ( ط ی دی<br>یر ط                                                                                                    | 40 >> >>>>>>>>>>>>>>>>>>>>>>>>>>>>>>>>>    | 注釈                                                                                                    |   |
| <b>出事項変更届出</b><br>にの<br>また名<br>安 太郎<br>島時(ハイフンな が)*<br>0<br>の<br>の<br>の<br>の<br>の<br>の<br>の<br>の<br>の<br>の<br>の<br>の<br>の                                                                                                    | P使番号検索<br>8案結果が多すぎます<br>8当する住所を選択(<br>1000000                                                                                                    | す。郵便番号を詳細に)<br>ノ、設定ボタンをお押                                                                                                    | 入力してください。<br>しください<br>市区期料<br>千代田区                                                                                                    | со с <u>h</u> , ,                                                                                                    | ⇔ ≫<br>#e                                  | 注訳                                                                                                    |   |
| <b>出事項変更届出</b><br>:代表取締役社長<br>者氏名<br>安太郎<br>盛時(ハイフンな A*<br>0<br>府県 *                                                                                                    | P使番号検索<br>酸柔結果が多すぎま<br>な当する住所を選択し<br>000001<br>000001                                                                                                    | <ul> <li>         ・         ・         ・</li></ul>                                                                                                    | 入力してください。<br>しください<br>市区時料<br>千代田区<br>千代田区<br>千代田区                                                                                                    | (1)<br>(1)<br>(1)<br>(1)<br>(1)<br>(1)<br>(1)<br>(1)<br>(1)<br>(1)                                                                                                    | 40 (3) (3)<br>萬地                           | 注釈                                                                                                    |   |
| <b>出事項変更届出</b><br>:代表取勝役社長<br>者氏名<br>安 太郎<br>参同(ハイフンな J)*<br>0<br>約点。<br>変属                                                                                                    | 移使番号検索<br>検索結果が多すぎます<br>総当する住所を選択<br>1000000<br>1000001<br>1000001<br>000002                                                                                                    | す。郵便番号を詳細に<br>の<br>の<br>の<br>の<br>の<br>の<br>の<br>、<br>の<br>で<br>の<br>で<br>の<br>、<br>の<br>で<br>の<br>で<br>の<br>の<br>で<br>の<br>で<br>の<br>で<br>の<br>の<br>で<br>の<br>で<br>の<br>で<br>の<br>で<br>の<br>で<br>の<br>の<br>で<br>の<br>で<br>の<br>の<br>で<br>の<br>の<br>で<br>の<br>の<br>つ<br>の<br>つ<br>で<br>の<br>の<br>つ<br>の<br>つ<br>の<br>つ<br>の<br>つ<br>の<br>つ<br>の<br>つ<br>の<br>つ<br>の<br>つ<br>の<br>つ<br>の<br>つ<br>の<br>つ<br>の<br>つ<br>の<br>つ<br>つ<br>つ<br>つ<br>の<br>つ<br>つ<br>つ<br>つ<br>つ<br>つ<br>つ<br>つ<br>つ<br>つ<br>つ<br>つ<br>つ                                                                                                    | 入力してください。<br>の反射<br>千代田区<br>千代田区<br>千代田区<br>千代田区<br>千代田区                                                                                                    | <ul> <li>(一) (一) (一) (二) (二) (二) (二) (二) (二) (二) (二) (二) (二</li></ul>                                                                                                    | () () ()<br>हाए                            | 注款                                                                                                    |   |
| 出事項変更届出<br>: 代表取締役社委<br>者氏名<br>女 太郎<br>勝号(バイフンな が*<br>の<br>病風 *<br>病現<br>の<br>の<br>の<br>の<br>の<br>の<br>の<br>の<br>の<br>の<br>の<br>の<br>の                                                                                                    | P使番号検索<br>株式特界が多すぎま<br>株式<br>株式<br>株式<br>な当する住所を選択<br>(<br>000000<br>000001<br>000002<br>000004<br>000004<br>000005                                                                                                    | <ul> <li>         ・郵便番号を詳細に         ・</li> <li>         ・</li> <li>         ・</li></ul> | 入力してください。<br>の区時料<br>千代田区<br>千代田区<br>千代田区<br>千代田区<br>千代田区<br>千代田区<br>千代田区<br>千代田区                                                                                                    | <ul> <li>(で) (で) (ト) (パ)</li> <li>(で) (ア) (パ)</li> <li>(で) (ア) (ア) (パ)</li> <li>(で) (ア) (ア) (ア) (ア) (ア) (ア)</li> <li>(で) (ア) (ア) (ア) (ア) (ア) (ア)</li> <li>(で) (ア) (ア) (ア) (ア) (ア)</li> <li>(で) (ア) (ア) (ア) (ア) (ア) (ア)</li> <li>(で) (ア) (ア) (ア) (ア) (ア) (ア) (P)</li> <li>(で) (P) (ア) (P) (P)</li> <li>(で) (P) (P) (P)</li> <li>(で) (P) (P) (P)</li> <li>(で) (P) (P) (P)</li> <li>(で) (P) (P) (P)</li> <li>((で) (P) (P)</li> <li>(((r) (P) (P))</li> <li>((r) (P) (P)</li> <li>((r) (P) (P)</li> <li>((r) (P) (P)</li> <li>((r) (P) (P)</li> <li>((r) (P) (P)</li> <li>((r) (P) (P)</li> <li>((r) (P) (P)</li> <li>((r) (P) (P)</li> <li>((r) (P) (P)</li> <li>((r) (P) (P)</li> <li>((r)</li></ul>                                                                                                    | eg () () ()<br>東地                          | <b>注釈</b><br>1丁目<br>次のビルを除く<br>次のビルを除く                                                                                                    | X |
| 出事項変更届出<br>ま代表取締役社長<br>者氏名<br>安 太郎<br>番号(ハイフンな 3・*<br>の<br>府県 *<br>森県<br>町村以降住所・<br>森市2 - 3 - 4 青森                                                                                                    | P使番号検索<br>を実結果が多すぎます<br>な装する住所を選択し                                                                                                    | す。 郵便番号を詳細に<br>、 設定ホタンをお押<br>「<br>取用<br>東京都<br>東京都<br>東京都<br>東京都<br>東京都<br>東京都<br>東京都<br>東京都                                                                                                    | 入力してください。 人力してください。 本で出口 ギで出口 ギで出口 ギで出口 ギで出口 ギで出口 ギで出口 ギで出口 ギで出口 ギで出口 ギで出口 ギで出口 ギで出口 ギャー・・・・・・・・・・・・・・・・・・・・・・・・・・・・・・・・・・・・                                                                                                    | (     (     (     )     (     )     (     )     (     )     (     )     (     )     (     )     (     )     (     )     (     )     (     )     (     )     (     )     (     )     (     )     (     )     (     )     (     )     (     )     (     )     (     )     (     )     (     )     (     )     (     )     (     )     (     )     (     )     (     )     (     )     (     )     (     )     (     )     (     )     (     )     (     )     (     )     (     )     (     )     (     )     (     )     (     )     (     )     (     )     (     )     (     )     (     )     (     )     (     )     (     )     (     )     (     )     (     )     (     )     (     )     (     )     (     )     (     )     (     )     (     )     (     )     (     )     (     )     (     )     (     )     (     )     (     )     (     )     (     )     (     )     (     )     (     )     (     )     (     )     (     )     (     )     (     )     (     )     (     )     (     )     (     )     (     )     (     )     (     )     (     )     (     )     (     )     (     )     (     )     (     )     (     )     (     )     (     )     (     )     (     )     (     )     (     )     (     )     (     )     (     )     (     )     (     )     (     )     (     )     (     )     (     )     (     )     (     )     (     )     (     )     (     )     (     )     (     )     (     )     (     )     (     )     (     )     (     )     (     )     (     )     (     )     (     )     (     )     (     )     (     )     (     )     (     )     (     )     (     )     (     )     (     )     (     )     (     )     (     )     (     )     (     )     (     )     (     )     (     )     (     )     (     )     (     )     (     )     (     )     (     )     (     )     (     )     (     )     (     )     (     )     (     )     (     )     (     )     (     )     (     )     (     )     (     )     (     )     (     )     (     )     (     )     (     )     (     )     (     )     (     )     (     )     (     )     (     )     (     ) | 19 (P) (P)<br>開始                           | <b>注釈</b><br>1丁目<br>次のビルを除く<br>次のビルを除く                                                                                                    | * |
| 出事項変更属出<br>・代表取得社長<br>者氏名<br>女 太部<br>参<br>参<br>かの<br>の<br>の<br>の<br>、<br>の<br>、<br>、<br>、<br>、<br>、<br>、<br>、<br>、<br>、<br>、<br>、<br>、<br>、                                                                                                    | P使番号検索<br>素気結果が多すぎまで1<br>数型手の全所を選択し<br>数型再号<br>1000000<br>1000002<br>1000002<br>1000003<br>1000005<br>1000005<br>1000005                                                                                                    | す。郵便番号を詳細に2<br>、設定水タンをお押<br>都適向風<br>東京都<br>東京都<br>東京都<br>東京都<br>東京都<br>東京都<br>東京都<br>東京都<br>東京都<br>東京都                                                                                                    | 入力してください。<br>しください<br>市代田区<br>千代田区<br>千代田区<br>千代田区<br>千代田区<br>千代田区<br>千代田区<br>千代田区<br>千                                                                                                    | ・         ・         ・         ・         ・         ・         ・         ・         ・         ・         ・         ・         ・         ・         ・         ・         ・         ・         ・         ・         ・         ・         ・         ・         ・         ・         ・         ・         ・         ・         ・         ・         ・         ・         ・         ・         ・         ・         ・         ・         ・         ・         ・         ・         ・         ・         ・         ・         ・         ・         ・         ・         ・         ・         ・         ・         ・         ・         ・         ・         ・         ・         ・         ・         ・         ・         ・         ・         ・         ・         ・         ・         ・         ・         ・         ・         ・         ・         ・         ・         ・         ・         ・         ・         ・         ・         ・         ・         ・         ・         ・         ・         ・         ・         ・         ・         ・         ・         ・         ・         ・         ・         ・         ・         ・         ・         ・                                                                                                            | 40 (*) (*)<br>#10                          | <b>は親</b><br>1丁目<br>次のビルを除く<br>次のビルを除く                                                                                                    | * |
| 出事項変更届出<br>: 代表取締役社長<br>者氏名<br>安 太郎<br>時頃い(イブンな )*<br>の<br>市頃、*<br>森県<br>雪时以陽住所・*<br>者氏名・<br>名<br>二<br>二<br>二<br>二<br>二<br>二<br>二<br>二<br>二                                                                                                    | P使番号検索<br>建築結果が多すぎます<br>な当する住所を選択し<br>第2番号<br>0000001<br>000002<br>000003<br>000005<br>000005<br>000005<br>000005<br>000005<br>000005                                                                                                    | す。郵便番号を詳細にこ<br>、設定ボタンをお押<br>都通楽職<br>東京都<br>東京都<br>東京都<br>東京都<br>東京都<br>東京都<br>東京都<br>東京都<br>東京都<br>東京都                                                                                                    | 入力してください。           の名前村           千代田区           千代田区           千代田区           千代田区           千代田区           千代田区           千代田区           千代田区           千代田区           千代田区           千代田区           千代田区           千代田区           千代田区           千代田区                                                                                                    |                                                                                                    | 47 (3) (3)<br>萬地                           | <b> 珪駅</b><br>1丁目<br>次のビルを除く<br>次のビルを除く<br>次のビルを除く                                                                                                    |   |
| <b>出事項変更届出</b><br>:代表取得役社員<br>者氏名<br>安太郎<br>参同(ハイブンな J)*<br>の<br>御県、<br>森県<br>の<br>市村以降住所、<br>森市2 - 3 - 4<br>書表<br>名氏名<br>会太郎<br>、<br>の<br>、<br>の<br>、<br>、<br>の<br>、<br>の<br>、<br>の<br>、<br>の<br>、<br>、<br>、<br>、<br>、<br>、<br>、<br>、<br>、<br>本<br>、<br>、<br>、<br>、<br>、<br>本<br>、<br>、<br>、<br>、<br>、<br>、<br>、<br>、<br>、<br>、<br>、<br>、<br>、 | P使曲号検索<br>株果が多すぎます<br>な当する住所を選択し<br>が必要等<br>1000002<br>1000003<br>1000002<br>1000005<br>1000005<br>1000005<br>1000001<br>1000012<br>1000013<br>1000014<br>1000013<br>1000014                                                                                                    | す。郵便番号な詳細に) の選承場へなど報告 の選承場の場果示部 東京都 東京都 東京都 東京都 東京都 東京都 東京都 東京都 東京都 東京都 東京都 東京都 東京都 東京都 東京都 東京都 東京都 東京都 東京都 東京都 東京都 東京都 東京都 東京都                                                                                                    | 人力してください。<br>レください<br>市区町村<br>千代田区<br>千代田区<br>千代田区<br>千代田区<br>千代田区<br>千代田区<br>千代田区<br>千代田区                                                                                                    |                                                                                                    | e ( ) ( ) ( ) ( ) ( ) ( ) ( ) ( ) ( ) (    | は叙<br>1丁目<br>次のビルを除く<br>次のビルを除く<br>次のビルを除く<br>次のビルを除く                                                                                                    |   |
| 出 事項変更届出 国語<br>: 代表取締役社委<br>者氏名<br>女 太部<br>当号(バイフンな A)*<br>の<br>府県*<br>森県<br>町村以間住所*<br>森市2 - 3 - 4 青森*<br>者氏名*<br>安 太郎                                                                                                    | 「使番号検索<br>検索結果が多すざま、<br>気当する住所を選択<br>1000000<br>1000001<br>1000005<br>1000005<br>1000005<br>1000005<br>1000005<br>1000001<br>1000012<br>1000012<br>1000013<br>1000014<br>100010                                                                                                    | す。郵便番号を詳細に<br>の<br>通商職<br>東京都<br>東京都<br>東京都<br>東京都<br>東京都<br>東京都<br>東京都<br>東京都                                                                                                    | 入力してください。           市区町村           千代田区           千代田区           十代田区           十代田区           十代田区           十代田区           十日 |                                                                                                    | 20 ( ) ( ) ( ) ( ) ( ) ( ) ( ) ( ) ( ) (   | <b>注釈</b><br>1丁目<br>次のビルを除く<br>次のビルを除く<br>次のビルを除く<br>次のビルを除く<br>次のビルを除く                                                                                                    |   |
| 出事項変更属出<br>: 代表取締役社委<br>者氏名<br>安太郎<br>参切し(イフンな )*<br>の<br>御環。<br>病現<br>割村以間往所。<br>歳祐日2-3-4 斉森<br>名<br>名<br>名<br>名<br>、<br>、<br>、<br>、<br>、<br>、                                                                                                    | P使番号検索<br>素気結果が多すぎまで1<br>な当する住所を選択し<br>酸塩時<br>1000000<br>000001<br>000001<br>000005<br>1000005<br>1000005<br>1000001<br>000001<br>000001<br>000001<br>000001<br>000010<br>000010                                                                                                    | す。 郵便番号を詳細によ<br>、 設定ボタンをお押<br>「参通麻喰<br>東京都<br>東京都<br>東京都<br>東京都<br>東京都<br>東京都<br>東京都<br>東京都                                                                                                    | 入力してください。           市区町村           千代田区           千代田区           大島町           大島町           大島町           大島町                                                | () () () () () () () () () () () ()                                                                                                    | 40 (*) (*)<br><b>11 10</b>                 | は親<br>1丁目<br>次のビルを除く<br>次のビルを除く<br>次のビルを除く<br>次のビルを除く                                                                                                    |   |
| 出事項変更属出<br>: 代表取締役社委<br>者氏名<br>夕 太部<br>の<br>の<br>が用し、<br>は、名<br>、<br>、<br>の<br>の<br>、<br>、<br>、<br>、<br>、<br>、                                                                                                    | P使番号検索<br>建築結果が多すぎまで1<br>放当する住所を選択(<br>物理号<br>000001<br>000001<br>000001<br>000001<br>000001<br>000001<br>000001<br>000011<br>000012<br>000014<br>000013<br>000014<br>000012<br>000014                                                                                                    | す。郵便番号を詳細によ<br>、設定水タンをお押<br>都通柳城<br>東京都<br>東京都<br>東京都<br>東京都<br>東京都<br>東京都<br>東京都<br>東京都<br>東京都<br>東京都                                                                                                    | 入力してください。           あ区町村           千代田区           千代田区           大島町           大島町           大島町           大島町                                                | ・         ()         ()           町成         千代田           星屋外売         一ツ境           大手町         丸の内           有来町         円を可           日町         元町           元町         一町           元町         田田           泉津         ()                                                                                                    | 49 (3) (35)<br>董壇                          | 注釈<br>1丁目<br>次のビルを除く<br>次のビルを除く<br>次のビルを除く<br>次のビルを除く                                                                                                    |   |
| 出事項変更届出 回 に 代表取締役 社会  本部  ク  大部  の  の  に 、  、  、  、  、  、  、  、  、  、  、  、                                                                                                    | P使番号検索<br>軟気結果が多すぎます<br>な当する住所を選択し<br>物理時<br>000000<br>000001<br>000003<br>000004<br>000001<br>000001<br>00001<br>00001<br>00001<br>00001<br>00001<br>00001<br>00001<br>00001<br>00010<br>00010<br>00010<br>00010<br>00010<br>00010<br>00010<br>00010<br>00010<br>00010<br>00010<br>00010<br>00010<br>00010<br>00010<br>000010<br>00010<br>00010<br>00010<br>00010<br>000010<br>000000<br>000000<br>00000<br>00000<br>00000<br>00000<br>00000<br>00000<br>00000<br>000000                                                                                                    | す。郵便番号を詳細に2 、 設定ホタンをお押  ●週吶風  東京都 東京都 東京都 東京都 東京都 東京都 東京都 東京都 東京都 東京                                                                                                    | 入力してください。           の原料           平代田区           平代田区           平代田区           平代田区           平代田区           平代田区           平代田区           平代田区           平代田区           平代田区           平代田区           平代田区           平代田区           平代田区           平代田区           千代田区           天代島町           大島町           大島町           大島町                                                                                                    | (・)     (・)     (・)     (・)     (・)     (・)     (・)     (・)     (・)     (・)     (・)     (・)     (・)     (・)     (・)     (・)     (・)     (・)     (・)     (・)     (・)     (・)     (・)     (・)     (・)     (・)     (・)     (・)     (・)     (・)     (・)     (・)     (・)     (・)     (・)     (・)     (・)     (・)     (・)     (・)     (・)     (・)     (・)     (・)     (・)     (・)     (・)     (・)     (・)     (・)     (・)     (・)     (・)     (・)     (・)     (・)     (・)     (・)     (・)     (・)     (・)     (・)     (・)     (・)     (・)     (・)     (・)     (・)     (・)     (・)     (・)     (・)     (・)     (・)     (・)     (・)     (・)     (・)     (・)     (・)     (・)     (・)     (・)     (・)     (・)     (・)     (・)     (・)     (・)     (・)     (・)     (・)     (・)     (・)     (・)     (・)     (・)     (・)     (・)     (・)     (・)     (・)     (・)     (・)     (・)     (・)     (・)     (・)     (・)     (・)     (・)     (・)     (・)     (・)     (・)     (・)     (・)     (・)     (・)     (・)     (・)     (・)     (・)     (・)     (・)     (・)     (・)     (・)     (・)     (・)     (・)     (・)     (・)     (・)     (・)     (・)     (・)     (・)     (・)     (・)     (・)     (・)     (・)     (・)     (・)     (・)     (・)     (・)     (・)     (・)     (・)     (・)     (・)     (・)     (・)     (・)     (・)     (・)     (・)     (・)     (・)     (・)     (・)     (・)     (・)     (・)     (・)     (・)     (・)     (・)     (・)     (・)     (・)     (・)     (・)     (・)     (・)     (・)     (・)     (・)     (・)     (・)     (・)     (・)     (・)     (・)     (・)     (・)     (・)     (・)     (・)     (・)     (・)     (・)     (・)     (・)     (・)     (・)     (・)     (・)     (・)     (・)     (・)     (・)     (・)     (・)     (・)     (・)     (・)     (・)     (・)     (・)     (・)     (・)     (・)     (・)     (・)     (・)     (・)     (・)     (・)     (・)     (・)     (・)     (・)     (・)     (・)     (・)     (・)     (・)     (・)     (・)     (・)     (・)     (・)     (・)     (・)     (・)     (・)     (・)     (・)     (・)     (・)     (・)     (・)     (・)     (     (・)     (・)     (     (     (     (                           | 49 (3) (3)<br>直地                           | <b> 珪 釈</b>                                                                                                    |   |
| 出事項変更届出 回<br>: 代表取得役社員<br>者氏名<br>安 太郎<br>参同(ハイブンな が*<br>の<br>の<br>市県本<br>春県<br>う村以降住所本<br>春花名・<br>安 太郎<br>者氏名・<br>安 太郎<br>名<br>名<br>、<br>、<br>、<br>、<br>、<br>、<br>、<br>、                                                                                                    | 夕使番号検索<br>総案結果が多すぎます<br>総当する住所を選択<br>総理時<br>0000001<br>0000001<br>0000002<br>0000005<br>0000005<br>0000005<br>0000001<br>000001<br>0000001<br>000001<br>00001<br>00001<br>00001<br>00001<br>00001<br>00001<br>00001<br>00001<br>00001<br>00001<br>00001<br>00001<br>00001<br>00001<br>00001<br>00001<br>00001<br>00010<br>00010<br>00010<br>00010<br>00010<br>00010<br>00010<br>000010<br>00001<br>00001<br>00010<br>000010<br>00010<br>00010<br>00010<br>00010<br>00010<br>00010<br>00010<br>00010<br>000010<br>000010<br>00010<br>00000<br>00010<br>00010<br>000000<br>000000<br>000000<br>000000                                                                                                    | す。郵便器号を詳細にン<br>の設定水タンをお押<br>の通向職<br>東京都<br>東京都<br>東京都<br>東京都<br>東京都<br>東京都<br>東京都<br>東京都<br>東京都<br>東京都                                                                                                    | 入力してください。           本区町村           千代田区           千代田区           千代田区           千代田区           千代田区           千代田区           千代田区           千代田区           千代田区           千代田区           千代田区           千代田区           千代田区           千代田区           千代田区           千代田区           大島町           大島町           大島町           大島町                                                                                                    |                                                                                                    | e ( ) ( ) ( ) ( ) ( ) ( ) ( ) ( ) ( ) (    | 注釈<br>1丁目<br>次のビルを除く<br>次のビルを除く<br>次のビルを除く<br>次のビルを除く<br>次のビルを除く                                                                                                    |   |
| 出 事項変更届出 国語<br>ま 代表取勝役社員<br>着氏名<br>女 太部<br>場号(パイプンな が*<br>の<br>病県。<br>森県<br>町村以降住所・<br>着氏名・<br>女 太郎<br>着氏名・<br>女 太郎<br>着氏名・<br>女 太郎<br>、<br>、<br>、<br>、<br>、<br>、<br>、<br>、<br>、                                                                                                    | #使曲号検索<br>線索結果が多すぎます<br>総当す6件所を選択し<br>0000001<br>1000002<br>0000001<br>1000002<br>0000004<br>0000010<br>1000012<br>000001<br>1000010<br>1000010<br>1000000<br>1000000<br>100000<br>1000001<br>1000001<br>1000001<br>1000001<br>1000001<br>1000010<br>1000010<br>1000010<br>1000010<br>1000010<br>1000010<br>1000010<br>1000010<br>1000010<br>1000010<br>1000010<br>1000010<br>1000010<br>100000<br>1000010<br>1000010<br>1000000<br>1000000<br>1000000<br>1000000<br>1000000<br>1000000<br>1000000<br>1000000<br>1000000<br>1000000<br>1000000<br>1000000<br>1000000<br>1000000<br>1000000<br>1000000<br>1000000<br>1000000<br>10000000<br>10000000<br>100000000                                                                                                    | す。 郵便番号を詳細に<br>、 設定水タンをお押<br>「参連府職<br>東京都<br>東京都<br>東京都<br>東京都<br>東京都<br>東京都<br>東京都<br>東京都                                                                                                    | 人力してください。           の区町村           千代田区           千代田区           千代田区           千代田区           千代田区           千代田区           千代田区           千代田区           千代田区           千代田区           千代田区           千代田区           千代田区           千代田区           千代田区           千代田区           千代田区           大島町           大島町           大島町           大島町                                                                                             |                                                                                                    | 8 () () () () () () () () () () () () ()   | <b>注釈</b><br>1丁目<br>次のビルを除く<br>次のビルを除く<br>次のビルを除く<br>次のビルを除く                                                                                                    |   |
| 出事項変更属出<br>: 代表取締役社委<br>者氏名<br>女 太郎<br>参 「いいてフンな )**<br>日<br>時以に得住所*<br>歳現<br>者氏名・<br>女 太郎<br>者氏名・<br>女 太郎<br>者氏名・<br>女 太郎<br>本部<br>二<br>二<br>二<br>二<br>二<br>二<br>二<br>二<br>二<br>二<br>二<br>二<br>二                                                                                                    | P使番号検索<br>素気結果が多すぎます<br>な当する住所を選択し<br>800000<br>000001<br>000002<br>000003<br>000005<br>000001<br>000005<br>000001<br>000001<br>000005<br>000001<br>000005<br>000005<br>000001<br>000005<br>000005<br>000015<br>000015<br>000015<br>000015<br>000015<br>000015<br>000015<br>000015<br>000015<br>000015<br>000015<br>000015<br>000015<br>000015<br>000015<br>000015<br>000015<br>000015<br>000015<br>000015<br>000015<br>000015<br>000015<br>000015<br>000015<br>00015<br>00015<br>00015<br>00015<br>000015<br>00015<br>0005<br>0005<br>0005 | す。 郵便番 号を詳細によ<br>の 設定水タンをお押<br>「<br>一<br>一<br>一<br>一<br>一<br>一<br>の<br>個<br>和<br>東京都<br>東京都<br>東京都<br>東京都<br>東京都<br>東京都<br>東京都<br>東京都                                                                                                    | 入力してください。           の区町村           千代田区           千代田区           千代田区           千代田区           千代田区           千代田区           千代田区           千代田区           千代田区           千代田区           千代田区           千代田区           千代田区           千代田区           千代田区           千代田区           千代田区           千代田区           大島町           大島町           大島町           大島町                                                                              |                                                                                                    | 47 (*) (*)<br>#10                          | 注釈<br>17日<br>次のビルを除く<br>次のビルを除く<br>次のビルを除く<br>次のビルを除く                                                                                                    |   |
| <b>出事項変更属出</b><br>: 代表版時後社長<br>満氏名<br>安 太部<br>6<br>6<br>6<br>6<br>5<br>5<br>6<br>6<br>7<br>7<br>7<br>7<br>7<br>7<br>7<br>7                                                                                                    | P使番号検索  建築結果が多すぎます。  な当する住所を選択<br>総定番号  000000  000001  000002  000003  000004  000003  000001  000001  000013  000014  000013  000014  000013  000014  000013  000014  000013  000014  000013  000014  000013  000014  000013  000014  000013  000014  000014  000013  000014  000014  000015  00015  00015  00015  00015  00015  00015  00015  00015  00015  00015  00015  00015  00015  00015  00015  00015  00015  00015  00015  00015  00015  00015  00015  00015  00015  00015  00015  00015  00015  00015  00015  00015  00015  00015  00015  00015  00015  00015  00015  00015  00015  00015  00015  00015  00015  00015  00015  00015  00015  00015  00015  00015  00015  00015  00015  00015  00015  00015  00015  00015  00015  00015  00015  00015  00015  00015  00015  00015  00015  00015  00015  00015  00015  00015  00015  00015  00015  00015  00015  00015  00015  00015  00015  00015  00015  00015  00015  00015  00015  00015  00015  00015  00015  00015  00015  00015  00015  00015  00015  00015  00015  00015  00015  00015  00015  00015  00015  00015  00015  00015  00015  00015  00015  00015  00015  00015  00015  00015  00015  00015  00015  00015  00015  00015  00015  00015  00015  00015  00015  00015  00015  00015  00015  00015  00015  00015  00015  00015  00015  00015  00015  00015  00015  00015  00015  00015  00015  00015  00015  00015  00015  00015  00015  00015  0005  0005  0005  0005  0005  0005  0005  0005  0005  0005  0005  0005  0005  0005  0005  0005  0005  0005  0005  0005  0005  0005  0005  0005  0005  0005  0005  0005  0005  0005  0005  0005  0005  0005  0005  0005  0005  0005  0005  0005  0005  0005  0005  0005  0005  0005  0005  0005  0005  0005  0005  0005  0005  0005  0005  0005 0005 005 005 0005 00 00                                                                                                    | す。郵便番号を詳細によ<br>、設定ホタンをお押<br>都協麻園<br>東京都<br>東京都<br>東京都<br>東京都<br>東京都<br>東京都<br>東京都<br>東京都<br>東京都<br>東京都                                                                                                    | 入力してください。           の区期村           平代田区           平代田区           平代田区           平代田区           平代田区           平代田区           平代田区           平代田区           平代田区           平代田区           平代田区           平代田区           千代田区           千代田区           千代田区           千代田区           千代田区           大島町           大島町           大島町           大島町                                                                                             | (・)     (・)     (・)     (・)     (・)     (・)     (・)     (・)     (・)     (・)     (・)     (・)     (・)     (・)     (・)     (・)     (・)     (・)     (・)     (・)     (・)     (・)     (・)     (・)     (・)     (・)     (・)     (・)     (・)     (・)     (・)     (・)     (・)     (・)     (・)     (・)     (・)     (・)     (・)     (・)     (・)     (・)     (・)     (・)     (・)     (・)     (・)     (・)     (・)     (・)     (・)     (・)     (・)     (・)     (・)     (・)     (・)     (・)     (・)     (・)     (・)     (・)     (・)     (・)     (・)     (・)     (・)     (・)     (・)     (・)     (・)     (・)     (・)     (・)     (・)     (・)     (・)     (・)     (・)     (・)     (・)     (・)     (・)     (・)     (・)     (・)     (・)     (・)     (・)     (・)     (・)     (・)     (・)     (・)     (・)     (・)     (・)     (・)     (・)     (・)     (・)     (・)     (・)     (・)     (・)     (・)     (・)     (・)     (・)     (・)     (・)     (・)     (・)     (・)     (・)     (・)     (・)     (・)     (・)     (・)     (・)     (・)     (・)     (・)     (・)     (・)     (・)     (・)     (・)     (・)     (・)     (・)     (・)     (・)     (・)     (・)     (・)     (・)     (・)     (・)     (・)     (・)     (・)     (・)     (・)     (・)     (・)     (・)     (・)     (・)     (・)     (・)     (・)     (・)     (・)     (・)     (・)     (・)     (・)     (・)     (・)     (・)     (・)     (・)     (・)     (・)     (・)     (・)     (・)     (・)     (・)     (・)     (・)     (・)     (・)     (・)     (・)     (・)     (・)     (・)     (・)     (・)     (・)     (・)     (・)     (・)     (・)     (・)     (・)     (・)     (・)     (・)     (・)     (・)     (・)     (・)     (・)     (・)     (・)     (・)     (・)     (・)     (・)     (・)     (・)     (・)     (・)     (・)     (・)     (・)     (・)     (・)     (・)     (・)     (・)     (・)     (・)     (・)     (・)     (・)     (・)     (・)     (・)     (・)     (・)     (・)     (・)     (・)     (・)     (・)     (・)     (・)     (・)     (・)     (・)     (・)     (・)     (・)     (・)     (・)     (・)     (・)     (・)     (・)     (・)     (・)     (     (     (                                                       | 47 (1) (1) (1) (1) (1) (1) (1) (1) (1) (1) |                                                                                                    |   |
| 出事項変更届出<br>: 代表取得役社員<br>者氏名<br>安 太郎<br>か<br>の<br>の<br>の<br>に<br>、<br>、<br>、<br>、<br>、<br>、<br>、<br>、<br>、                                                                                                    | 移民番号検索<br>建築結果が多すぎます<br>総当する住所を選択<br>修理番号<br>0000001<br>000001<br>00001<br>00001<br>00001<br>000011<br>00001<br>00001<br>00001<br>00001<br>00001<br>00001<br>00001<br>00001<br>00001<br>00001<br>00001<br>00001<br>00001<br>00010<br>00010<br>00010<br>00010<br>00010<br>00010<br>00010<br>000010<br>000000<br>000000<br>000000<br>000000<br>000000                                                                                                    | す。 郵便番号を詳細に<br>へ 設定水タンをお押<br>参連府職<br>東京都<br>東京都<br>東京都<br>東京都<br>東京都<br>東京都<br>東京都<br>東京都                                                                                                    | 入力してください。 <b>小区町村</b> 千代田区           千代田区           千代田区           千代田区           千代田区           千代田区           千代田区           千代田区           千代田区           千代田区           千代田区           千代田区           千代田区           千代田区           千代田区           大息町           大島町           大島町                                                                                                    | ・ ・ ・ ・ ・ ・ ・ ・ ・ ・ ・ ・ ・ ・ ・                                                                                                    | e () () () () () () () () () () () () ()   | は親<br>1丁目<br>次のビルを除く<br>次のビルを除く<br>次のビルを除く<br>次のビルを除く<br>2000<br>次のビルを除く<br>2000<br>2000 | X |

〔郵便番号検索画面(一部入力の場合)〕

します。

#### 4-6.入力補助\_複写

・一度提出したことのある手続は、二回目以降の提出時に過去の提出内容を複写することができます。 この機能により、一から手続情報を入力することなく、複写元の手続の内容を利用し、入力することがで きます。

・事故報告手続においては、複写機能を使用することはできません。

【手順①】

データー覧の全手続一覧より複写作成対象「法令」などを選択し、全手続き一覧上の手続きを選択し、 表示します。

| 全手続一覧             | i.      |            |            |         |                |          |            |          |                        |                                         |
|-------------------|---------|------------|------------|---------|----------------|----------|------------|----------|------------------------|-----------------------------------------|
| 法令 製              | 製品安全4%  | Ł          | ,          | < ステータス | 受理完了           | ∨ 手続選択   | 製造又は輸入事業届出 | ∨ 提出先    | 北海道経済産業局長 > 手統種別 届出/申請 | く 信報更新                                  |
| レコード件数            | a: 19 ( | CSV进力      |            |         |                |          |            |          |                        | 1 12 >>>>>>>>>>>>>>>>>>>>>>>>>>>>>>>>>> |
| 提出先               | Ŧ       | 対象法令 ▼     | 提出日 🦪      | ステータスで  | 管理掛号 T         | 法人/個人名称* | 手統名 T      | 製造/輸入の別で | 区分等 *                  | 変更の内容* 受理日 *                            |
| 北海道経済             | 隆業局長    | 電気用品安全法    | 2021/10/05 | 受理完了    | PRD-A-00000964 | △△株式会社   | 製造又は輸入事業届出 | 製造       | ゴム系絶縁電線類               | 2021/10/05                              |
| 北海道経済             | 隆業局長    | ガス事業法      | 2020/04/14 | 受理完了    | PRD-A-00000819 | △△商事123  | 製造又は輸入事業届出 | 製造       | 開放燃焼式若しくは密閉燃焼式又は屋      | 2020/10/14                              |
| 北海道経済             | 育産業局長   | 消費生活用製品安全法 | 2020/02/20 | 受理完了    | PRD-A-00000772 | △△商事     | 製造又は輸入事業届出 | 製造       | 家庭用の圧力なべ及び圧力がま         | 2020/02/20                              |
| 北海道経済             | 育産業局長   | 電気用品安全法    | 2020/02/20 | 受理完了    | PRD-A-00000773 | △△商事     | 製造又は輸入事業届出 | 製造       | 電流制限器                  | 2020/02/20                              |
| CI DEVENING BOARD | 1座薬局長   | 電気用船安全法    | 2020/02/18 | 受埋完了    | PRD-A-00000748 | 山口商事     | 製造又は輸入事薬用出 | 輸入       | コム糸絶縁電線類               | 2020/02/18                              |
| イレ/専ノ国市王/月        |         |            |            |         |                |          |            |          |                        |                                         |
| 北海道経済             | 降産業局長   | 消費生活用製品安全法 | 2020/01/06 | 受理完了    | PRD-A-00000676 | △△商事     | 製造又は輸入事業屈出 | 輸入       | 乳幼児用ベッド                | 2020/01/15                              |

## 【手順②】

該当の手続の複写ボタンを押下すると、ポップアップが表示されるため OK ボタンを押下します。

| <u>入</u> ここは地球総なす<br>造又は輸入事業届出 (PRD-A-00000773)<br>2003                     | accjap-hoan-dt1.pegacloud.net の内容<br>様写を実行しますか?                                                                                                    |                                   |
|-----------------------------------------------------------------------------|----------------------------------------------------------------------------------------------------|-----------------------------------|
| 20月報 正式項報 工場指報 本付書類 権証<br>出区分<br>でき法令<br>電気用量数全法<br>認知日 規出<br>2020/02/20 北崎 | 四法県<br>医<br>医<br>(区分等の情報<br>製造業の所<br>との別<br>製造<br>総入の別<br>製造<br>との別<br>を<br>通<br>送<br>が<br>電<br>に<br>分等<br>の<br>開<br>し<br>に<br>分等<br>の<br>開<br>し<br>に<br>分<br>開<br>の<br>加<br>し<br>の<br>別<br>し<br>つ<br>別<br>し<br>こ<br>う<br>で<br>し<br>つ<br>引<br>し<br>二<br>の<br>引<br>し<br>二<br>し<br>つ<br>う<br>で<br>し<br>う<br>で<br>し<br>う<br>で<br>し<br>う<br>で<br>し<br>う<br>で<br>し<br>う<br>で<br>し<br>う<br>で<br>し<br>う<br>に<br>し<br>う<br>に<br>こ<br>う<br>に<br>し<br>う<br>に<br>し<br>う<br>に<br>し<br>う<br>に<br>こ<br>う<br>の<br>同<br>し<br>二<br>う<br>に<br>う<br>に<br>し<br>う<br>に<br>こ<br>う<br>に<br>う<br>に<br>う<br>こ<br>っ<br>に<br>う<br>に<br>う<br>に<br>う<br>に<br>う<br>に<br>う<br>こ<br>っ<br>に<br>う<br>に<br>う<br>に<br>う<br>こ<br>っ<br>に<br>っ<br>に<br>っ<br>こ<br>っ<br>に<br>っ<br>に<br>っ<br>に<br>っ<br>こ<br>っ<br>に<br>っ<br>こ<br>っ<br>に<br>っ<br>こ<br>っ<br>っ<br>こ<br>っ<br>っ<br>っ<br>っ<br>っ<br>っ<br>こ<br>っ<br>っ<br>に<br>っ<br>っ<br>こ<br>っ<br>こ<br>っ<br>っ<br>っ<br>っ<br>っ<br>っ<br>っ<br>っ<br>っ<br>っ<br>っ<br>っ<br>っ | ビ石油ガス器具等の区分のこと<br>専ら輸出するためか<br>はい |

【手順③】

詳細画面が表示されます。参照元の手続から複写された項目に値が設定されているため、未設定の項目の編集をおこない、提出します。

複写対象外の情報は以下の通りです。タブに関する詳細は「<u>4-5.全法令共通\_届出の提出方法(入</u> カタブ)」をご確認ください。

◆ 基礎情報タブの「事業者情報」

◇ 添付書類タブすべて

基礎情報タブの提出者情報については、提出時と同様にアカウント情報から自動的に設定されます。

| 製造又は輸入事業届出 💷 🛍      |           |                                               |              |
|---------------------|-----------|-----------------------------------------------|--------------|
| 其礎情報 型式情報 丁提情報 活付書籍 |           |                                               |              |
|                     |           |                                               |              |
| 基礎情報を入力してくたさい。      |           |                                               |              |
| _ 提出区分              |           | 区分等の情報                                        |              |
| 対象法令★               |           | 製造/輸入の別★                                      |              |
| 消費生活用製品安全法          | $\sim$    | • 製造                                          | ○ 輸入         |
| 提出日                 | 塘田生 -     | 区分等 *                                         |              |
|                     | 北海道経済産業局長 | 石油ふろがま                                        | ~            |
|                     |           | ※区分等:用品/特定製品/液化石油ガス器具等の区分のこ                   | :2           |
|                     |           |                                               |              |
|                     |           | 2019/12/04                                    |              |
|                     |           |                                               |              |
| - 事業考信報             |           |                                               |              |
|                     |           | 和出来下名。                                        | 担当者氏名つけ方士★   |
|                     |           | 保安太郎                                          |              |
|                     |           |                                               |              |
| 法人/個人名称★            |           | 電話番号(ハイノンなし)*                                 |              |
| アクセンチュア株式会社         |           | 000000000                                     |              |
|                     |           | 損害賠償措置情報 ———————————————————————————————————— | ]            |
| 代表者の役職              |           | ✓ SGマーク制度を活用予定                                | 民間PL保険等を活用予定 |
| 例:代表取締役社長           |           |                                               |              |

#### 4-7.入力補助\_日付入力

・「事業開始の年月日」等の日付入力について、カレンダーマークより選択可能です。なお、カレンダーから 選択せず直接入力することも可能です。

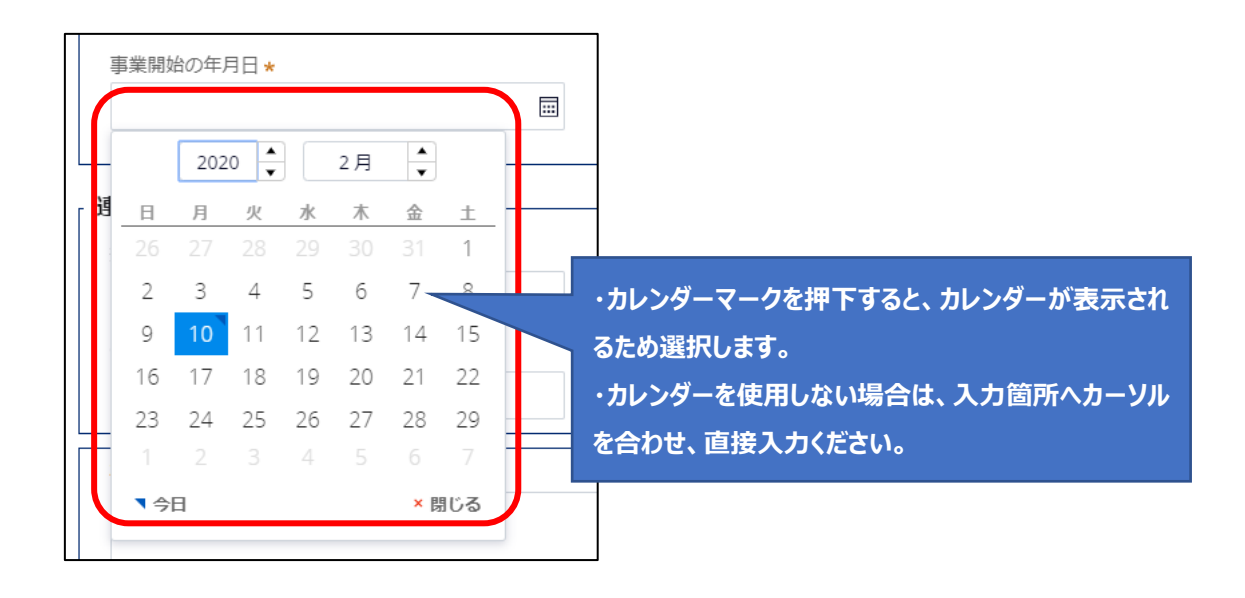

#### 4-8.添付書類のアップロード

・手続情報として添付書類が必須な場合は、電子媒体のファイルを添付書類として、アップロードします。 ・ファイルを添付する場合、事前に一時保存を実施する必要があります。新規に作成している手続の場 合、一時保存ボタンを押下し、一時保存してください。

・添付書類は 1 ファイルに付き最大 10MB、ファイル名は 59 字以内にしてください。また 1 手続あたり 10 ファイルまで添付可能です。添付ファイル名に半角の「!\$'(),;[]{}」は使用できません。 ・ファイルの拡張子は小文字にしてください。提出可能な拡張子については「表 3-8.添付書類アイコン一 覧」の説明欄参照。

### 【手順①】

詳細画面の「添付書類」タブを表示後、「新規追加」ボタンを押下します。

| 製造又は輸入                             | 事業届出 (PI                      | RD-A-00001127)                         | R&0                                                                          |          |
|------------------------------------|-------------------------------|----------------------------------------|------------------------------------------------------------------------------|----------|
| 「基礎情報」                             | 「型式情報」                        | 「工場情報」を入                               | カ、「添付書類」をアップロードし、右下の「確認へ」ボタンを押して確認画面へ進んでください。                                | 印刷       |
| 基礎情報<br>必要な添付                      | 型式情報<br><b>書類をアッフ</b>         | 工場情報 添付書業                              | ۵<br>۱۰۰                                                                     |          |
| ※1 届出(<br>※2 消費 <u>4</u><br>※3 その4 | こは適合性検査<br>主活用製品安全<br>也、提出先より | の添付は必要ありませ<br>法の事業の届出には、<br>指示があった場合は書 | さん。<br>損害賠償措置の内容がわかる書類(「PL保険の保険契約書の写し」またはSGマーク制度の「型式確認証」の写しなど)を<br>類を添付ください。 | ご添付ください。 |
| 新規追加 ファイル名                         |                               |                                        |                                                                              | _        |
| 対象が存在しませ                           | t.                            |                                        |                                                                              |          |

## 【手順②】

ファイルをドラッグ&ドロップ、もしくは「ファイルを選択(複数指定可)」により添付対象のファイルを指定します。

| 製造又は輸入事業届出 (PRD-A-00001127) 🕮 🛤                                                                                  |                                    |                        |
|----------------------------------------------------------------------------------------------------|------------------------------------|------------------------|
|                                                                                                    |                                    | 印刷                     |
| 「基礎情報」「型式情報」「丁場情報」を入力。                                                                                           | ファイル添付                             | ×<br>頭面へ進んでください。       |
|                                                                                                    | 必要なファイルを添付してください。                  |                        |
| 基礎情報 型式情報 工場情報 添付書類                                                                                              | 1ファイルに付き最大10MB、ファイル名は59字以内にしてください。 |                        |
| 必要な添付書類をアップロードしてください。                                                                                            |                                    |                        |
| <ul> <li>※1 届出には適合性検査の添付は必要ありません。</li> <li>※2 消費生活用製品安全法の事業の風出には、損害</li> <li>※3 その他、提出先より指示があった場合は書類を</li> </ul> | ファイルをドラッグルドロップルアムドさい。<br>または       | )「型式確認証」の写しなど)を添付ください。 |
| 新規追加                                                                                                    | ファイルを選択(複数指定可)                     |                        |
| ファイル名                                                                                                    |                                    |                        |
| 対象が存在しません                                                                                                    | Mita Ar                            |                        |

| 製造又は輸入事業届出 (PRD-A-00001127) 2355                                                                                 |                                      |                        |
|----------------------------------------------------------------------------------------------------|--------------------------------------|------------------------|
|                                                                                                    |                                      | ED®I                   |
|                                                                                                    | ファイル添付                               | ×                      |
| 基礎情報」 型式情報」 工場情報」を入力、                                                                                            | 必要なファイルを添付してください。                    | 目面へ進んでください。            |
| 基礎情報 型式情報 工場情報 添付書類                                                                                              | 1ファイルに付き最大10MB、ファイル名は59字以内にしてください。   |                        |
| 必要な添付書類をアップロードしてください。                                                                                            |                                      |                        |
| <ul> <li>※1 届出には適合性検査の添付は必要ありません。</li> <li>※2 消費生活用製品安全法の事業の届出には、損害</li> <li>※3 その他、提出先より指示があった場合は書類を</li> </ul> | 22メルホモラックルドロップしよください。                | り「型式確認証」の写しなど)を添付ください。 |
|                                                                                                    | または<br>(ファイルを選択( 2)<br>( ファイルを選択( 2) |                        |
| 新規追加                                                                                                    | ファイル名* ファイル カテゴリ                     |                        |
| ファイル名                                                                                                    | サンプル サンプル.pdf その他 🗸                  |                        |
| 対象が存在しません                                                                                                    | SUM SUM                              |                        |

### 【手順③】

一覧の項目を変更することにより、ファイル名の変更、不要なファイルの削除が可能です。添付書類の内 容確認は、アイコンを押下すると可能となります。アイコンの一覧は「表 3-8.添付書類アイコン一覧」参照。 添付ボタンを押下し、添付を完了します。

| 製造又は輸入事業備出 (PRD-A-00001127) ===                                                                                                    |        |  |  |  |  |
|----------------------------------------------------------------------------------------------------|--------|--|--|--|--|
|                                                                                                    | EDBI   |  |  |  |  |
| 「基礎情報」「型式情報」「工場情報」を入力、「添付書類」をアップロードし、右下の「確認へ」ボタンを押して確認画面へ進んでください。                                                                                    |        |  |  |  |  |
| 基础情報 型式情報 工場情報 沃竹書類                                                                                                    |        |  |  |  |  |
| 必要な添付書類をアップロードしてください。                                                                                                    |        |  |  |  |  |
| ※1 届出には適合性検査の添付は必要ありません。<br>※2 消費生活用発品安全法の事業の届出には、損害賠償措置の内容がわかる書類(「PL保険の保険契約書の写し」またはSGマーク制度の「型式確認証」の写しなど)を添付ください。<br>※3 その他、提出先より指示があった場合は書類を添付ください。 |        |  |  |  |  |
| ファイル名                                                                                                    |        |  |  |  |  |
|                                                                                                    |        |  |  |  |  |
|                                                                                                    | ↑上に戻る  |  |  |  |  |
| (BUG) BUTH                                                                                                    | 保存 確認へ |  |  |  |  |

| アイコン | 説明                             | プレビュー表示         | ダウンロード |
|------|--------------------------------|-----------------|--------|
| ×    | 拡張子が pdf のファイル添付時。             | 0               | 0      |
| X    | 拡張子が xls,xlsx のファイル添付時。        | ×               | 0      |
| W    | 拡張子が doc,docx のファイル添付時。        | ×               | 0      |
| F    | 拡張子が txt のファイル添付時。             | ×               | 0      |
| Ŀ    | 拡張子がrtf,csv,tsvのファイル添付時。       | ×               | 0      |
|      | 拡張子が png,bmp,jpeg,jpg,tif,tiff | 0               | 0      |
| 1    | のファイル添付時。                      | ※tif,tiffの場合は不可 |        |
| P    | 拡張子が ppt,pptx のファイル添付時。        | ×               | 0      |

### 表 4-8.添付書類アイコン一覧

**④ ⑤** 

## 5. 保安ネット機能

## 5-1.画面レイアウト

・保安ネットにおいて、各手続共通の画面レイアウトは以下の通りです。

## 〔レイアウト画面〕

|            | = 保安ネット                      |                                                                                                    | (۲۰۵۳ V    |
|------------|------------------------------|----------------------------------------------------------------------------------------------------|------------|
| $\bigcirc$ | ムートップページ                     | Fuzz-5 (3)                                                                                              |            |
| Ľ          | □ 要对応手統一覧                    |                                                                                                    | ^ ^        |
|            | 新規手統 >                       | 重要なお知らせ                                                                                                 | \          |
|            | 新規手統(簡易申請)                   | 2019/06/09 🏲 🛄 <u>T372</u>                                                                              |            |
|            | ○ 新規手続(一括登録)                 | 2024/10/01 III 1<br>2024/08/24 IIII 1<br>875 B B B                                                      |            |
|            |                              | 2024/08/16 テストお知らせ                                                                                      |            |
|            | □ 事故報告 >                     | 2024/07/01 西西 ああ                                                                                        |            |
|            | 111 全手統一覧                    |                                                                                                    | > 一覧を見る    |
|            | :::: 全手統一覧(簡易申請)             | 最近よくある質問                                                                                                |            |
|            | A アカウント管理                    | 基本操作 電気事業法 ガス事業法 製品安全+法 (PSE-PSC-PSTG-PSLPG)                                                            |            |
|            | <ol> <li>(i) お知らせ</li> </ol> |                                                                                                    |            |
|            | ⑦ よくある質問                     | く、予めては山口にか、予約が時度うていたため物産ンだとい<br>A 提出後の手抜は、提出者からは白由に編集できないようになっております。                                    |            |
|            | 🗐 このサイトについて                  | 後しか必要な場合は、提出死の監督部にご連絡べたさい。<br>なお、電気事業法の手続を取下げる場合は、「電気事業法」タブを参照し、ヘルプデスクまでご依頼ください。                        |            |
|            | 合 自治体に提出                     | ☎各監督部・経産局の連絡先はこちら                                                                                       |            |
| 6          | ❷ 電子申請案内                     | Q. 設出した手紙の確認方法を表えてほしい<br>A. 提出後の手続はメニューの金手紙一覧から確認いただけます。                                                |            |
|            | - <b>操作中</b> -<br>なし         | Q.番査担当者から開合せ・取下げの通知メールを受信したが詳細の構設方法を教えてほしい<br>A.担当者から開合せ・取下げがあった場合は、全手続一覧から該当手続を領さ、権認端単タブより詳細を確認いただけます。 | 2458 ***** |

### 表 5-1.レイアウト構成

| No. | 名称        | 説明                            |
|-----|-----------|-------------------------------|
| 1   | 保安ネットロゴ   | トップページへ遷移できます。                |
| 2   | メニューバー    | 各種メニュー画面へ遷移できます。              |
| 3   | 業務用領域     | 各種画面で編集を行うことができる領域。           |
| 4   | アカウントアイコン | 自身のアカウントの詳細情報を確認できます。         |
| 5   | ログアウト     | 保安ネットからログアウトできます。             |
| 6   | 操作中手続欄    | 操作中の手続が表示され、クリックすると対象の手続の画面に切 |
|     |           | り替えができます                      |
|     |           | ログアウトをすると消えます                 |

## 5-2.トップページ

・トップページには、重要なお知らせが表示されます。

・各種メニューに関する説明は以下「表 5-2.メニュー構成」を参照してください。

## 〔トップページ画面〕

|     | ネタイット                      |                                                                         |                                      |                                    |                                     | 🔮 (פעלים)                       |
|-----|----------------------------|-------------------------------------------------------------------------|--------------------------------------|------------------------------------|-------------------------------------|---------------------------------|
|     | トップページ                     | トップページ                                                                  |                                      |                                    |                                     |                                 |
| Ρ   | 要対応手統一覧                    |                                                                         |                                      |                                    |                                     |                                 |
| n   | 新規手続                       |                                                                         |                                      |                                    | 重要なお知らせ                             |                                 |
| 0   | 新胡子达(韓日中靖)                 | 2019/06/09                                                              | P [22]                               | てすと                                |                                     |                                 |
|     | X/1796-3-100(183789-1-471) | 2024/10/01                                                              | <b>A</b> . <b>B</b> .                | 1                                  |                                     |                                 |
|     | 新規手続(一括登録)                 | 2024/08/24                                                              | ガス                                   | ああ                                 |                                     |                                 |
| 0   | m 16 20 /2                 | 2024/08/16                                                              | <b>A</b> .                           | テストお知らせ                            |                                     |                                 |
| 0   | 事dX1版合 >                   | 2024/07/01                                                              | 康石                                   | ああ                                 |                                     |                                 |
|     | 全手統一覧                      |                                                                         |                                      |                                    |                                     | 〉一覧を見る                          |
|     | 全手統一覧(簡易申請)                |                                                                         |                                      |                                    | 最近よくある質問                            |                                 |
| 8   | アカウント管理                    | 基本操作 電気                                                                 | 事業法 ガス事業法                            | 製品安全4法(PSE・PSC・PSTG・PS             | LPG)                                |                                 |
| 0   | お知らせ                       | 0 <b>EST</b>                                                            |                                      |                                    |                                     |                                 |
| 0   | よくある質問                     | <ul> <li>Q. 手続を提出したが、</li> <li>A. 提出後の手続は、</li> <li>修正が必要な場合</li> </ul> | 提出者からは自由に編集で<br>は、提出先の監督部にご連         | ましんい<br>きないようになっております。<br>絡ください。   |                                     |                                 |
|     | このサイトについて                  | なお、電気事業法                                                                | の手続を取下げる場合は、                         | 「電気事業法」タブを参照し、へ                    | ルプデスクまでご依頼ください。                     |                                 |
|     | 自治体に提出                     | <b>答</b> 名監督部 · 新                                                       | 産産局の連絡先はこちら                          |                                    |                                     |                                 |
| Ø   | 電子申請案内                     | Q. 提出した手続の確認<br>A. 提出後の手続はメ                                             | 8万法を教えてほしい<br>ビニューの全手続一覧から確          | 認いただけます。                           |                                     |                                 |
| - 操 | 仲中 —                       | 0. 審査担当者から問告<br>担当者から問合せ                                                | <b>社・取下げの通知メールを</b><br>た・取下げがあった場合は、 | 受信したが詳細の確認方法を教え<br>全手統一覧から該当手続を開き、 | <b>てほしい</b><br>確認結果タブより詳細を確認いただけます。 |                                 |
|     | 9L                         |                                                                         |                                      |                                    |                                     | 248986.219008.92473.737 8 1 🚬 🎅 |

表 5-2.メニュー構成

| メニュー名                           | 説明                                       |
|---------------------------------|------------------------------------------|
| □ 亜対応手続一覧                       | 提出した手続のステータスを確認する際に利用します。                |
|                                 | 詳細は「 <u>5-3.要対応手続一覧</u> 」を参照。            |
| □ 新相王結                          | 新規で手続を提出する際に利用します。                       |
| AN1/96 J 496                    | 詳細は「 <u>5-4.新規手続</u> 」を参照。               |
|                                 | 新規で事故報告手続を提出する際に利用します。                   |
| □ 事故報告                          | 詳細は【製品安全4法】保安ネット操作マニュアル②(提出者向け)          |
|                                 | 「 <u>4-10. 消費生活用製品安全法_事故報告の提出方法」を参照。</u> |
|                                 | ログイン時のアカウントおよび、グループ登録されている場合は、同一グル       |
| ···· 个壬结——暫                     | ープ内の gBiz メンバーが提出した手続を、確認する際に利用します。詳     |
| 000 <u>T</u> J 4/L <del>D</del> | 細は【製品安全4法】保安ネット操作マニュアル②(提出者向け)「4-        |
|                                 | <u>14.全手続一覧</u> 」を参照。                    |
|                                 | グループのアカウント情報を検索する際に利用します。                |
| 8 アカウント管理                       | 詳細は【製品安全4法】保安ネット操作マニュアル②(提出者向け)          |
|                                 | 「 <u>5-1.アカウント検索</u> 」を参照。               |
| () お知らせ                         | 保安ネット利用時に確認します。詳細は【製品安全4法】保安ネット操         |
|                                 | 作マニュアル②(提出者向け)「 <u>4-15.お知らせ</u> 」を参照。   |

| ② よくあろ質問     | 保安ネット利用時に確認します。                   |
|--------------|-----------------------------------|
| () a tobagin | 詳細は【製品安全4法】保安ネット操作マニュアル②(提出者向け)   |
|              | 「 <u>4-16.よくある質問</u> 」を参照。        |
|              | 自治体向け保安ネットに移動する際にご利用ください。         |
| 「「日泊仲に佐山     | 詳細は「【自治体】保安ネット操作マニュアル(利用者向け)」を参照。 |
| (2) 雨之由建安内   | 手続ナビに移動する際にご利用ください。               |
| 6/ 电丁甲调条内    | 詳細は本マニュアル「 <u>4-1.手続ナビ</u> 」を参照。  |

### 5-3.要対応手続一覧

・ログイン時のアカウントおよび所属法人/グループにより入力された手続情報について、ステータスが確認 できます。

・ステータスの一覧は以下「表 5-3.ステータス一覧」の通りです。

| ステータス | 内容                                |
|-------|-----------------------------------|
| 提出前   | 手続作成後、一時保存を実施し未提出の状態。             |
| 問合せ   | 所管の本省・経産局から問合せを受領している状態。          |
| 事前相談  | 審査者に事前相談した内容の確認を要している状態           |
|       | ※2025 年 1 月時点で表示対象となる手続はございません    |
| 手数料等事 | 審査者が登録した手数料等納付情報の確認を要している状態       |
| 前確認   | ※2025年1月時点で表示対象となる手続はございません       |
| 簡易申請提 | 簡易申請作成後、一時保存を実施し未提出の状態            |
| 出前    |                                   |
| 簡易申請問 | 簡易申請について、所管の監督部/監督署から問合せを受領している状態 |
| 合せ    |                                   |

表 5-3.ステータス一覧

| ☆ トップページ      | 要対応手続一覧  |                 |              |
|---------------|----------|-----------------|--------------|
| ■ 要対応手続一覧     | 法令       | ステータス           | 手统種別         |
| ♪ 新規手続 >      | 製品安全4法 ~ | 選択してください>       | 届出/申請~       |
| 🎦 新規手続(簡易申請)  |          | 選択してください<br>提出前 |              |
| 🗋 新規手続(一括登録)  |          | 事前相談            | 法令「製品安全4法」   |
| □ 事故報告 >      |          | 手数料等事前確認        | 手続種別「届出/申請」  |
| ## 全手続一覧      |          | 問合せ<br>簡易申請提出前  | ステータスを選択します。 |
| 🗱 全手続一覧(簡易申請) |          | 簡易申請問合せ         |              |

〔要対応手続一覧画面(事故報告以外)〕

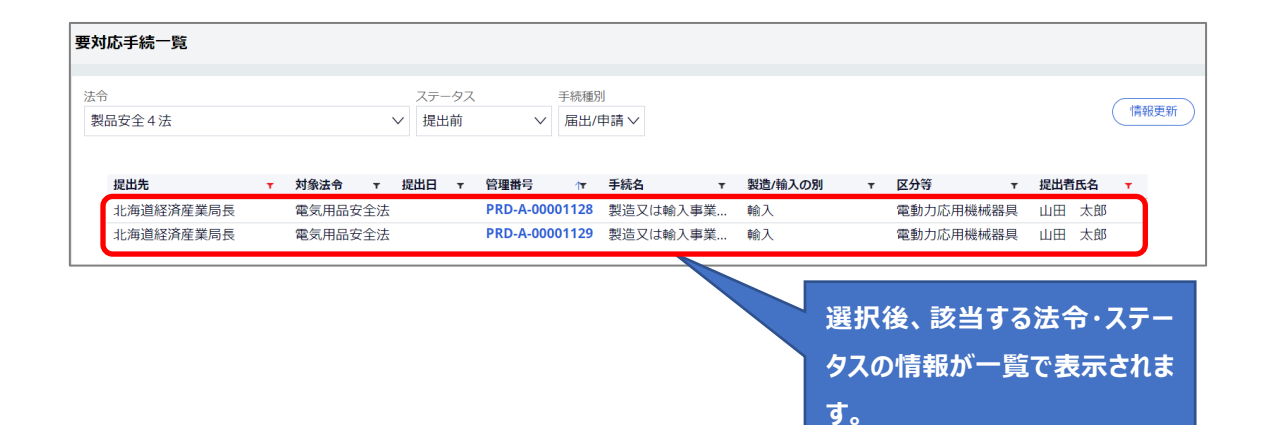

## 〔要対応手続一覧画面(事故報告)〕

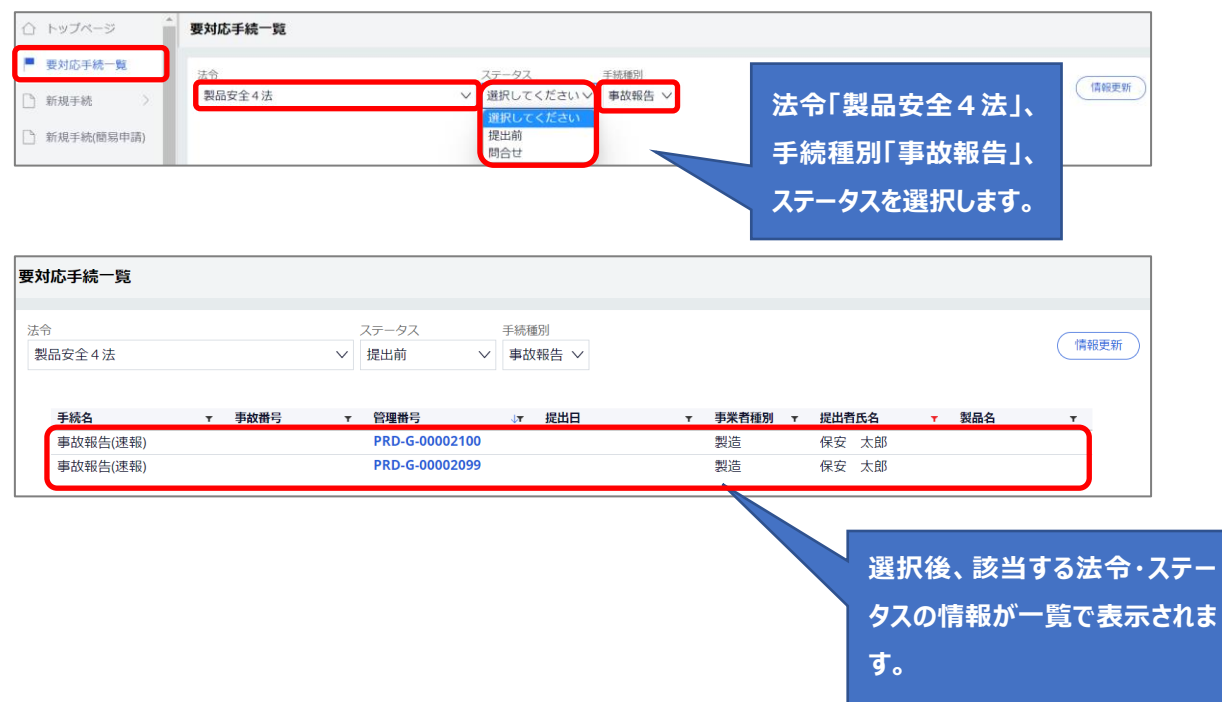

### 5-4.新規手続

・保安ネットにて電子届出を行う際は、新規手続のメニューを押下し、製品安全4法を選択します。法 令選択後、提出対象の手続を選択します。

・また、「手続検索」からも提出する手続を選択いただけます。法令や提出先、手続名から手続を検索いただけます。

・保安ネット上の手続選択画面と、電子化対象手続の対応は、以下「表 5-4.手続一覧」を参照ください。

・事故報告(詳報)の新規手続については、4-10-1.事故報告(詳報)を参照ください。

※現在、事故報告(速報)は紙申請のみを受け付けています。

#### 〔新規手続画面〕

| = | 保安ネット      |            |                          |                            |             |
|---|------------|------------|--------------------------|----------------------------|-------------|
|   | トップページ     | トップページ     |                          |                            |             |
| P | 要対応手続一覧    |            |                          |                            |             |
|   | 新規手続 🛛 🗸   |            |                          |                            | 重要なお知らせ     |
|   | 雷尔事業法      | 2019/06/09 | 其道                       | <u>てすと</u>                 |             |
|   | HEXT PROV  | 2024/10/01 | 共通                       | 1                          |             |
| 1 | 液化石油ガス短    | 2024/08/24 | ガス                       | ああ                         |             |
| Ű |            | 2024/08/16 | 共通                       | テストお知らせ                    |             |
| 0 | 火薬類取締法     | 2024/07/01 | 液石                       | ああ                         |             |
| 0 | 鉱山保安法      |            |                          |                            |             |
| 0 | ガス事業法      |            |                          |                            | 最近よくある質問    |
| 0 | 製品安全4法     |            | in a standards           |                            |             |
| 0 | 熱供給事業法     |            | ◎☆ ガメ事業法<br>■突が開造っていたため  | 製師女主4法(PSE・PSC・PSTG・PSLPG) |             |
| 0 | 高圧ガス保安法    |            | 出者からは自由に編集<br>、提出先の監督部にご | できないようになっております。<br>連絡ください。 |             |
| 0 | 電気工事士法     | なお、電気事業法の  | 手続を取下げる場合は               | 、「電気事業法」タブを参照し、ヘルプデス・      | クまでご依頼ください。 |
| Q | 手続検索       | 含性が生き、経営   | 同の連絡先はこちら                |                            |             |
|   | 新規手続(簡易申請) |            |                          |                            |             |

|   | 保安ネット   |           |         |   |
|---|---------|-----------|---------|---|
| 0 | トップページ  | 手続選択      |         |   |
| P | 要对応手続一覧 |           |         | ~ |
|   | 新規手続 🗸  | 手続 製造又は輸. | 入事業届出   |   |
| 0 | 電気事業法   |           |         |   |
| 0 | 液化石油ガス法 | 事業庙出事)    | 項変更届出   |   |
| 0 | 火薬類取締法  | 登録商標      | 表示届出    |   |
| 0 | 絋山保安法   |           | 2 marti |   |
| 0 | ガス事業法   | 事業廃」      | 上油出     | ノ |
|   | 製品安全4法  |           |         |   |

## 〔手続検索画面イメージ〕

|   | トップページ     | 手続から探す         |                                    |               |                        |
|---|------------|----------------|------------------------------------|---------------|------------------------|
| P | 要対応手続一覧    | 运令選択<br>製品安全4法 | <ul> <li>提出先選択</li> <li></li></ul> |               |                        |
|   | 新規手統 🗸     | 手続名を入力 🕜       |                                    |               |                        |
| 0 | 電気事業法      | 製造又は輸入事業届出     |                                    |               |                        |
| 0 | 液化石油ガス5    | 手統名            | 根拠となる法令                            | 手统载要          | 電子申請の開始                |
| 0 | 火薬類取締法     |                |                                    |               |                        |
| 0 | 鉱山保安法      |                |                                    |               | <提出先が経済産業省または経済産業局の場合> |
| 0 | ガス事業法      | 製造又は輸入事業届出     | 製品安全4法法3                           | 製造又は輸入事業届出です。 | 手続作成                   |
| 0 | 製品安全4法     |                |                                    |               |                        |
| 0 | 熱供給事業法     |                |                                    |               |                        |
| 0 | 高圧ガス保安5    |                |                                    |               |                        |
|   | 電気工事士法     |                |                                    |               |                        |
| Q | 手続検索       |                |                                    |               |                        |
| D | 新現手続(簡易中請) |                |                                    |               |                        |

## 表 5-4.手続一覧

| 新規手続選択画面   | 届出対象の手続    |
|------------|------------|
| 製造又は輸入事業届出 | 製造又は輸入事業届出 |
| 事業届出事項変更届出 | 事業届出事項変更届出 |
| 登録商標表示届出   | 登録商標表示届出   |
| 事業廃止届出     | 製造又は事業廃止届出 |

## 5-5.全法令共通\_届出の提出方法(入力タブ)

全手続に共通して、以下「表 5-5.入力タブ一覧」の通り、入力タブが存在します。 届出を提出する際は、入力タブごとに情報を入力します。

各手続の届出提出方法は「<u>4-6.電気用品安全法\_届出の提出方法</u>」~「<u>4-9-4.登録商標表示届</u>出」を確認してください。

| 入力タブ名   | 説明                                   |
|---------|--------------------------------------|
| 甘磁特品    | 各手続において、アカウント情報をベースに提出者の情報を入力する画面に遷移 |
|         | します。                                 |
| 开口子小车市口 | 型式情報を入力する画面に遷移します。                   |
|         | ※手続「製造又は輸入事業届出」および「事業届出事項変更届出」のみ対象   |
|         | 工場情報を入力する画面に遷移します。                   |
|         | ※手続「製造又は輸入事業届出」および「事業届出事項変更届出」のみ対象   |
| 添付書類    | 各手続において、添付書類をアップロードする詳細画面に遷移します。     |
|         |                                      |

表 5-5.入力タブ一覧
| 5-6.電気用品安全法_届出の提出方法<br>5-6-1.製造又は輸入事業届出<br>【手順①】<br>「基礎情報」はづにて届出情報を入力します                                                | ・項目「製造/輸入の別」が輸入の場合、工場情報<br>タブで「外国製造事業者の追加」欄を入力します<br>・項目「提出先」が経済産業大臣で、項目「製造/<br>輸入の別」が輸入の場合、工場情報タブで「輸入                                                        |
|----------------------------------------------------------------------------------------------------|----------------------------------------------------------------------------------------------------|
|                                                                                                    | 事業の係る事務所、店舗、倉庫の情報」欄を入力                                                                                                    |
| 製造又は輸入事業届出                                                                                                    |                                                                                                    |
| 「基礎情報」「型式情報」「工場情報」を入力、「添付書類」をアップロードし、右下の「確認へ<br>基礎情報 型式情報 工業情報 添付書類                                                     | ・電気用品安全法にのいて、項目「提出先」が経済<br>産業大臣で項目「製造/輸入の別」が製造の場<br>合、工場情報タブで「複製提出先経産局」を入力                                                                                    |
| 基礎情報を入力してください。                                                                                                    | します。                                                                                                    |
| 提出区分       対象法令・       電気用品安全法       現出日       近此先・       一       経済産業大臣                                                | 区分等の情報       製造(輸入の例)*       製造       製造       ご公系物標電線頭       ※区分等:用品/特定製品/液化石油ガス積異等の区分のこと       事業開始の年月日*       客ら報出するためか*       2020/01/06       目       はい |
| <mark>  孝果君信報</mark><br>  法人個人の別 *<br>  ○ 法人                                                                            | 連絡先情報           担当者氏名・         担当者氏名フリガナ・           保安ネット専用株式会社         ホアンネットセンヨウカブシキカイシャ                                                                    |
| <sup>重人職人会除★</sup><br><sup>(変ネット株式会社</sup><br>「事業者情報」欄はログインアカウン<br>トの情報が自動で反映されます。                                      | ■号//イフンなし)★<br>100000000<br>・ 」、たい東海                                                                                                    |
| 代表的/9년         (住所は「本店所在地/印鑑登録           代表前時段         (住所は「本店所在地/印鑑登録           (法意氏名<br>(安 太郎)         証明書住所」が反映されます) |                                                                                                    |
| 郵便量号(ハイフンなし)★ 1000001 (郵便量号株素)(クリア)                                                                                     |                                                                                                    |
| ■2周月県 ◆<br>東京都 ~<br>市区町村以降住所 •<br>千代田区千代田                                                                               |                                                                                                    |
| 提出者氏名。     提出者氏名フリガナ*       保安 太郎     ホアン タロウ       提出者電話番号(バイフンなし)*     0800000000                                     |                                                                                                    |

「型式情報」タブにて届出情報を入力します。

|                                                                                                    | ( EDB                                              |
|----------------------------------------------------------------------------------------------------|----------------------------------------------------|
| 巻持館」「刑守持線」「丁根持線」を1ヵ 「添付書籍」をアップロード」。 左下の「施窃へ                                                                                   | ボタンを押 ,て施辺画商へ進んでください                               |
|                                                                                                    | CALLO CARBONING CONTOCCACEA.                       |
| 習情報 型式情報 工場情報 添付書類                                                                                                    |                                                    |
| <b>成情報を入力してください。</b>                                                                                                    |                                                    |
| 最区分情報                                                                                                    |                                                    |
| <b>俞入</b><br>5分等                                                                                                    |                                                    |
| ゴム系絶縁電線類<br>(広分差:用品/持定製品/液化石油ガス器具第の広分のこと                                                                                      | らかけ 「甘林桂起」 クブの店                                    |
|                                                                                                    | らかして、「基礎」は、「ない」などの項                                |
| 目区分等」                                                                                                    | こ基づき、選択可能です。                                       |
| ゴム絶縁電線                                                                                                    |                                                    |
| 型式要素名,型式区分名                                                                                                    |                                                    |
|                                                                                                    | ~                                                  |
| 型式情報メモ                                                                                                    |                                                    |
|                                                                                                    |                                                    |
| 同じ用品区分に対する型式区分は一度に複数登録することができます。1件ずつ届出を行う必要はありませ/<br>さい。                                                                      | ん。複数登録する場合は、1つ目の型式区分登録後に再度型式区分を選択のうえ登録ボタンを押してくだ    |
|                                                                                                    |                                                    |
|                                                                                                    |                                                    |
| (クリア)(登録)                                                                                                    | 型式要素名・型式区分名は右矢                                     |
| <u>クリア</u> ) ( 登録 )<br>式区分の追加                                                                                                 | 型式要素名・型式区分名は右矢                                     |
| クリア         数線           式区分の追加            島名                                                                                 | 型式要素名・型式区分名は右矢<br>印プルダウンにて選択可能です。                  |
| クリア     数課       式区分の追加         品名<br>ゴム絶線電線                                                                                  | 型式要素名・型式区分名は右矢<br>印プルダウンにて選択可能です。                  |
| クリア     要排       或区分の追加       品名       ゴム絶縁電線       取式要素名・形式区分名                                                               | 型式要素名・型式区分名は右矢<br>印プルダウンにて選択可能です。                  |
| クリア ( 登録 )       武区分の追加       品名       ゴム總線電線       単式要素名・単式区分名       [                                                       | 型式要素名・型式区分名は右矢<br>印プルダウンにて選択可能です。                  |
| クリア     登録       武区分の追加        混名     ゴム總婦電線       ゴム總婦電線     >       単式要素名・地式区分名        「講体の主材料」(1)振のもの<br>「講体の主材料」(2)その他のもの | 型式要素名・型式区分名は右矢<br>印プルダウンにて選択可能です。                  |
|                                                                                                    | 型式要素名・型式区分名は右矢<br>印プルダウンにて選択可能です。                  |
| クリア ( 登録                                                                                                    | 型式要素名・型式区分名は右矢<br>印プルダウンにて選択可能です。                  |
| クリア ( 登録                                                                                                    | 型式要素名・型式区分名は右矢<br>印プルダウンにて選択可能です。                  |
| クリア                                                                                                    | 型式要素名・型式区分名は右矢<br>印プルダウンにて選択可能です。                  |
|                                                                                                    | 型式要素名・型式区分名は右矢<br>印プルダウンにて選択可能です。                  |
|                                                                                                    | 型式要素名・型式区分名は右矢<br>印プルダウンにて選択可能です。                  |
|                                                                                                    | 型式要素名・型式区分名は右矢<br>印プルダウンにて選択可能です。                  |
|                                                                                                    | 型式要素名・型式区分名は右矢<br>印プルダウンにて選択可能です。<br>∞             |
|                                                                                                    | 型式要素名・型式区分名は右矢<br>印プルダウンにて選択可能です。<br><sup>50</sup> |
|                                                                                                    | 型式要素名・型式区分名は右矢<br>印プルダウンにて選択可能です。<br>**            |
| クリア                                                                                                    | 型式要素名・型式区分名は右矢<br>印プルダウンにて選択可能です。<br>∞             |

| ことを認識                   | ~                    |         | 型式           | 要素名     | ・型式区    | 分 |
|-------------------------|----------------------|---------|--------------|---------|---------|---|
| 式要素名・型式区分名              |                      |         | 指米           | 建坦司     | 能です     |   |
| 【導体の主材料】(1) 銅のもの        |                      |         | T⊈ <i>S/</i> |         | HEC 90  |   |
| 【絶縁体の主材料】(1) 天然ゴム混合物のもの |                      |         |              |         | ×       |   |
| 式情報メモ                   |                      |         |              |         |         |   |
|                         | 型式要素タ・型式区分タの追加が完了し   |         |              |         |         |   |
| じ用品区分に対する型式区分は一度に使い     |                      | 分登録後に再度 | 型式区分を選択      | のうえ登録ホタ | ンを押してくた |   |
| クリア 登録                  | トら、登録ボタンを押下します。同じ用品区 |         |              |         |         |   |
|                         | 分に対する型式区分は一度に複数登録可   |         |              |         |         |   |
| 1对象                     |                      |         | τ XŦ         | Ŧ       |         |   |
| か存在しません                 | 龍で9。                 |         |              |         |         |   |
|                         |                      |         |              |         |         |   |
|                         |                      | _       |              |         |         |   |
|                         |                      |         |              |         |         |   |
|                         |                      |         |              |         |         | - |

| 型式区分の追加                 |                   |             |        |                  |                                       |                |          |              |
|-------------------------|-------------------|-------------|--------|------------------|---------------------------------------|----------------|----------|--------------|
| <sup>品名</sup><br>選択してく) | ださい               | ~           | (      |                  |                                       |                |          |              |
| 型式情報メモ                  |                   |             | 登録ボタ   | ッン押 <sup>・</sup> | 下後、追加したい                              |                |          |              |
| 同じ用品区分<br>さい。<br>クリア    | に対する型式区分は一!<br>登録 | 度に複数登録することか | 型式情報   | 服が表              | 表示されます。                               | ⊃目の型式区分登録後に再度型 | 式区分を選択のう | え登録ボタンを押してくだ |
| 追加対象                    |                   |             | 品名     | т                | 型式要素名,型式区分名                           | ,              | τ XŦ     | T            |
|                         | 修正                | 複製          | ゴム絶縁電線 |                  | 【導体の主材料】(1) 鋼のもの<br>【絶縁体の主材料】(1) 天然ゴ』 | ム混合物のもの        |          | 削除           |
|                         |                   |             |        |                  |                                       |                |          | ↑上に戻         |
| 閉じる                     |                   |             |        |                  |                                       |                |          | 一時保存 権認      |

↑上に戻る

一時保存 確認へ

電安法の区分等が「配線器具」の場合、型式要素「極の配置」の型式区分一覧が表示されます。

|                                                                                                    | 田 現出創                                   |                                                                   |                         |                                  |                                |                                                                                                    |                                                                    |                             |                                                   |                                         |           |      |
|----------------------------------------------------------------------------------------------------|-----------------------------------------|-------------------------------------------------------------------|-------------------------|----------------------------------|--------------------------------|----------------------------------------------------------------------------------------------------|--------------------------------------------------------------------|-----------------------------|---------------------------------------------------|-----------------------------------------|-----------|------|
|                                                                                                    | 12 丁语信机                                 | 法付書籍                                                              |                         |                                  |                                |                                                                                                    |                                                                    |                             |                                                   |                                         |           |      |
| ALIMAN SELECTION                                                                                                    |                                         | 从们了首大队                                                            |                         |                                  |                                |                                                                                                    |                                                                    |                             |                                                   |                                         |           |      |
| 式情報を入力し                                                                                                    | てください。                                  |                                                                   |                         |                                  |                                |                                                                                                    |                                                                    |                             |                                                   |                                         |           |      |
| 品区分情報 ——                                                                                                    |                                         |                                                                   |                         |                                  |                                |                                                                                                    |                                                                    |                             |                                                   |                                         |           |      |
| 闘造/輸入の別                                                                                                    |                                         |                                                                   |                         |                                  |                                |                                                                                                    |                                                                    |                             |                                                   |                                         |           |      |
| 输入                                                                                                    |                                         |                                                                   |                         |                                  |                                |                                                                                                    |                                                                    |                             |                                                   |                                         |           |      |
| <sup>送分寺</sup><br>記線器具                                                                                                    |                                         |                                                                   |                         |                                  |                                |                                                                                                    |                                                                    |                             |                                                   |                                         |           |      |
| ※区分等:用品/特定書                                                                                                    | 製品/液化石油ガス書                              | #具等の区分のこと                                                         |                         |                                  |                                |                                                                                                    |                                                                    |                             |                                                   |                                         |           |      |
| 別式要表「仮の配」                                                                                                    | 二 つてずたのい                                | + こちらた糸師                                                          | してください                  |                                  |                                |                                                                                                    |                                                                    |                             |                                                   |                                         |           |      |
| 当い要素「恒の肥」                                                                                                    |                                         | a、 こうりて 10 別                                                      | 0000                    |                                  |                                |                                                                                                    |                                                                    |                             |                                                   |                                         |           |      |
| コンセント/マル:                                                                                                    | チタップ/コード                                | コネクターボディ                                                          | (/アイロンプラグ               | //器具用差込みブ                        | ラグ/その他の差                       | 込み接続器                                                                                                    |                                                                    |                             |                                                   |                                         |           |      |
| (1) 0もの                                                                                                    | (2)   1のもの                              | (3)()のもの                                                          | (4)(.)のもの               | (5)   .   のもの                    | (6) のもの                        | (7)のもの                                                                                                    |                                                                    |                             |                                                   |                                         |           |      |
| 11                                                                                                    | 10                                      | ()                                                                | (_)                     | 1.1                              |                                |                                                                                                    |                                                                    |                             |                                                   |                                         |           |      |
| (8)()のもの                                                                                                    | (9) のもの                                 | (10)-   のもの                                                       | (11)-' .   のもの          | (12)-  のもの                       | (13)-  .  のもの                  | (14) - のもの                                                                                                    | (15)コ.ーのもの                                                         |                             |                                                   |                                         |           |      |
| (7                                                                                                    |                                         |                                                                   | -1                      |                                  | u                              |                                                                                                    | !                                                                  |                             |                                                   |                                         |           |      |
| 差し込みプラグ                                                                                                    |                                         |                                                                   |                         |                                  |                                |                                                                                                    |                                                                    |                             |                                                   |                                         |           |      |
|                                                                                                    |                                         |                                                                   |                         |                                  |                                |                                                                                                    |                                                                    |                             |                                                   |                                         |           |      |
| (1)    のもの                                                                                                    | (2)   1のもの                              | (3)   .   のもの                                                     | (4)--のもの                | (5)のもの                           | (6)()のもの                       | (7)このもの                                                                                                    | (8)-」   のもの                                                        | (9)   のもの                   | (10)┐ -のもの                                        | (11)┐.-のもの                              | ]         |      |
| (1)     のもの                                                                                                    | (2)   Iのもの<br>  I                       | (3) . のもの<br> .                                                   | (4)--のもの<br>--          | (5)のもの<br>                       | (6)()のもの<br>()                 | (7) <b>の</b> もの                                                                                                    | (8) <sup>」</sup>   のもの<br>」                                        | (9)   のもの<br>ー.             | (10)コ ーのもの<br>ーー                                  | (11)っ.ーのもの                              |           |      |
| (1)  のもの<br>                                                                                                    | (2)   Iのもの<br>  I                       | (3)   .   のもの<br>  .                                              | (4)のもの<br>              | (5)のもの<br>                       | (6)()のもの<br>( )                | (7) <i>○のもの</i><br>()                                                                                                    | (8) <sup>」</sup>   のもの<br>」                                        | (9)   のもの<br>ー.             | (10) <sub>ヿ</sub> ーのもの<br>ー                       | (11) <sub>٦</sub> のもの<br>               |           |      |
| (1)   のもの<br>   <br>【区分の追加                                                                                                    | (2)   Iのもの<br>  ・                       | (3) . のもの<br> .                                                   | (4)のもの<br>              | (5)のもの<br>ーー                     | (6)()のもの<br>( )                | (フ) <u>のもの</u><br>()                                                                                                    | (8)<br>(8)<br>(8)<br>(8)<br>(8)<br>(8)<br>(8)<br>(8)<br>(8)<br>(8) | (9)   のもの<br>               | (10)┐ −のもの<br>┐-                                  | (11) <sub>7</sub> のもの<br><sub>7</sub> - |           |      |
| (1)   のもの<br>   <br>は区分の追加 ――                                                                                                    | (2)   Iのもの<br>  I                       | (3) . のもの<br> .                                                   | (4)のもの<br>              | (5)のもの<br>~-                     | (6)()のもの<br>( )                | (7) ○のもの<br>()                                                                                                    | (8) <sup>レ</sup>   のもの<br>レー                                       | (9) のもの<br>ー                | (10)┐ -のもの<br>┐-                                  | (11)┐のもの<br>┐-                          |           |      |
| (1)   のもの<br>   <br>式区分の追加<br>品名<br>選択してください                                                                                                    | (2)   ゆもの<br>  !                        | (3) . のもの<br> .                                                   | (4)のもの<br>              | (5)のもの<br><br>ン                  | (6)(のもの<br>( )                 | (7)0050<br>()                                                                                                    | (8) <sup>」</sup>   のもの<br>                                         | (9)   のもの<br>ー              | (10) <sub>1</sub> -のもの<br><sub>1</sub> -          | (11)┐のもの<br>┐ <sup>−</sup>              |           |      |
| (1)         のもの           1         1           成区分の追加         品名           選択してください         同ず体的リエ                                                                                                    | (2)   Iのもの<br>  I                       | (3)   .   のちの<br>  .                                              | (4)のもの<br>              | (5)のもの<br>~~<br>~                | (6)()のもの<br>( )                | (7)<br>(7)<br>(7)<br>(7)<br>(7)<br>(7)<br>(7)<br>(7)                                                                                                    | (8) <sup>」</sup>   のもの<br>                                         | (9)   のもの<br>ー              | (10)<br>ר_ר(10)<br>ר                              | (11)┐のもの<br>┐⁻                          |           |      |
| (1)   のもの           I           成区分の追加           品名           選択してください           型式病報メモ                                                                                                    | (2)   Iのもの<br>  ・                       | (3)   .   のもの<br>  .                                              | (4)のもの<br>              | (5)のもの<br>~~<br>~                | (6)()のもの<br>( )                | (7)<br>(7)<br>(7)<br>(7)<br>(7)<br>(7)<br>(7)<br>(7)                                                                                                    | (8) <sup>」</sup>   のもの<br>                                         | (9)   のもの<br>ー              | (10) –∂£∂<br>ר                                    | (11)¬のもの<br>¬                           |           |      |
| (1) 1 のもの           11           成区分の追加           品名           選択してください           型式清明メモ           同じ#島区分に対                                                                                                    | (2)   1のもの<br>  ・<br>)<br>)             | <ul> <li>(3)  .   のもの</li> <li> .  </li> <li> .1</li> </ul>       | (4)のもの<br><br>ろ.ことができます | (5)のもの<br>~<br>、<br>1年ずつ居州       | (6)()のもの<br>()<br>()           | (7) ○のちの<br>○                                                                                                    | (8) <sup>」</sup>   のもの<br>」<br>」                                   | (9)   のもの<br>¬              | (10)┐ -のもの<br>┐-                                  | (11)のもの<br><br>マー                       | で強ポタン本語   |      |
| (1)   のもの<br>   <br>この<br>(1) のもの<br>  1<br>この<br>(1) のもの<br>(1) のもの<br>  1<br>この<br>(1) のもの<br>(1) のもの<br>(1) のもの<br>(1) のもの<br>(1) (1) のもの<br>(1) (1) のもの<br>(1) (1) のもの<br>(1) (1) のもの<br>(1) (1) (1) のもの<br>(1) (1) (1) (1) (1) (1) (1) (1) (1) (1) | (2)   1のもの<br>  ・<br>)<br>)<br>する型式区分は- | <ul> <li>(3)  .   のもの</li> <li> .1</li> <li>- 度に複数数録す</li> </ul>  | (4)のもの<br>              | (5)のもの<br>~<br>~<br>、<br>1件ずつ届出  | (6)()のもの<br>()<br>く)           | (7) ○のもの<br>○<br>)<br>ません。複数型                                                                                                    | (8) <sup>」</sup>   のもの<br>」<br>」                                   | (9)   のもの<br>¬ <br>⊃目の型式区分類 | (10) <sub>1</sub> -のもの<br>                        | (11)のもの<br><br>マー                       | 、登録ボタンを押し | ,T<1 |
| (1)   のもの<br>   <br>点区分の追加<br>高名<br>選択してください<br>型式病報メモ<br>同じ用品区分に対・<br>さい。<br>クリア                                                                                                    | (2) 105の<br>1・<br>する型式区分は-<br>登録        | <ul> <li>(3)  .   のもの</li> <li>1.1</li> <li>- 度に複数整録す</li> </ul>  | (4) のもの<br><br>ることができます | (5)のもの<br>~~<br>~<br>、<br>1件ずつ届出 | (6)(のもの<br>( )<br>を行う必要はあり     | (7) ○のもの 〇                                                                                                    | (8)-   のもの<br>                                                     | (9)  のもの<br>- <br>つ目の型式区分   | (10) <sub>1</sub> - のもの<br>っ-                     | (11)のもの<br>ヿ <sup>-</sup>               | し登録ボタンを押し | ,τ<; |
| (1)   060       II       成区分の追加       高名       選択してください       型式情報メモ       同し用品区分に対す       さい。       クリア                                                                                                    | (2)   約6の<br>  ·<br>する型式区分は-            | (3)   .   のもの<br>  .                                              | (4)のもの<br><br>ることができます  | (5)のもの<br>~~<br>、<br>、<br>1件ずつ届出 | (6)(のもの<br>()<br>く)            | (7) <u>005の</u><br>()<br>)ません。複数型/                                                                                                    | (8)- 」のもの<br>」」 」 ↓ ③する場合は、1                                       | (9)   のもの<br>- <br>つ目の型式区分1 | (10) のもの<br><br>2<br>登録後に再度型式                     | (11)」のもの<br>                            | 、登録ボタンを押し | יב<ז |
| (1) 1 のもの           11           成区分の追加           品名           選択してください           間以情報メモ           同し用品区分に対:<br>さい。           クリア                                                                                                    | (2)   約6の<br>  ・<br>する型式区分は-<br>型録      | <ul> <li>(3) .   のもの</li> <li>  .  </li> <li>- 度に複数登録す</li> </ul> | (4)のもの<br><br>          | (5)-,-のもの<br>                    | (6)のもの<br>()<br>()<br>を行う必要はあり | (7)このもの () () | (8)-  のもの<br>-1                                                    | (9)  のもの<br>- <br>つ目の型式区分1  | (10) <sub>7</sub> - <i>の</i> もの<br><sub>7</sub> - | (11)」、- のもの<br>ヿ <sup>-</sup>           | 見登録ボタンを押し | ,τ<; |

対象が存在しません

閉じる

## 【手順③】

「工場情報」タブにて工場情報を入力します。

| 報 全方消報 工機消報 沿印语规                                                                                                    |                                                                                                    |
|----------------------------------------------------------------------------------------------------|----------------------------------------------------------------------------------------------------|
| 青報を入力してください。                                                                                                    |                                                                                                    |
| 2分情報                                                                                                    |                                                                                                    |
| 「軸入の別                                                                                                    | ・基礎情報タブの項目「製造/輸入の別」が輸入の場合、                                                                                                    |
|                                                                                                    |                                                                                                    |
| 朱絶縁電線類<br>分等:用品/特定製品/液化石油ガス器具等の区分のこと                                                                                                    | 工場情報タフで「外国製造事業者の追加」欄を入力しま                                                                                                    |
| 度造事業者の追加                                                                                                    | <u>_</u> す。                                                                                                    |
| 15年業者氏名又は各株」と「外国製造工物/甲菜型の「してこちらにも同じた<br>オ・半角記号・半角スペースで入力してくた」                                                                                                    | 時を入力して <sup>N</sup> KCOP4                                                                                                    |
| 国製造事業者氏名又は名称*                                                                                                    |                                                                                                    |
| IOAN NET                                                                                                    |                                                                                                    |
| >割造事業者住所(国/地域名)*                                                                                                    | 外国製造事業者住所(都市名以降住所)*                                                                                                    |
|                                                                                                    | NO. I I I ,XXX KOƏQ,HUUƏN DISTRICT,Shenzhen,Guangdong                                                                                                    |
| 国調査工場/事業場名称*                                                                                                    |                                                                                                    |
|                                                                                                    |                                                                                                    |
| 互翻造工場/事業場所在地(国/地域名)*                                                                                                    | 外国製造工場/事業場所在地(都市名以降住所)*<br>No.111 XXX Poad Futian District Chanshan Guangdong                                                                                                |
| a 111 AF 5                                                                                                    | איזי די דייאיא איז איזיגעע איז איז איז איז איז איז איז איז איז איז                                                                                                    |
| ビンを押じくくたさい。<br>ウリア 登録<br>事業者氏名又は名称<br>2月宿しません                                                                                                    |                                                                                                    |
| タンを押しくくたさい。<br>クリア 登録<br>事業者氏名又は名称<br>か存在しません<br>学校在しません<br>学校在しまた<br>学校在しまた<br>学校在しまた<br>学校本<br>学校本<br>学校<br>学校 | ・ #####@##### #########################                                                                                                    |
| アリア 登録<br>事業者氏名又は名称<br>か存在しません<br>案に係る事務所、店舗、倉庫の情報<br>の事業に係る事務所、専業場、屋舗又は倉庫が、接登の<br>新行/店舗/倉庫の名称*                                                                                                    | ・ ######@####3 ・ #######################                                                                                                    |
|                                                                                                    | ・ ######@####3 ・ #######################                                                                                                    |
| プリア<br>登録<br>事業者氏名又は名称<br>か存在しません<br>案に係る事務所、唐舗、合庫の情報<br>の事業に係る事務所、唐葉場、唐舗又は会達が、推動の<br>研究は後達の名称<br>話号りいイインスなし)*<br>に1112222                                                                                                    | <ul> <li> • ######@##### </li> <li> ·基礎情報タブの項目「提出先」が経済産業大臣で、項目 </li> <li>「製造/輸入の別」が輸入の場合、工場情報タブで「輸入</li> <li>事業の係る事務所、店舗、倉庫の情報」欄を入力します。</li> </ul>                           |
| プリア<br>登録<br>事業者氏名又は名称<br>か存在しません<br>家に係る事務所、店舗、会庫の情報<br>の事業に係る事務所、車集場、底舗又は会庫が、接致の<br>部に自動会座の名称*                                                                                                    | <ul> <li> • #RETEXEMPORENCE • #RETEXEMPERATION • #RETEXEMPERATION • #RETEXEMPERATION • #RETEXEMPERATION • • • • • • • • • • • • • • • • • • •</li></ul>                      |
| アリア<br>全部<br>事業者氏名又は名称<br>非常有しません                                                                                                    | <ul> <li> • #RETERNIQUE (####################################</li></ul>                                                                                                    |
| アリア<br>全部<br>事業者氏名又は名称<br>中年4しません                                                                                                    | <ul> <li>• #REEHEMEWERRER • #REEHEMEGRAGEREEM •</li> <li>・基礎情報タブの項目「提出先」が経済産業大臣で、項目「製造/輸入の別」が輸入の場合、工場情報タブで「輸入「製造/輸入の別」が輸入の場合、工場情報タブで「輸入事業の係る事務所、店舗、倉庫の情報」欄を入力します。</li> </ul> |
| アリア<br>全部<br>学業者氏名又は名称<br>中菜者氏名又は名称<br>か符在しません<br>二<br>二<br>二<br>二<br>二<br>二<br>二<br>二<br>二                                                                                                    | <ul> <li>• #RETEXEMUNERATE</li> <li>• #RETEXEMUNERATE</li> <li>• 基礎情報タブの項目「提出先」が経済産業大臣で、項目<br/>「製造/輸入の別」が輸入の場合、工場情報タブで「輸入<br/>事業の係る事務所、店舗、倉庫の情報」欄を入力します。</li> </ul>          |
| アリア<br>全球<br>学業者氏名又は名称<br>非常者氏名又は名称<br>か符在しません<br>二<br>二<br>二<br>二<br>二<br>二<br>二<br>二<br>二                                                                                                    | <ul> <li>• #RETERNEMMENT</li> <li>• #RETERNEMMENT</li> <li>• 基礎情報タブの項目「提出先」が経済産業大臣で、項目<br/>「製造/輸入の別」が輸入の場合、工場情報タブで「輸入<br/>事業の係る事務所、店舗、倉庫の情報」欄を入力します。</li> </ul>              |
| アリア 登録<br>非常相に名文は名称<br>か存在しません<br>定任名事物務所、唐編、倉庫の情報<br>の事業に任名事務所、唐編、倉庫の情報<br>の事業に任名事務所、唐編、倉庫の情報<br>の事業に任名事務所、唐編、倉庫の情報<br>四時にはいた。                                                                                                    | <ul> <li>• #REEHAGUARMEN</li> <li>• #REEHAGUARMEN</li> <li>• 基礎情報タブの項目「提出先」が経済産業大臣で、項目<br/>「製造/輸入の別」が輸入の場合、工場情報タブで「輸入<br/>事業の係る事務所、店舗、倉庫の情報」欄を入力します。</li> </ul>              |
| アリア 登録<br>非常者氏名又は名称<br>か存在しません<br>定任名事務所、唐緒、倉庫の情報<br>の事果に係る事務所、専果場、座緒又は全津が、指分の<br>新に始建の種の名称<br>部の用*<br>部の用*<br>副可以ペイフンなし)*<br>::1112222                                                                                                    | <ul> <li>* *#田田州国/PERK8) * ##田田州(御市450/(PBE用)</li> <li>・基礎情報タブの項目「提出先」が経済産業大臣で、項目<br/>「製造/輸入の別」が輸入の場合、工場情報タブで「輸入<br/>事業の係る事務所、店舗、倉庫の情報」欄を入力します。</li> </ul>                   |
|                                                                                                    | <ul> <li>* #####/(Ш//ENRA)</li> <li>* #####/(Ш//ENRA)</li> <li>* ・基礎情報タブの項目「提出先」が経済産業大臣で、項目「製造/輸入の別」が輸入の場合、工場情報タブで「輸入事業の係る事務所、店舗、倉庫の情報」欄を入力します。</li> </ul>                   |

基礎情報タブの項目「提出先」が経済産業大臣で、項目「製造/輸入の別」が製造の場合、工場や事務所等の複数の経済産業局の管轄区域内に存在する場合は、すべての工場や事務所を管轄する経済産業局をチェックしてください。

```
- 複製提出先程産局(電会法確行規則第45条)

= I目や単約時の総務の総理意識の申認に除い任何する場合は、7へてのI目や単約所を目転する認知度基目をチェックしてください。

- 北海道経済産業局長 東北経済産業局長 関東経済産業局長 中部経済産業局長 近畿経済産業局長 中国経済産業局長 四国経済産業局長 回国経済産業局長

- 九州経済産業局長 沖縄総合事務局長
```

#### 【手順④】

必要書類がある場合、「添付書類」タブにて、書類を添付します。 添付方法は「3-8.添付書類のアップロード」を参照ください。

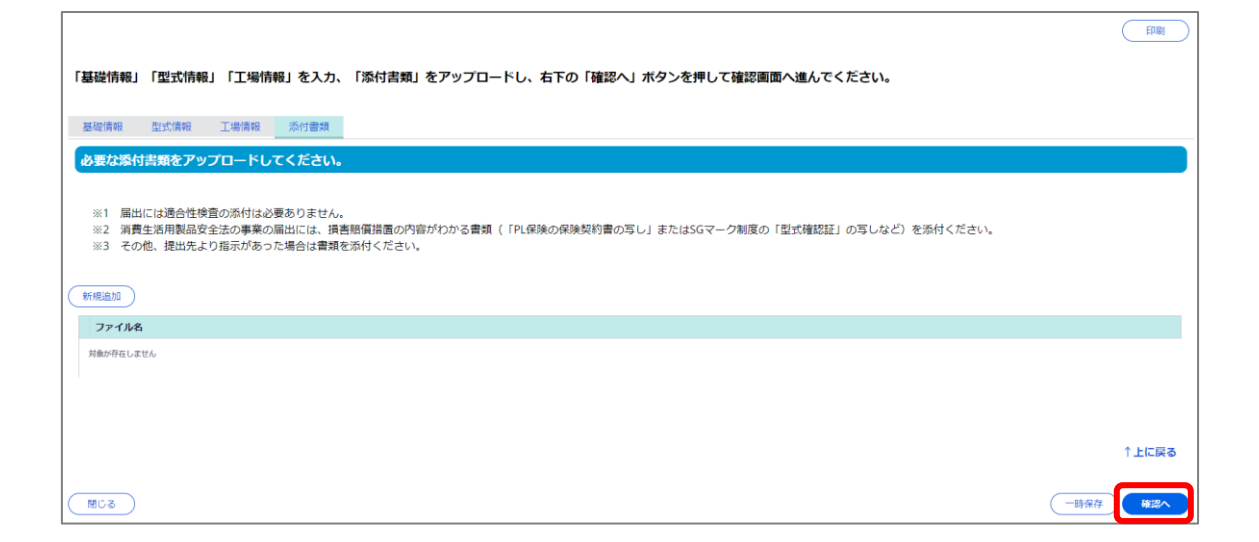

# 【手順⑤】

全ての入力が完了したら、「確認へ」ボタンを押下します。

| 製造又は輸入事業届出                                  |                       |                             |                                          |                                 |
|---------------------------------------------|-----------------------|-----------------------------|------------------------------------------|---------------------------------|
|                                             |                       |                             |                                          | EDIRI                           |
| 3 も中恋を注釈し、ナモの「根山」ボクンをも                      | 用 テロルトテノださい           |                             |                                          |                                 |
| 入川内谷を唯総し、石下の「地山」 ホタンを                       | でにためしてくたさい。           |                             |                                          |                                 |
| 基礎情報 型式情報 工場情報 添付書類                         |                       |                             |                                          |                                 |
| <b>提出区分</b>                                 |                       |                             | - 区分等の情報<br>製造/輸入の別                      |                                 |
| 電気用品安全法                                     |                       |                             | <b>輸入</b><br>区分等                         |                                 |
| 提出日                                         | 提出先<br><b>経済産業大臣</b>  |                             | ゴム系絶縁電線類<br>※区分等:用品/特定製品/液化石油ガス器具等の区分のこと |                                 |
|                                             |                       |                             | 事業開始の年月日                                 | 専ら輸出するためか                       |
|                                             |                       |                             | 2020/01/06                               | いいえ                             |
| 事業者情報                                       |                       |                             | _ 連絡先情報                                  |                                 |
| 法人/個人の別<br>個人                               |                       |                             | 担当者氏名<br><b>保安ネット専用株式会社</b>              | 担当者氏名フリガナ<br>ホアンネットセンヨウカブシキカイシャ |
| 法人/個人名称                                     |                       |                             | 電話番号(ハイフンなし)<br>0800000000               |                                 |
| 保安ネット株式会社                                   |                       |                             | 確認したい事項                                  |                                 |
| 代表者の役職<br>代表取締役                             |                       |                             |                                          |                                 |
| 10 Web of P                                 | 0.000 A. 2011         |                             |                                          |                                 |
| 11.3K百比石<br>保安太郎                            | 16歳有氏石ノリカナ<br>ホアン タロウ |                             |                                          |                                 |
| 郵便番号(ハイフンなし)<br>1000001                     | 都道府県<br>東京都           |                             |                                          |                                 |
| 市区町村以降住所                                    |                       |                             |                                          |                                 |
| 千代田区千代田                                     |                       |                             |                                          |                                 |
| 提出者氏名<br>保安太郎                               | 提出者氏名フリガナ<br>ホアン タロウ  |                             |                                          |                                 |
| 提出者電話番号(ハイフンなし)                             |                       |                             |                                          |                                 |
| 080000000                                   |                       |                             |                                          |                                 |
|                                             |                       |                             |                                          | ↑上に戻る                           |
|                                             |                       |                             |                                          |                                 |
|                                             |                       |                             |                                          | 一時保存                            |
| 製造又は輸入事業届出                                  |                       |                             |                                          |                                 |
|                                             |                       |                             |                                          |                                 |
| 入力内容を確認し、右下の「提出」ボタンを打                       | 甲して提出してください。          |                             |                                          |                                 |
| 基礎情報 型式情報 工場情報 添付書類                         |                       |                             |                                          |                                 |
| 用品区分情報 ———————————————————————————————————— |                       |                             |                                          |                                 |
| 製造/輸入の別<br>輸入                               |                       |                             |                                          |                                 |
| 区分等<br>ゴム系絶縁電線類                             |                       |                             |                                          |                                 |
| ※区分等:用品/特定製品/液化石油ガス器具等の区分のこ                 | 2                     |                             |                                          |                                 |
| 型式区分の追加                                     |                       |                             |                                          |                                 |
| 追加対象 品名                                     | Ŧ                     | 型式要素名・型式区分名                 | i .                                      | T JE T                          |
| I I I I I I I I I I I I I I I I I I I       | 絶縁電線                  | 【導体の主材料】(2)-<br>【導体の太さ】(3)よ | その他のもの<br>り線のものにあつては、断面積が32mm2を超えるもの     | 削除                              |
|                                             |                       |                             |                                          |                                 |
|                                             |                       |                             |                                          |                                 |
|                                             |                       |                             |                                          | ↑上に戻る                           |
| (戻る)                                        |                       |                             |                                          | 一時保存                            |

| _                                                                                                    |                                                                                                    |                                                                    |                     |          |                                                                                                    |
|----------------------------------------------------------------------------------------------------|----------------------------------------------------------------------------------------------------|--------------------------------------------------------------------|---------------------|----------|----------------------------------------------------------------------------------------------------|
| 有報 型式情報 工場情                                                                                                    | ife 添付書類                                                                                                    |                                                                    |                     |          |                                                                                                    |
| ▲分前報 /輸入の別                                                                                                    |                                                                                                    |                                                                    |                     |          |                                                                                                    |
|                                                                                                    |                                                                                                    |                                                                    |                     |          |                                                                                                    |
| 系絶縁電線類                                                                                                    |                                                                                                    |                                                                    |                     |          | クリックすると上場情報の                                                                                                    |
| 分等:用品/特定製品/液化石油力                                                                                                    | うス器具等の区分のこと                                                                                                    |                                                                    |                     |          | 詳細が確認可能です。                                                                                                    |
| 製造事業者の追加 ―――                                                                                                    |                                                                                                    |                                                                    |                     |          |                                                                                                    |
| 脱過事業費氏名又は名称」と「外国製造工<br>教・半角記号・半角スペースで入力してく                                                                                                    | 1県/単葉場名称」が同じ場合、どちらにも同じ情報を入力してください。<br>こださい。                                                                                                    |                                                                    |                     |          |                                                                                                    |
|                                                                                                    |                                                                                                    |                                                                    |                     |          |                                                                                                    |
| *莱电                                                                                                    | 皆氏名又は名称                                                                                                    | ٣                                                                  | 事業者住所(国/地域名)        | ٣        | 事業暫住所(都市名以降住所) *                                                                                                    |
| (INTERNITE                                                                                                    | N NET                                                                                                    |                                                                    | CHINA               |          | No.111,XXX Road,Futian District,Shenzhen,Guangdong                                                                         |
|                                                                                                    |                                                                                                    |                                                                    |                     |          |                                                                                                    |
|                                                                                                    | ** e #10                                                                                                    |                                                                    |                     |          |                                                                                                    |
| 事業に係る事務所、店舗、倉<br>の事業に係る事務所、事業#                                                                                                    | 庫の情報<br>                                                                                                    | に存在                                                                | 午する場合、以下の項目3        | を記入し     | げください。                                                                                                    |
|                                                                                                    |                                                                                                    |                                                                    |                     |          |                                                                                                    |
|                                                                                                    |                                                                                                    |                                                                    |                     |          |                                                                                                    |
|                                                                                                    | 事務所/店舗/倉庫の名称                                                                                                    | ٣                                                                  | 都道府県                | Ŧ        | 市区町村以降住所 *                                                                                                    |
|                                                                                                    | 事務所/店舗/倉庫の名称<br>保安倉庫                                                                                                    | т                                                                  | <b>柳道府</b> 願<br>東京都 | Ŧ        | 市区期料以降住所 ▼ 日かり日の日の日の日の日の日の日の日の日の日の日の日の日の日の日の日の日の日の日                                                                        |
| ØE                                                                                                    | 事務所/成議/会議の名称<br>保安会庫                                                                                                    | Ŧ                                                                  | <b>鬱道府県</b><br>東京都  | T        | <b>市区町村以降住所</b> ▼    市区町村以降住所   ▼                                                                                          |
| 柳正                                                                                                    | 単数所/成議/会議の名称<br>保受会庫                                                                                                    | Ŧ                                                                  | <b>蓉道府築</b><br>東京都  | Ŧ        | #返町村以降住所 ▼<br>千代田区千代田                                                                                                    |
| (4E)                                                                                                    | 単数所/成議/会議の名称<br>保安会庫                                                                                                    | Ŧ                                                                  | <b>都道府築</b><br>東京都  | T        | #返町村以降住所 ▼<br>千代田区千代田<br>1<br>1                                                                                            |
| <b>伸正</b>                                                                                                    | 単取所/成議/会議の名称<br>保安会庫                                                                                                    | T                                                                  | <b>挪道府粟</b><br>東京都  | T        | ★区町村以降住所 ▼<br>千代田区千代田 第四<br>1<br>(-15422)                                                                                  |
| ()<br>()                                                                                                    | <b>単和所/広議/会議の名称</b><br>保安倉庫                                                                                                    | T                                                                  | <b>都道府戰</b><br>東京都  | T        | 春度期料以降住所 ・ ・ ・ ・ ・ ・ ・ ・ ・ ・ ・ ・ ・ ・ ・ ・ ・ ・ ・                                                                             |
|                                                                                                    | 単取所//成議/会議の名称<br>保安倉庫                                                                                                    | •                                                                  | <b>都道府職</b><br>東京都  | •        | 春庭期料以降住所                                                                                                    |
| ●王<br>→<br>ション<br>和入事業属出 □□□                                                                                                    | 単取所//成議/会議の名称<br>保安会庫                                                                                                    | •                                                                  | <b>都道府徽</b><br>東京都  | •        | あ区町村以降住所 ・ ・ ・ ・ ・ ・ ・ ・ ・ ・ ・ ・ ・ ・ ・ ・ ・ ・ ・                                                                             |
| #正<br>#<br>#<br>#<br>#<br>#<br>#<br>↓<br>#<br>↓<br>#<br>#<br>#<br>#<br>#<br>#<br>#<br>#<br>#<br>#                                                                                                    | 単取所//成議/会議の名称<br>保安会庫                                                                                                    | <b>T</b>                                                           | <b>御道府職</b><br>東京都  | <b>T</b> |                                                                                                    |
| ●王<br>→<br>林入事業届出 □□                                                                                                    | 単取所//成議/会議の名称<br>保安会庫                                                                                                    | <b>T</b>                                                           | <b>都道府職</b><br>東京都  | <b>T</b> |                                                                                                    |
| #王     #     #     #     #     和     ま     輸入事業     届出     □     □     ■                                                                                                    | 単取所//成議/会議の名称<br>保安会庫<br>出」 ボタンを押して提出してください。                                                                                                    | <b>T</b>                                                           | <b>御道府職</b><br>東京都  | <b>v</b> |                                                                                                    |
|                                                                                                    | <ul> <li>単取所//成議/会議の名称</li> <li>保安会庫</li> <li>出」ボタンを押して提出してください。</li> </ul>                                                                                     | •                                                                  | <b>都道府職</b><br>東京都  | <b>v</b> |                                                                                                    |
| 4正       (1)       (1)       (1)       (1)       (1)       (1)       (1)       (1)       (1)       (1)       (1)       (1)       (1)       (1)       (1)       (1)       (1)       (1)       (1)       (1)       (1)       (1)       (1)       (1)       (1)       (1)       (1)       (1)       (1)       (1)       (1)       (1)       (1)       (1)       (1)       (1)       (1)       (1)       (1)       (1)       (1)       (1)       (1)       (1)       (1)       (1)       (1)       (1)       (1)       (1)       (1)       (1)       (1)       (1)       (1)       (1)       (1)       (1)       (1)       (1)       (1)       (1)       (1)   <                                                                                                    | <ul> <li>単期所/成議/会議の名称</li> <li>保安会庫</li> <li>出」ボタンを押して提出してください。</li> <li>報 近行面類</li> </ul>                                                                      | <b>T</b>                                                           | <b>都道府職</b><br>東京都  | Y        |                                                                                                    |
|                                                                                                    | <ul> <li>単取所/成議/会議の名称<br/>保安会庫</li> <li>出」ボタンを押して提出してください。</li> <li>取りません。</li> </ul>                                                                           | •                                                                  | <b>都道府職</b><br>東京都  | •        |                                                                                                    |
|                                                                                                    | 単期所//成議/会議の名称<br>保安倉庫 出」ボタンを押して提出してください。 紙 近行書類 は必要ありません。 梁の屋出には、損害階項請買の内容がわかる書類(「<br>添った場合に書からかくどさい)、                                                          | <b>、</b>                                                           | 後の保険契約費の写し」         | *        | ■区間時以降住所 ・<br>干代田区干代田 (回日) (□日) (□日) (□日) (□日) (□日) (□日) (□日) (□                                                           |
|                                                                                                    | 単取所//成議/会議の名称<br>保安倉庫 日本 1 ボタンを押して提出してください。 取りません。 案の届出には、損害賠償損産の内容がわかる書類(「あった場合は書類を添付ください。                                                                     | •<br>                                                              | 後の保険契約書の写し」         | ▼<br>■   | ■ 広区期料以降住所 ・<br>干代田区干代田                                                                                                    |
| クリエ ク ク エ ク ク エ ク ク エ の の の の の の の の の の                                                                                                    | 単取所///(Xiá/会議の名称)           保安倉庫           出」ボタンを押して提出してください。           報           近行書類           は必要ありません。           梁の国出には、損害賠償損責の内容がわかる書類(「あった場合は書類を添付ください。 | •<br>                                                              | 後の保険契約書の写し」         | *        | ■ 広区期料以降住所 ・<br>干代田区干代田                                                                                                    |
| 9王  1  1  1  1  1  1  1  1  1  1  1  1  1                                                                                                    | 単取形///(Xià/会撮の名称)           保安倉庫           出」ボタンを押して提出してください。           型           近何書類           (は必要ありません。<br>案の届出には、損害賠償措置の内容がわかる書類(「<br>あった場合は書類を添付ください。   | ▼<br>「<br>「<br>「<br>「<br>「<br>「<br>「<br>「<br>「<br>「<br>に<br>保<br>詞 | 後の保険契約書の写し」         | *        | ■ LE LE LE LE LE LE LE LE LE LE LE LE LE                                                                                   |
| クリエ ク オ オ キ オ キ オ キ オ キ オ キ オ キ オ キ オ キ オ キ                                                                                                    | ■取所///(高/会議の名称<br>保安倉庫 出」ボタンを押して提出してください。 報 近何書課 は必要ありません。 案の届出には、損害賠償損責の内容がわかる書類(「あった場合は書類を添付ください。                                                             | ۲<br>(PL保)                                                         | 後の保険契約書の写し」         | *        | ■ 広区期料以降住所 ・<br>干代田区干代田                                                                                                    |
| クリエ ク ク エ ク ク エ ク ク エ の の た の た の た の た の た の た の た の た の た                                                                                                    | 単取形//広議/会議の名称<br>保安倉庫 出」ボタンを押して提出してください。 紙 近行書課 は必要ありません。 案の届出には、損害賠償措置の内容がわかる書類(「あった場合は書類を添付ください。                                                              | TPL#3                                                              | 後の保険契約書の写し」         | *<br>*   | ■ 広区期料以降住所 ・<br>干代田区干代田                                                                                                    |
| #王     ま     輸入事業届出      エ     エ     電     な     酸入事業     属出には     活     電     た     市     和     こ     て     市     和     に     な     た     の     ホ     す     で     れ     た     の     た     す     た     の     た     す     た     の     た     す     た     の     た     す     た     の     た     す     た     の     た     の     た      の      た      の      の      た      の      た      の      た      の      た      の      た      の      た      の      た      の      た      の      た      の      た      の      の      た      の      た      の      た      の      た      の      の      た      の      た      の      た      の      た      の      の      た      の      た      の      の      の      の      の      の      の      の      の      の      の      の      の      の      の      の      の      の      の      の      の      の      の      の      の      の      の      の      の      の       の      の     の     の     の      の      の      の      の      の      の     の | 単取形////////////////////////////////////                                                                                                    | •<br>                                                              | 後の保険契約書の写し」         | *<br>*   | ■ KK開料以降住所 ・<br>干代田区干代田 (回日) (1) (-時保存) (1) (-時保存) (1) (-時保存) (1) (-時保存) (1) (-時保存) (1) (1) (1) (1) (1) (1) (1) (1) (1) (1 |

# 【手順⑥】

各タブの入力内容を確認後、問題なければ「提出」ボタンを押下します。

# 【手順⑦】

提出が完了すると「提出ありがとうございます。」の画面が表示されます。

製造又は輸入事業届出 (PRD-A-00000178)
 提出ありがとうございます。

#### 5-6-2.事業届出事項変更届出

# 【手順①】

「基礎情報」タブにて届出情報を入力します。

| 磁情報 添付書類                                                                                                    |                                                                                                    |                                                      |                                                                                                    |       |
|----------------------------------------------------------------------------------------------------|----------------------------------------------------------------------------------------------------|------------------------------------------------------|----------------------------------------------------------------------------------------------------|-------|
|                                                                                                    |                                                                                                    |                                                      |                                                                                                    |       |
| 礎情報を入力してください。                                                                                                    |                                                                                                    |                                                      |                                                                                                    |       |
|                                                                                                    | 1771 may - antonin                                                                                                    |                                                      |                                                                                                    |       |
| □ Xの通出争項に変更が生じた争を確<br>届出事業者の氏名又は名称及び法人に<br>届出事業者の住所<br>過去に届け出た区分等の型式の区分                                                                                                    | 1830 しいより<br>(あってはその代表者の氏名(注)                                                                                                    |                                                      |                                                                                                    |       |
| 過去に届け出た区分等を製造する工場<br>輸入の事業を行う者にあっては、過去<br>消費生活用製品安全法の場合、損害賠<br>主法人の代表者の氏名のみの変更につい                                                                                                    | 3又は事業福の名称及び所在地<br>に届け山た区分等の製造事業者の氏名又は名称及び住所<br>慣指器 (法第6条第4号)の指置(損害賠償指置)の内<br>いては、整微な変更であるため、変更屈出は不要。                                                                                                    | 8                                                    |                                                                                                    |       |
| 想出区分                                                                                                    |                                                                                                    |                                                      | アク第の活動     一     ・・・・・・・・・・・・・・・・・・・・・・・・・・・・                                                                                                    |       |
| 対象法合 🔹                                                                                                    |                                                                                                    |                                                      | 製造/除入の別・                                                                                                    |       |
| 電気用品安全法                                                                                                    |                                                                                                    | $\sim$                                               | 副進 ○ 輸入                                                                                                    |       |
| 1911/1                                                                                                    |                                                                                                    |                                                      | 区分等★                                                                                                    |       |
| EBG                                                                                                    | 渡山先★                                                                                                    | ~                                                    | 選択してください                                                                                                    |       |
|                                                                                                    | はいしてくたらい                                                                                                    | v                                                    | ※区分等:用品/特定製品/液化石油ガス容員等の区分のこと                                                                                                    |       |
|                                                                                                    |                                                                                                    |                                                      | · · · · · · · · · · · · · · · · · · ·                                                                                                    |       |
|                                                                                                    |                                                                                                    |                                                      | 選択してください                                                                                                    |       |
|                                                                                                    |                                                                                                    |                                                      |                                                                                                    |       |
|                                                                                                    |                                                                                                    |                                                      | (3)本社住所の変更                                                                                                    |       |
|                                                                                                    |                                                                                                    |                                                      | <ul><li>(旧)東京都千代田区霞が閉○丁目△版×号</li></ul>                                                                                                    |       |
|                                                                                                    |                                                                                                    |                                                      | (新) 東京都十代田区頭が開〇」 日本版口号<br>②型式の変更                                                                                                    |       |
|                                                                                                    |                                                                                                    |                                                      | ③製造工場の変更                                                                                                    |       |
| 届出事項変更届出 💷                                                                                                    |                                                                                                    | かませく                                                 | ちぶ ロナスマレス 刑 犬桂 おり                                                                                                    |       |
| 届出事項変更届出 ■■<br>電精相  型式信相  工場信相  その周出事項に支更が生じた事々  周出事業者の先気になら称及び法  過去に届けれた区分等の型式の区分  過去に届けれた区分等の影式の区分  過去に届けれた区分等の影式の区分  過去に属けれた区分等の影式の区分                                                                                                    |                                                                                                    | 変更対<br>ず、工場                                          | &を選択することで、型式情報タ<br>情報タブが表示されます。                                                                                                    |       |
| 届出事項変更届出 ■■■<br>電荷相 全式環報 工電素報<br>総情報を入力してください。<br>この風出事項に変更が生した事4<br>風出事業者の氏名又は名称及び法力<br>風出事業者の氏名又は名称及び法力<br>通式に届けれた区分等の配式の区分<br>過去に届けれた区分等の配式の区分<br>義式に届けれた区分等を指すうっては、お<br>満貫上述用料の記念なかるの、環<br>にはよんが代表者の氏名のみの変更に<br>出区分                                                                                                    | 本価認しています<br>Aにあってはその代表者の氏名(注)<br>分<br>近常以非要果場の名称及び所在地<br>基本に届いせ此た区分等の製造事業者の氏名又は名称及<br>範疇価値置(注意を募集4号)の道義(清書額項指定)<br>ごついては、軽微な変更であるため、変更届出は不要                                                                                                    | 変更対系<br>プ、工場                                         | &を選択することで、型式情報タ<br>情報タブが表示されます。                                                                                                    |       |
| 席出事項変更届出 ■■<br>電価報 型式爆報 工業活程<br>整情報を入力してください。<br>次の届出事項に変更が生た事考<br>職出事業者の先気に含めみび法<br>調出事業者の先気ではならかの<br>通去に属いたたの分等を執いする」<br>輸入の事業を行う者にあっては、詳<br>満式に成いたたの考合、講想<br>ごよんので表者のた合のみの変更に<br>出版の分<br>定義なた命。                                                                                                    | セ確認しています  たたあってはその代表者の氏名(注)  プ  で取りは事業項の名称及び所在地  西式に届け地に区分等の製造事業者の氏名又は名称  書館偶指置(法第6条系4号)の措置(調書賠償指置  ついては、軽減な変更であるため、変更届出は不要                                                                                                    | 変更対象<br>プ、工場<br><sup>び性所</sup>                       | Rを選択することで、型式情報タ     情報タブが表示されます。                                                                                                    |       |
|                                                                                                    | 2010年<br>2010年<br>2010年 | 変更対象<br>プ、工場<br><sup> び住所</sup><br>)の内容              | &を選択することで、型式情報タ<br>情報タブが表示されます。                                                                                                    |       |
|                                                                                                    | 2011年1日<br>全確認しています<br>人にあってはその代表者の氏名(注)<br>日<br>環又は事業場の名称及び所在地<br>熱に届け切た区分等の製造事業者の氏名又は名称及<br>整確構造 (注意)を発着4等)の措置(消音聴領計量<br>については、軽微な変更であるため、変更風出は不要<br>                                                                                                    | 変更対象<br>プ、工場<br><sup> び住所</sup><br>)の内容              | なを選択することで、型式情報タ     情報タブが表示されます。                                                                                                    |       |
| 田山事項変更備出     ■■■     ■■     ■     ■     ■     ■     ■     ■     ■     ■     ■     ■     ■     ■     ■     ■     ■     ■     ■     ■     ■     ■     ■     ■     ■     ■     ■     ■     ■     ■     ■     ■     ■     ■     ■     ■     ■     ■     ■     ■     ■     ■     ■     ■     ■     ■     ■     ■     ■     ■     ■     ■     ■     ■     ■     ■     ■     ■     ■     ■     ■     ■     ■     ■     ■     ■     ■     ■     ■     ■     ■     ■     ■     ■     ■     ■     ■     ■     ■     ■     ■     ■     ■     ■     ■     ■     ■     ■     ■     ■     ■     ■     ■     ■     ■     ■     ■     ■     ■     ■     ■     ■     ■     ■     ■     ■     ■     ■     ■     ■     ■     ■     ■     ■     ■     ■     ■     ■     ■     ■     ■     ■     ■     ■     ■     ■     ■     ■     ■     ■     ■     ■     ■     ■     ■     ■     ■     ■     ■     ■     ■     ■     ■     ■     ■     ■     ■     ■     ■     ■     ■     ■     ■     ■     ■     ■     ■     ■     ■     ■     ■     ■     ■     ■     ■     ■     ■     ■     ■     ■     ■     ■     ■     ■     ■     ■     ■     ■     ■     ■     ■     ■     ■     ■     ■     ■     ■     ■     ■     ■     ■     ■     ■     ■     ■     ■     ■     ■     ■     ■     ■     ■     ■     ■     ■     ■     ■     ■     ■     ■     ■     ■     ■     ■     ■     ■     ■     ■     ■     ■     ■     ■     ■     ■     ■     ■     ■     ■     ■     ■     ■     ■     ■     ■     ■     ■     ■     ■     ■     ■     ■     ■     ■     ■     ■     ■     ■     ■     ■     ■     ■     ■     ■     ■     ■     ■     ■       ■ |                                                                                                    |                                                      | Rを選択することで、型式情報タ     情報タブが表示されます。     State     State     State     State     State     State     June     June     June     State     June     June     State     June     State     June     State     June     June     State     June     State     June     June     J |       |
| 国出事項変更偏出         ■■           電気用         型式用用           電気用         工業原用           認知事項に変更が生じた事べ         国出事業者のた名又は名称及び法力           国本         国に変更者のた名又は名称及び法力           国出事業者のた名又は名称及び法力         国出事業者のた名又は名称及び法力           国出事業者のた名又は名称及び法力         国出事業者のた名の大学校           豊広に届けに比と刀等を設置する3         調査に当時まする3           副出事業者のた名のみの変更に         出国の           対象法令。         電気用品安全法、           既3日         ■                                                                                                    |                                                                                                    |                                                      | Rを選択することで、型式情報タ     情報タブが表示されます。     「     市報タブが表示されます。     「     私 の別*     「     私 の別*     「     私 の別*     「     工 バー総勝電線類     以区が等: 用品/1年登録品/1名に日前ス務員等の区分のこと     」                                                                                                    | ~     |
| 田田事項変更属出                                                                                                    |                                                                                                    | 変更対<br>グ、工場<br><sup>()</sup> の内容<br>·<br>·           | <ul> <li>Rを選択することで、型式情報タ</li> <li>情報タブが表示されます。</li> <li>         国本協入の第。              登録。</li></ul>                                                                                                    |       |
| 田田事項変更属出                                                                                                    | を確認しています  たたあってはその代表者の氏名(注)  たて知られ事業項の名称及び所在地  西方に届け地に区分等の製造事業者の氏名又は名称  著館領措置(法第6条系4号)の措置(頃書賠償措置  ついては、軽似な変更であるため、変更届出は不要  既出先。  軽消産業大臣                                                                                                    | 変更対象<br>プ、工場<br><sup> び性所<br/>)の内容<br/>、<br/>、</sup> | Rを選択することで、型式情報タ     情報タブが表示されます。                                                                                                    | ×v    |
| 田山事項変更属出                                                                                                    | 全国2<br>全確認しています<br>たたあってはその代表者の氏名(注)<br>子<br>型又は事業県の名称及び所在地<br>器に届け北た区分等の製造事業者の氏名又は名称及<br>器領講員 (法者の発展4号)の措置(諸者賠償措置)<br>こついては、軽弱な変更であるため、変更届出は不要<br>既此先。                                                                                                    | 変更対象<br>プ、工場<br><sup>び住所</sup><br>) の内容<br>~<br>~    | <ul> <li>         Rを選択することで、型式情報タ         情報タブが表示されます。     </li> <li>         医外の情報     </li> <li>         医振んのか。     </li> <li>         該当         ゴム系統領電線照         国気の使用の気気ののとしていたいでは、     </li> <li>         取時:用品・何度電風が流に圧曲のス構具等の区分のこと     </li> <li>         取時:用品・何度電風が流に圧曲のス構具等の区分のこと     </li> <li>         取時:用品・何度電風が流に圧曲のス構具等の区分のこと     </li> <li>         取時:用品・何度電風が流に圧曲のス構具等の区分のこと     </li> <li>         取時:用品・何度電風が流に圧曲のス構具等の区分のこと     </li> </ul>                                                                                                    | × ~ ~ |

| 事業者情報」欄はログ~<br>報が自動で反映されま<br>を店所在地/印鑑登録<br>映されます)                          | インアカウントの<br>ます。(住所は<br>証明書住所」が                 | <ul> <li>(日)東京都千代田区子代田</li> <li>(新)東京都千代田区量局外苑</li> <li>変更の年月日。</li> <li>2020/01/07</li> <li>変更の増出。</li> <li>代表者の交代に伴い、新規事務所拡大のため</li> </ul> | D.                                       |
|----------------------------------------------------------------------------|------------------------------------------------|----------------------------------------------------------------------------------------------------|------------------------------------------|
|                                                                            | 代表者氏名フリガナ<br>木アン ジロウ<br>住 名の際に金角スペースを入刀してください。 | 連絡先情報           担当者氏名。           保安ネット専用株式会社           総括冊ワバイフンなし)*           080000000           確認したい事項                                    | 担当者氏名フリガナ <b>。</b><br>ホアンネットセンヨウカプシキカイシャ |
| 1110年1月2796      現出首氏名 *      保安 太郎      提出首電話番号リバイフンなし) ◆      のP00000000 | 現出者氏名フリガナ ●<br>木アン タロウ                         | J                                                                                                    |                                          |

型式情報に追加・削除がある場合、「型式情報」タブにて情報を入力します。

| 美届出事項変更届出 🛤                                                                                                    |                                                                                                    |
|----------------------------------------------------------------------------------------------------|----------------------------------------------------------------------------------------------------|
|                                                                                                    | ( ED®)                                                                                                    |
|                                                                                                    |                                                                                                    |
| J礎情報」「型式情報」「工場情報」を入力、「添付書類」をアップロードし、右下の「確語                                                                                                    | 認へ」ボタンを押して確認画面へ進んでください。                                                                                                    |
| 网络黄银 型式情報 丁提情報 法付書類                                                                                                    |                                                                                                    |
|                                                                                                    |                                                                                                    |
| IIII行物を入力してください。                                                                                                    |                                                                                                    |
| <b>日品区分情報</b><br>製造/輸入の別                                                                                                    |                                                                                                    |
| 輸入                                                                                                    |                                                                                                    |
| ゴム系絶縁電線類                                                                                                    | 「型式区分の追加」へ入力することによ                                                                                                    |
| ※区分等:用品/特定製品/液化石油ガス器具等の区分のこと                                                                                                    | り、新規で追加する型式区分の内容を                                                                                                    |
|                                                                                                    |                                                                                                    |
| 型式区分の追加                                                                                                    | 届出することかできます。                                                                                                    |
| 品名                                                                                                    |                                                                                                    |
| 選択してください く                                                                                                    |                                                                                                    |
| 型式情報メモ                                                                                                    |                                                                                                    |
|                                                                                                    |                                                                                                    |
| 回し用品区対にメリ9 つ聖式区対は一度に保数登録 9 ることか ℃さま 9 。1 仟 ∮ つ届出を行う必要はあり<br>うえ登録ボタンを押してください。                                                                                                    | ません。 悟歌宣詠 9 る場合は、 1 フ目の聖式区分登録後に再度型式区分を選択の                                                                                                    |
|                                                                                                    |                                                                                                    |
|                                                                                                    |                                                                                                    |
| 追加対象 ▼ 显式要素名·型式区分名                                                                                                    | ۲ ۶۴ ۲                                                                                                    |
| 追加対象 ▼ 型式要素4・型式区分名<br>対象が存在しません                                                                                                    | т ЭҚ т                                                                                                    |
| 追加対象 ▼ 型式要素名・型式区分名<br>対象が存在しません                                                                                                    | т ЭҚ т                                                                                                    |
| 追加対象 ▼ 显式要素名・型式区分名 対象が存在しません ズ区分の追加                                                                                                    | T XE T                                                                                                    |
| 追加対象 v 型式要素名・型式区分名<br>対象が存在しません<br>式区分の追加<br>品名 v 型式要素名・型式区分名                                                                                                    | T JE T                                                                                                    |
| 道加対象 ▼                                                                                                    | т ЭЦ т                                                                                                    |
| 追加対象 ▼                                                                                                    | T XE T                                                                                                    |
| 追加対象 ▼                                                                                                    | T XE T                                                                                                    |
| <b>追加対象 ▼ 型式要素名・型式区分名</b><br>対象が存在しません                                                                                                    | ▼ ≭ ▼                                                                                                    |
| <b>追加対象 ▼ 型式要素名・型式区分名</b><br>対象が存在しません<br>【式区分の追加                                                                                                    | ▼ xŧ ▼<br>型式要素名・型式区分名は複                                                                                                    |
| 追加対象 ▼     最名 ▼     型式要素名・型式区分名       対象が存在しません        対象が存在しません         【式区分の追加         二         二         【式区分の追加         二         二         【式区分の追加         二         二         【「読得の主材料】(1) 額のもの         【読得小子社材】(1) 第のちの         【読得小子社材】(1) 第のちの         【読得小子社材】(1) 天然ゴム混合物のもの         型式情報メモ         同じ用品区分に対する型式区分は一度に複数整備することができます。1件すつ属出を行う必要はあります。                                                                                                    | ▼ メモ ・<br>型式要素名・型式区分名は複<br>数選択可能です。<br>3000000000000000000000000000000000000                                                                          |
| 追加対象 r     品名 r     型式要素名・型式区分名       対象が守在しません        対象が守在しません         試区分の追加         品名         ゴム絶線電線         ご         超式要素名・型式区分名         【博体の主材料】(1) 顔のもの         【静体中在材料】(1) 天然ゴム混合物のもの         型式情報メモ         同じ用品区分に対する型式区分は一度に複数豊録することができます。1件ずつ属出を行う必要はありまう こう、意味がクシを押してください。                                                                                                    | ▼ メモ ▼ 型式要素名・型式区分名は複<br>載選択可能です。                                                                                                    |
| 追加対象 r     品名 r     型式要素名・型式区分名       対象が存在しません        I式区分の追加       品名       ゴム絶線電線       工工要素名・型式区分名       【導体の主材料】(1) 第のちの       【砂螺本の主材料】(1) 天然ゴム混合物のちの       型式情報メモ       同じ用品区分に対する型式区分は一度に複数量録することができます。1件ずつ届出を行う必要はありまうえ登録がシンを押してください。       クリア                                                                                                    | ▼ メモ ▼ 型式要素名・型式区分名は複<br>数選択可能です。                                                                                                    |
| <ul> <li>追加対象 ▼ 型式要素4・型式区分4</li> <li>対象が存在しません</li> <li>ゴム紀録電線</li> <li>ゴム紀録電線</li> <li>型式要素4・型式区分名</li> <li>「停停中立材料」(1) 頭のちの</li> <li>「停停床の主材料】(1) 天然ゴム混合物のちの</li> <li>「肥緑休の主材料】(1) 天然ゴム混合物のちの</li> <li>「肥緑木モ</li> <li>同し用品区分に対する型式区分は一度に複数整録することができます。1件すつ属出を行う必要はありま っえ登録ボタンを押してください。</li> <li>クリア 登録</li> <li>型式要素名・型式区分名の入力が</li> </ul>                                                                                                    | x yt x<br>型式要素名・型式区分名は複<br>戦選択可能です。<br><sup>★</sup><br><sup>★</sup><br><sup>★</sup><br><sup>★</sup>                                                   |
| 追加対象 ▼               最名 ▼ 型式要素名・型式区分名         対象が存在しません        対象が存在しません        試区分の追加                 最名        ゴム絶線電線        ブム絶線電線                 びの通知                 直式要素名・型式区分名                 【博体の主材料]                 【1)                                                                                                    | x メモ x<br>型式要素名・型式区分名は複<br>数選択可能です。<br>x メモ x                                                                                                    |
| 追加対象 ▼         品名 ▼         型式要素名・型式区分名           対象が存在しません         コム総録電線         ✓           型式医分の追加         品名         ゴム総録電線         ✓           型式要素名・型式区分名         【博你立起料】(1) 第のちの         (1) 第のちの         (1) 第のちの           【特殊の主材料】(1) 天然ゴム混合物のちの         「建筑情報メモ         目じ用品区分に対する型式区分は一度に推動登録することができます。1件ずつ属出を行う必要はありまうえ登録ボタンを押してください。           グリア         登録         型式要素名・型式区分名の入力力           追加対象 ▼         したら、登録ボタンを押下します。           月と行くに対する スポリード区人に         日じ 田 日 区 公に 対する スポリード 区人に | x     xE     x       型式要素名・型式区分名は複<br>数選択可能です。     xxxxxxxxxxxxxxxxxxxxxxxxxxxxxxxxxxxx                                                               |
| 追加対象 ▼ 型式要素名・型式区分名の入力が<br>のたら、登録ボタンを押下します。     周辺用品区分に対する型式区分は     の                                                                                                    | x yte v       型式要素名・型式区分名は複<br>数選択可能です。       ***       ***       ***       ***       ***       ***       ***       ***       ***       ***       *** |

| <i>,</i> 1 |                           | $\sim$                               |                                                      |                                                                                      |     |                                                                                 |            |
|------------|---------------------------|--------------------------------------|------------------------------------------------------|--------------------------------------------------------------------------------------|-----|---------------------------------------------------------------------------------|------------|
|            |                           |                                      |                                                      |                                                                                      |     |                                                                                 |            |
|            |                           |                                      |                                                      | 登録ボタン                                                                                | 押下後 | <b>後、</b> 追                                                                     | 加したい       |
|            |                           |                                      |                                                      |                                                                                      |     | ~`~                                                                             |            |
| する型式区分は    | 一度に複数登録するこ                | とができます。1                             | 件ずつ届出を行う必要はありません。複数量                                 | 式情報が表                                                                                | 示され | ぇす                                                                              | 0          |
| 押してください    | •                         |                                      |                                                      |                                                                                      |     |                                                                                 |            |
| 登録         |                           |                                      |                                                      |                                                                                      |     |                                                                                 |            |
|            |                           |                                      |                                                      |                                                                                      |     |                                                                                 |            |
|            |                           |                                      |                                                      | -                                                                                    |     |                                                                                 |            |
|            |                           | 品名 🔻                                 | 型式要素名・型式区分名                                          | т                                                                                    | メモ  | т                                                                               |            |
|            |                           |                                      | 【導体の主材料】(1) 銅のもの                                     |                                                                                      |     | (                                                                               |            |
| 核正         | ( 2官用)                    |                                      |                                                      |                                                                                      |     |                                                                                 |            |
|            | する型式区分は<br>:押してください<br>登録 | する型式区分は一度に複数登録するこ<br>)押してください。<br>登録 | する型式区分は一度に複数登録することができます。1<br>1押してください。<br>登録<br>品名 v | する型式区分は一度に複数登録することができます。1件すつ届出を行う必要はありません。複数5<br>1押してください。<br>登録<br>品名 T 型式要素名・型式区分名 |     | 登録ボタン押下後         式情報が表示され             登録             晶名             正式要素名・型式区分名 | 登録ボタン押下後、追 |

| 品名<br>選択してく                                                                                                  | (ださい         |           | ~       |                     |       |    |               |                                                                                                    |
|----------------------------------------------------------------------------------------------------|--------------|-----------|---------|---------------------|-------|----|---------------|----------------------------------------------------------------------------------------------------|
| 型式情報メモ<br>型式情報メモ<br>同じ用品区分に対する型式区分は一度に複数整時することができます。1件ずつ属出を行う必要はありません。複数<br>うえ登録ボタンを押してください。<br>コパ情報が表示されます。 |              |           |         |                     |       |    | 後、削除し<br>1ます。 | ったい雪                                                                                                    |
| ( לעד                                                                                                    |              |           |         |                     | /     |    |               |                                                                                                    |
| 削除対象                                                                                                    |              |           | 品名 T    | 型式要素名・型式区分名         | т     | ¥Ŧ | Ŧ             |                                                                                                    |
|                                                                                                    |              | - NEI ELI | 一1,9693 | 【導体の主材料】(1) 銅のもの    |       |    |               | 2                                                                                                    |
|                                                                                                    | (修正)         | 「「根要」」    |         | 【絶縁体の主材料】(2) ブチルゴム混 | 合物のもの |    |               | <u> </u>                                                                                                    |
|                                                                                                    | ()           | (         |         | 【絶縁体の主材料】(2) プチルゴム混 | 合物のもの |    |               |                                                                                                    |
|                                                                                                    | <u>(修正</u> ) | 個股        |         | 【絶線体の主材料】(2) ブチルゴム混 | 合物のもの |    |               | ▲ ▲ |

#### 【手順③】

工場情報に追加・削除がある場合、「工場情報」タブにて情報を入力します。

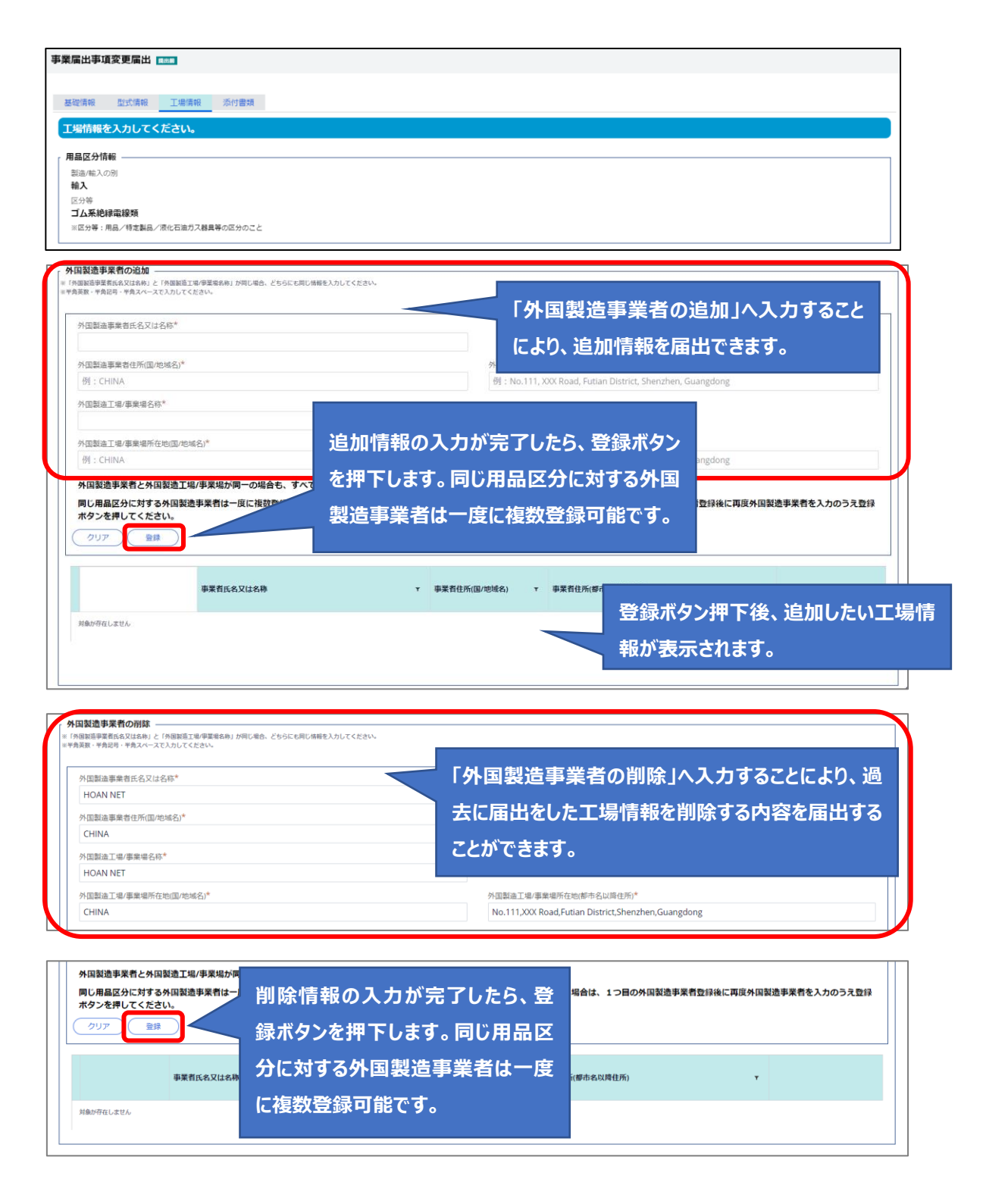

| 国製造事業者の削除<br>4国製造事業者氏名又は名称」と「外国製<br>時英歌・平角記号・平角スペースで入力し                                                                                                    | 直工場/夢要場名称」が同じ場合、どちらにも同じ情報を入<br>てください。         | <b>入力してください。</b>                                         |                                                          |                    |
|----------------------------------------------------------------------------------------------------|-----------------------------------------------|----------------------------------------------------------|----------------------------------------------------------|--------------------|
| 外国製造事業者氏名又は名称*                                                                                                    |                                               |                                                          |                                                          |                    |
| 外国製造事業者住所(国/地域名)                                                                                                    | k                                             | 外国                                                       | 製造事業者住所(都市名以降住所)*                                        |                    |
| 例:CHINA                                                                                                    |                                               | 例                                                        | : No.111, XXX Road, Futian District, Shenzhen, Guangdong |                    |
| 外国製造工場/事業場名称*                                                                                                    |                                               |                                                          |                                                          |                    |
| 外国製造工場/事業場所在地(国/                                                                                                    | 地域名)*                                         |                                                          |                                                          |                    |
| 例:CHINA                                                                                                    |                                               |                                                          | 録ボタン押ト後、削除したい                                            |                    |
| 外国製造事業者と外国製造           同じ用品区分に対する外国製           ボタンを押してください。           クリア         登録                                                                                                    | [場/事業場が同一の場合も、すべての項<br>災造事業者は一度に複数登録することが、    | 組を記入してください。<br>できます。1件すつ届出を行う必要                          | 場情報が表示されます。                                              | 建造事業者を入力のうえ登録      |
| <b></b>                                                                                                    | 業者氏名又は名称                                      | v 事業哲住所(国/地域名)                                           | v 事業哲住所(都市名以降住所)                                         | т                  |
| 修正 HG                                                                                                    | DAN NET                                       | CHINA                                                    | No.111,XXX Road,Futian District,Shenzhen,Guangdong       | (削除)               |
| 入事業に任る事務所、店舗                                                                                                    | 倉庫の情報                                         | ーデー 押下する<br>れます。                                         | と詳細入力画面が展開さ                                              | 1 Er               |
| 入事業に使る事務所、店舗                                                                                                    | 全庫の情報                                         | 押下する<br>れます。                                             | と詳細入力画面が展開さ                                              | 1 EK<br>-1947      |
| 入事業に係る事務所、店舗、                                                                                                    | 全陣の情報<br>全陣の情報<br>場、環境又は全庫が、複数の経済産業に          | <b>押下する</b><br>れます。                                      | と詳細入力画面が展開さ                                              | 1上に<br>時夜存 (4)     |
| 入事業に係る事務所、店舗<br>ン<br>ス事業に係る事務所、店舗、<br>入の事業に係る事務所、事業<br>目務所/店舗/倉庫の名称*                                                                                                    | 全庫の情報<br>倉庫の情報<br>場、店舗又は倉庫が、複数の経済産業所          | <b>押下する</b><br>れます。<br><sup>同の登額区域内に存在する場合、以下の項目を</sup>  | と詳細入力画面が展開さ                                              | ↑£C<br>(-8947) (83 |
| 入事業に低る事務所、店舗<br>入事業に低る事務所、店舗、<br>入の事業に低る事務所、店舗、<br>入の事業に低る事務所、店舗<br>を限当号(バイフンなし)*                                                                                                    | 全体の情報<br>全体の情報<br>場、居舗又は全体が、複数の経済産業に          | <b>押下する</b><br>れます。<br><sup>60営権区域内に存在する場合、以下の項目を</sup>  | と詳細入力画面が展開さ                                              | 1±t                |
| 入事業に低る事務所、店舗<br>ンさ<br>、<br>、<br>、<br>、<br>、<br>、<br>、<br>、<br>、<br>、<br>、<br>、<br>、<br>、<br>、<br>、<br>、<br>、                                                                                                    | 全庫の情報<br>全庫の情報<br>場、店舗又は全庫が、複数の経済産業局          | <b>押下する</b><br>れます。<br><sup>60</sup> 管構区地内に存在する場合、以下の項目を | と詳細入力画面が展開さ<br>:記入してください。<br>REFHt集) 2997                | ↑±c                |
| 入事業に係る事務所、店舗<br>(入事業に係る事務所、店舗、<br>入の事業に係る事務所、店舗、<br>和の事業に係る事務所、店舗、<br>利の事業に係る事務所、店舗、<br>単務所/店舗/倉庫の名称*<br>単務の/に対いてついなし)*<br>例:1112222<br>ジョロロス<br>ジョンマンション・<br>ジョン・<br>ジョン・<br>ション・<br>ジョン・<br>ション・<br>ション・<br>・<br>・<br>・<br>・<br>・<br>・<br>・<br>・<br>・<br>・<br>・<br>・<br>・ | 全体の情報<br>全体の情報<br>端、周舗又は全体が、視数の経済産業の          | <b>押下する</b><br>れます。<br><sup>500管螺区域内に存在する場合、以下の項目を</sup> | と詳細入力画面が展開さ<br>認入してください。<br>REFM#和 クリア                   | 1±t                |
| 入事業に低る事務所、店舗 ンス ンス ンス ンス ンス ンス ンス ンス ンス ンス ンス ンス ンス シス シ                                                                                                    | 全庫の情報<br>全庫の情報<br>場、店舗又は全庫が、複数の経済産業局          | <b>押下する</b><br>れます。<br>同の管構区地内に存在する場合、以下の項目を             | と詳細入力画面が展開さ<br><sup>:(記入してください。</sup>                    | ↑上に<br>—時保存 (4)    |
| 入事業に係る事務所、店舗<br>ン3<br>入事業に係る事務所、店舗、<br>入の事業に係る事務所、店舗、<br>入の事業に係る事務所、店舗、<br>第<br>部所に店舗/倉庫の名称*<br>部便監号(ハイフンなし)*<br>例:1112222<br>部道内県*<br>選択してください<br>昨回時村以降住所*<br>例:港区 0 - 1 - 0 ××ビノレ                                                                                                    | 倉庫の情報<br>倉庫の情報<br>場、店舗又は倉庫が、複数の経済産業所          | <b>押下する</b><br>れます。<br><sup>6</sup> 0啓慨区域内に存在する場合、以下の項目を | と詳細入力画面が展開さ<br>:Rλしてください.<br>###9## クリア                  | 1上に<br>一時保存 (4)    |
| 入事業に係る事務所、店舗、 ンる ンる ン本 ンス事業に係る事務所、店舗、 入の事業に係る事務所、店舗、 ンの事業に係る事務所、店舗、 単成所/店舗/倉庫の名称* ジレイフンなし)* 例:1112222 ジロ府県* 選択してください お区町村以降住所* 例:港区0-1-0××ビル クリア 空禁                                                                                                    | 全庫の情報                                         | <b>押下する</b><br>れます。<br>500営税区域内に存在する場合、以下の <b>如</b> 目を   | と詳細入力画面が展開さ<br>:RALT<ださい.<br>##Ffk# クリア                  | 1上に<br>-時存存 4      |
| 入事業に係る事務所、店舗、<br>ン本<br>ン本<br>ン本<br>ン本<br>ン本<br>ン本<br>ン本<br>ン本<br>ン本<br>ン本<br>ン本<br>ン本<br>ン本                                                                                                    | ・倉庫の情報<br>倉庫の情報<br>場、唐舗又は倉庫が、複数の経済産業に<br>場の情報 | 押下するれます。         約0管構区域内に存在する場合、以下の項目を         ※         | と詳細入力画面が展開さ :記入してください。 (2)リア                             | 1 ±k               |

### 【手順④】

必要書類がある場合、「添付書類」タブにて、書類を添付します。 添付方法は「3-8.添付書類のアップロード」を参照ください。

| 事業屬出事項変更属出 🚥                                                                                                    |          |
|----------------------------------------------------------------------------------------------------|----------|
|                                                                                                    | 印刷       |
| 「基礎情報」「型式情報」「工場情報」を入力、「添付書類」をアップロードし、右下の「確認へ」ボタンを押して確認画面へ進んでください。                                                                                            |          |
| 基础清報 型式请报 工場情報 添付書類                                                                                                    |          |
| 必要な添付書類をアップロードしてください。                                                                                                    |          |
| ※1 届出には遠色性検査の添付は必要ありません。<br>※2 消費生活用製品安全法の事業の届出には、損害賠償指置の内容がわかる書類(「PL保険の保険契約書の写し」またはSGマーク制度の「型式確認証」の写しなど)を添付ください。<br>※3 その他、提出先より指示があった場合は書類を添付ください。<br>MM通知 |          |
| 7ፖብሎ                                                                                                    |          |
| 刘敏/FF在しません                                                                                                    |          |
|                                                                                                    | ↑上に戻る    |
| (#C3)                                                                                                    | 一時保存 確認へ |

## 【手順⑤】

全ての入力が完了したら、「確認へ」ボタンを押下します。

| 事業届出事項変更届出 💷             |                                                                                                    |
|--------------------------|----------------------------------------------------------------------------------------------------|
| 基础情報 型式请報 工場情報 添付書類      |                                                                                                    |
| ◎ 次の通出事項に変更が生じた事を確認しています |                                                                                                    |
|                          | 区分等の情報           製造(私)の別           輸入           区分等           ゴム系絶球電路類           ※区分等:用品/特定製品/液化石造力ス最具等の区分のこと |
|                          | 変更対象                                                                                                    |
|                          | 代表者氏名の変更                                                                                                    |
|                          | 住所の変更                                                                                                    |
|                          | 型式の区分の追加                                                                                                    |
|                          | 海外製造事業者の廃止                                                                                                    |
|                          | 変更の内容<br>③代表者の氏名<br>(旧)保安 太郎<br>(新)保安 次郎                                                                      |

|                             |                             | <ul> <li>②本社の住所         <ul> <li>(旧)東京都千代田区主民外通</li> <li>(明)東京都千代田区主民外通</li> <li>②型式区分の追加</li> <li>(新)ゴムコードの追加</li> <li>(南)ゴムコードの追加</li> <li>(南)ゴムコードの追加</li> <li>(東)ゴムコードの追加</li> <li>(東)ゴムコードの追加</li> <li>(東)ゴムコードの追加</li> <li>(東)ゴムコードの追加</li> <li>(東)ゴムコードの追加</li> <li>(東)ゴムコードの追加</li> <li>(第)ゴムコードの追加</li> <li>(第)ゴムロドレージ</li> <li>(第)ゴムロドレージ</li> <li>(第)ゴムロドレージ</li> </ul></li></ul> | よび極小規模工場の廃止のため。    |
|-----------------------------|-----------------------------|----------------------------------------------------------------------------------------------------|--------------------|
| 「事業者情報 ―――                  |                             |                                                                                                    |                    |
| 法人/個人の別                     |                             | 担当者氏名                                                                                                    | 担当者氏名フリガナ          |
| 個人                          |                             | 保安ネット専用株式会社                                                                                                    | ホアンネットセンヨウカブシキカイシャ |
| 法人/個人名称<br><b>保安ネット株式会社</b> |                             | 電話番号(ハイフンなし)<br>0800000000                                                                                                    |                    |
|                             |                             | 確認したい事項                                                                                                    |                    |
| 代表者の役職<br>代表取締役             |                             |                                                                                                    |                    |
| 代表者氏名<br>保安次郎               | 代表者氏名フリガナ<br><b>ホアン ジロウ</b> |                                                                                                    |                    |
| 郵便番号(ハイフンなし)                | 都道府県                        |                                                                                                    |                    |
| 1000002                     | 東京都                         |                                                                                                    |                    |
| 市区町村以降住所<br>千代田区皇居外苑        |                             |                                                                                                    |                    |

| 提出者電話番号(/イワンなし)<br>080000000 | 提出者氏名<br>保安太郎      | 提出者氏<br>ようない<br>た<br>アン | ・<br>洛フリガナ<br><b>タロウ</b> |
|------------------------------|--------------------|-------------------------|--------------------------|
|                              | 提出者電話者<br>08000000 | 6号(ハイフンなし)<br><b>30</b> |                          |
|                              |                    |                         |                          |
|                              |                    |                         |                          |

| 基礎情報型式                       | は清報 工場情報 ※           | 系付書類   |        |                                             |        |                  |
|------------------------------|----------------------|--------|--------|---------------------------------------------|--------|------------------|
| 用品区分情報 —                     |                      |        |        |                                             |        |                  |
| 製造/輸入の別<br>輸入                |                      |        |        |                                             |        |                  |
| 区分等                          |                      |        |        |                                             |        |                  |
| ゴム系絶縁電線<br>※区分等:用品/特         | 類<br> 定製品/液化石油ガス器具等の | D区分のこと |        |                                             |        |                  |
| 型式区分の追加・                     |                      |        |        |                                             |        |                  |
| 追加対象 🔻                       |                      |        | 品名 т   | 型式要素名・型式区分名                                 | r JK r |                  |
|                              |                      |        | ゴム絶縁電線 | 【導体の主材料】(1) 銅のもの<br>【絶縁体の主材料】(1) 天然ゴム混合物のもの |        | 削除               |
|                              |                      |        |        |                                             |        |                  |
| 型式区分の削除・                     |                      |        |        |                                             |        |                  |
| 型式区分の削除 削除対象                 |                      |        | 品名     | v 型式要素名·型式区分名                               | т 34 т |                  |
| 型式区分の削除<br>削除対象<br>対象が存在しません | ,                    |        | 品名     | v 型式要素名。型式区分名                               | • 3K • |                  |
| 型式区分の削除<br>削除対象<br>対象が存在しません |                      |        | 品名     | v 型式要素名·型式双分名                               | ¥ XE ¥ |                  |
| 型式区分の削除<br>削除対象<br>対象が存在しません |                      |        | 品名     | ▼ 型式要素名・型式区分名                               | Y XE Y |                  |
| 型式区分の削除<br>削除対象<br>対象が存在しません |                      |        | 品名     | v 型式要素名、型式区分名                               | 7 JX T |                  |
| 型式区分の削除<br>削除対象<br>対象が存在しません |                      |        | 品名     | * 型式要素名,型式区分名                               | ۲ ¥٤ ۲ | ↑±.cs            |
| 型式区分の刑餘<br>刑除対象<br>対称が存在しません |                      |        | 品名     | 型式要素名・型式以分名                                 | т XE т | ↑上に<br>(時奈存) 198 |

| 内容を確認し、右                                                                                                    | 下の「提出」ボタンを押して提出してく                                                                                  | ださい。                                    |                                                                                                    | Enter        |
|----------------------------------------------------------------------------------------------------|----------------------------------------------------------------------------------------------------|-----------------------------------------|----------------------------------------------------------------------------------------------------|--------------|
| 證情報 型式情報                                                                                                    | 工場情報 添付書類                                                                                           |                                         |                                                                                                    |              |
| <b>品区分情報</b><br>当進/輸入の別                                                                                                    |                                                                                                    |                                         |                                                                                                    |              |
| 输入                                                                                                    |                                                                                                    |                                         |                                                                                                    |              |
| ≤分等<br><b>ゴム系絶縁雷線類</b>                                                                                                    |                                                                                                    |                                         |                                                                                                    |              |
| ※区分等:用品/特定製品                                                                                                    | / 液化石油ガス器具等の区分のこと                                                                                   |                                         |                                                                                                    |              |
| 国製造事業者の追加                                                                                                    |                                                                                                    |                                         |                                                                                                    |              |
| ▶国製造事業者氏名又は名称」<br>角英数・半角記号・半角スペー                                                                                                    | と「外国製造工場/事業場名称」が同じ場合、どちらにも同じ情報<br>-スで入力してください。                                                      | を入力してください。                              |                                                                                                    |              |
|                                                                                                    | <b>車業者</b> 氏&又仕 <b>冬</b> 族                                                                          | ▼ 事業者住所(国/地域名)                          | ▼ 正堂表社正(想去文))時住正) ▼                                                                                             |              |
|                                                                                                    | TARIA WIT                                                                                           |                                         | · · · · · · · · · · · · · · · · · · ·                                                                           |              |
| 対象が存在しません                                                                                                    | TALLY AUXIL                                                                                         |                                         | · • • • • • • • • • • • • • • • • • • •                                                                         |              |
| 対象が存在しません                                                                                                    | TANKAB MIT                                                                                          |                                         |                                                                                                    | _            |
| 対象の存在しません                                                                                                    |                                                                                                    |                                         | クリックすると工場情                                                                                                    | 報の           |
| 対象が存在しません<br>国製造事業者の別除<br>国製造事業者なび18時<br>調整: 中和約7 ・考えれへう                                                                                                    | と「外国鉄道工具・学専業者条約」が同じ場合、どちらにも同じ場轄<br>ななわれてくたさい。                                                       | ٤٨٦// ۲<                                | クリックすると工場情                                                                                                    | 報の           |
| 対象が存在しません<br>国製造事業者の利除<br>「電報造事業者の利除<br>「電報造事業者の名材」<br>「<br>調販・考加品・予約スペー」                                                                                                    | と (外国政策工程・学校学校会) が可し場合、どちらにも同じ情報<br>スて入力してくたさい。                                                     | ελημης ς καιν.                          | クリックすると工場情報                                                                                                    | 報の           |
| 対象が存在しません<br>対象が存在しません<br>国家道事実業者の対応<br>環路事実業者の対応<br>環路・学育記号・学育スペーン                                                                                                    | と (外磁振道工場・中期年8.84) が同し集合、どちらにも同じ情報<br>スマスカしてください。 事業有氏名又は名称                                         | ■ 要果者住所(国/地域名)                          | クリックすると工場情<br>詳細が確認可能です。                                                                                        | 報の           |
| 対象が存在しません                                                                                                    |                                                                                                    | ELTULT ください。<br>マ 専業者住所(国/地域名)<br>CHINA | クリックすると工場情:<br>詳細が確認可能です。<br><sup>34案程住所(優先名以得住所)</sup><br>No.111,XXX Road,Futian District,Shenzhen,Guangdong   | 報の<br>       |
| 対象が存在しません<br>対象が存在しません<br>国際語事業者の対応<br>国際語事業者の対応<br>構築、中和記得、中和記得、中和記得、中和記得、中和記得、中和記得、中和記得、中和記得                                                                                                    | <ul> <li>と 19週回転工場・中国電気用」が同し電合、どちらにも同じ場相<br/>ズマスカしてくたさい。</li> <li>事業者氏名又は名称<br/>HOAN NET</li> </ul> | EXカレてください。<br>マ 専業者住所(国/地域名)<br>CHINA   | クリックすると工場情:<br>詳細が確認可能です。<br><sup>4案指住所(委由名以現住所)</sup><br>No.111,XXX Road,Futian District,Shenzhen,Guangdong    | 報の<br>·      |
| 対象が存在しません<br>国家途事業者の削除<br>国家に事業者の削除<br>「日本」<br>「日本」<br>「<br>「<br>「<br>「<br>「<br>「<br>「<br>「<br>「<br>「<br>「<br>「<br>「 | と 19週回直工場/中期年8月3 か同し場合、どちらにも同じ情報<br>また入りしてください。     事業有氏名又は名称<br>HOAN NET     6、 四諸、倉庫の情報           | ま入力してください。<br>▼ 専業者住所(国ル地域名)<br>CHINA   | クリックすると工場情<br>詳細が確認可能です。<br>No.111,XXX Road,Futian District,Shenzhen,Guangdong                                  | 報の<br>)      |
| 対象が存在しません<br>国家法事実者の列版<br>国家法事実者の利成<br>変更、中和日本、中和日本、中本人へーン<br>(0正)<br>輸入事業に係る事務所                                                                                                    |                                                                                                    | ELJDLTください。<br>マ 事業者住所(国/地域名)<br>CHINA  | クリックすると工場情<br>詳細が確認可能です。<br><sup>#案程住所(委由&amp;以降住所)</sup><br>No.111,XXX Road,Futlan District,Shenzhen,Guangdong | 報の<br>♪<br>♪ |

| 事業届出事項変更届出 [10]                                                                                                    |         |
|----------------------------------------------------------------------------------------------------|---------|
|                                                                                                    | EDRI    |
| 入力内容を確認し、右下の「提出」ボタンを押して提出してください。                                                                                                    |         |
| 基础清報 型式清報 工場情報 沃门書類                                                                                                    |         |
| ※1 届出には適合性検査の添付は必要ありません。<br>※2 消費生活用最品安全法の事業の臨出には、損害賠償措置の内容がわかる書類(「PL保険の保険契約書の写し」またはSGマーク制度の「型式確認証」の写しなど)を添付ください。<br>※3 その他、提出先より指示があった場合は書類を添付ください。 |         |
| 771/4                                                                                                    |         |
| 対象が存在しません                                                                                                    |         |
|                                                                                                    | ↑上に戻る   |
| S S                                                                                                    | 一時保存 提出 |

### 【手順⑥】

各タブの入力内容を確認後、問題なければ「提出」ボタンを押下します。

# 【手順⑦】

提出が完了すると「提出ありがとうございます。」の画面が表示されます。

事業属出事項変更属出 (PRD-B-00000099) (15777)
 提出ありがとうございます。
 (2023)

### 5-6-3.事業廃止届出

# 【手順①】

「基礎情報」タブにて廃止対象の届出情報を入力します。

|                                                                                                    |                                                                                                    |        | - 0.65 - 15-00                                             |          |                    |   |
|----------------------------------------------------------------------------------------------------|----------------------------------------------------------------------------------------------------|--------|------------------------------------------------------------|----------|--------------------|---|
|                                                                                                    |                                                                                                    |        | 区分等の情報                                                     |          |                    |   |
| 対象法令★                                                                                                    |                                                                                                    |        | 製造/輸入の別★                                                   |          |                    |   |
| 電気用品安全法                                                                                                    |                                                                                                    | $\sim$ | ○ 製造                                                       |          | ● 輸入               |   |
| 堤出日                                                                                                    | 提出先 *                                                                                                    |        | 区分等★                                                       |          |                    |   |
|                                                                                                    | 経済産業大臣                                                                                                    | ~      | <ul> <li>」ム木把除電線項</li> <li>※区分等:用品/特定製品/液化石油ガス器</li> </ul> | 具等の区分のこと |                    |   |
|                                                                                                    |                                                                                                    |        | 事業届出の年月日★                                                  |          | 廃止の年月日★            |   |
|                                                                                                    |                                                                                                    |        | 2020/01/06                                                 |          | 2020/01/07         | Ī |
| 業者情報                                                                                                    |                                                                                                    |        | · 連絡先情報                                                    |          |                    |   |
| 去人/個人の別 *                                                                                                    |                                                                                                    |        | 担当者氏名★                                                     |          | 担当者氏名フリガナ★         |   |
| 🗌 法人 💽 個人                                                                                                    |                                                                                                    |        | 保安ネット専用株式会社                                                |          | ホアンネットセンヨウカブシキガイシャ |   |
|                                                                                                    |                                                                                                    |        | 電話番号(ハイフンなし)★                                              |          |                    |   |
| 法人/個人名称★                                                                                                    |                                                                                                    |        | 08000000000                                                |          |                    |   |
|                                                                                                    |                                                                                                    |        |                                                            |          |                    |   |
| 代表者の役職                                                                                                    |                                                                                                    |        | 確認したい事項                                                    |          |                    |   |
| 代表者の役職<br>代表取締役                                                                                                    |                                                                                                    |        | 確認したい事項                                                    |          |                    |   |
| 代表者の段離<br>代表取勝役<br>代表者氏名                                                                                                    | 代表省氏名フリガナ                                                                                                    |        | 確認したい事項                                                    |          |                    |   |
| 代表者の段電<br>代表取締役<br>代表者氏名<br>保安 太郎                                                                                                    | 代表者氏名フリガナ<br>ホアン タロウ                                                                                                    |        | 確認したい事項                                                    |          |                    |   |
| H表者の段電<br>代表取締役<br>H表者氏名<br>保安 太郎<br>秘密番号(ハイフンない)。                                                                                                    | 代表者氏名フリガナ<br>ホアン タロウ                                                                                                    |        | 確認したい事項                                                    |          |                    |   |
| 12歳者の段電<br>代表取締役<br>15歳者氏名<br>保安 太郎<br>部衛告号(バイフンなし)★<br>1000002                                                                                                    | 代表者氏名フリガナ<br>木アン タロウ                                                                                                    |        | 補助したい事項                                                    |          |                    |   |
| t表者の段離<br>代表取締役<br>代表取締役<br>転換<br>第第一(パインンない)*<br>1000002<br>部時請素 *                                                                                                    | (1次者氏名フリガナ<br>ホアン タロウ<br>の使意号検索 クリア                                                                                                    |        | 補助したい事項                                                    |          |                    |   |
| t表者の段電<br>代表取締役<br>t表者に名<br>保安 太郎<br>時間目(ハイフンなし)*<br>1000002<br>時道府県*<br>東京都                                                                                                    | <ul> <li>代表者氏名フリガナ</li> <li>ホアン タロウ</li> <li>(学校園号検索) クリア</li> </ul>                                                                                                    |        | 確認したい事項                                                    |          |                    |   |
| た表者の段電<br>代表取締役<br>代表取続役<br>代表市名<br>保安太郎<br>部団時リ(バイフンなり)*<br>1000002<br>部団府県*<br>東京都・<br>市区町村以属住所*                                                                                             | 代表者氏名フリガナ<br>ホアン タロウ<br><i>郵便器号検索</i><br>クリア                                                                                                    |        | 確認したい事項                                                    |          |                    |   |
| <ul> <li>代表者の段端</li> <li>代表取締役</li> <li>代表取締役</li> <li>収ま者氏名</li> <li>保安太郎</li> <li>師愿号(バイフンなし)・</li> <li>1000002</li> <li>師道府園・</li> <li>東京都・</li> <li>市区町村以降住所・</li> <li>千代田区皇園外苑</li> </ul> | 代表者氏名フリガナ<br>ホアン タロウ                                                                                                    |        | 確認したい事項                                                    |          |                    |   |
| tt表者の段離<br>代表取締役<br>tt表者氏名<br>保安 太郎<br>師便留号(バイフンなし)*<br>1000002<br>部項所属 *<br>東京都<br>・<br>社区町村以属住所 *<br>千代田区皇陽外苑<br>提出者氏名 *                                                                     | <ul> <li>代表省氏名フリガナ</li> <li>ホアン タロウ</li> <li>(デ委員号体文) クリア</li> <li>(ジリンクリガナ・</li> </ul>                                                                                                    |        | 補助したい事項                                                    |          |                    |   |
| tt表者の段準<br>代表取締役<br>tt表者氏名<br>保安 太郎<br>部便留号(ハイフンなし)*<br>1000002<br>部週所選 *<br>東京都<br>市区町村以降住所 *<br>千代田区星居外苑<br>提出者氏名 *<br>保安 太郎                                                                 | <ul> <li>ペ素者氏名フリガナ</li> <li>ホア&gt; タロウ</li> <li>● 使養着号体素 クリア</li> <li>&gt; タリア</li> <li>◆</li> <li>#次ン タロウ</li> </ul>                                                                                                    |        | 補助したい事項                                                    |          |                    |   |
| tt表者の段確<br>代表取締役<br>tt表者氏名<br>保安 太郎<br>部侵留号(バイフンなし)*<br>1000002<br>部返用県、<br>東京都<br>・<br>年代田区皇属外苑<br>世出名氏名・<br>保安 太郎<br>慶出者電話番号(バイフンなし)*                                                        | 代表者氏名フリガナ     ホアン タロウ     ダ気目94支     クリア     ダ気目94支     クリア     ダス目94支     クリア     ボアン タロウ     ホアン タロウ     ホアン タロウ     ホアン タロウ     ホアン タロウ     ホアン タロウ     ホアン タロウ     ホアン タロウ     ホアン タロウ     ホアン タロウ     ホー     ホアン タロウ     ホー     ホー |        |                                                            |          |                    |   |

必要書類がある場合、「添付書類」タブにて、書類を添付します。 添付方法は「3-8.添付書類のアップロード」を参照ください。

| 事業廃止届出 ===                                            |       |
|-------------------------------------------------------|-------|
|                                                       | EPRI  |
| 「基礎情報」を入力、「添付書類」をアップロードし、右下の「確認へ」ボタンを押して確認画面へ進んでください。 |       |
| 基础清報 添付書項                                             |       |
| 必要な添付書類をアップロードしてください。                                 |       |
|                                                       |       |
| *Man                                                  |       |
| <u>ጋァイル</u> &                                         |       |
| 対象が存在しません                                             |       |
|                                                       |       |
|                                                       |       |
|                                                       | ↑上に戻る |
| (MCS)                                                 | 中時保存  |

# 【手順③】

全ての入力が完了したら、「確認へ」ボタンを押下します。

| 事業廃止届出 [10]                                                                                |                                                                    |                                 |
|--------------------------------------------------------------------------------------------|--------------------------------------------------------------------|---------------------------------|
| 入力内容を確認し、右下の「提出」ボタンを押して提出してください。                                                           |                                                                    | E100                            |
| E 授助<br>Z<br>Z<br>Z<br>Z<br>文<br>成<br>文<br>成<br>式<br>用品<br>会<br>法<br>で<br>気<br>見<br>日<br>一 |                                                                    | 廃止の年月日<br>2020(01/07            |
| 事業者情報           法人個人の別           個人           法人個人名称           協女ネット株式会社                   | 連絡先情報<br>担当告氏名<br><b>保安ネット専用株式会社</b><br>電話番号//パプンなし)<br>0800000000 | 担当者氏名フリガナ<br>木アンネットセンヨウカプシキガイシャ |

| 行事者の役職                                                                                                    |                       | ないで、たい、東口      |
|----------------------------------------------------------------------------------------------------|-----------------------|----------------|
| 代表取締役                                                                                                    |                       |                |
| <b>沙平水</b> でク                                                                                                    | ル東京パクラレモナ             |                |
| 保安太郎                                                                                                    | 10没有に行うり方が<br>ホアン タロウ |                |
|                                                                                                    |                       |                |
| 郵便番号(ハイフンなし)                                                                                                    | 都道府県                  |                |
| 1000002                                                                                                    | 東京都                   |                |
| 101 CT 001 ++ 15 1 PK /+ 70"                                                                                                    |                       |                |
| 千代田区学民外苑                                                                                                    |                       |                |
|                                                                                                    |                       |                |
| 提出者氏名                                                                                                    | 提出者氏名フリガナ             |                |
| 保安 太郎                                                                                                    | ホアン タロウ               |                |
| 提出対面経展帯(リイコンオシー)                                                                                                    |                       |                |
| 080000000                                                                                                    |                       |                |
|                                                                                                    |                       |                |
|                                                                                                    |                       |                |
|                                                                                                    |                       | ↑上に戻る          |
|                                                                                                    |                       |                |
|                                                                                                    |                       |                |
| (戻る)                                                                                                    |                       | 一時保存」          |
|                                                                                                    |                       |                |
|                                                                                                    |                       |                |
| 事業度止届出 [189]                                                                                                    |                       |                |
| 事業廃止届出 📖                                                                                                    |                       |                |
| 事業廃止届出 📧                                                                                                    |                       |                |
| 事業廃止届出 [101]                                                                                                    |                       | (EPR)          |
| 事業廃止届出 🚥                                                                                                    |                       | (FR)           |
| 事業廃止属出 1000<br>(人) (1000)<br>(人) (1000)<br>((L) (1000)<br>((L) (1000)<br>((L) (L | ボタンを押して提出してください。      | ET-RI_         |
| 事業廃止届出 ====<br>入力内容を確認し、右下の「提出」;                                                                                                    | ボタンを押して提出してください。      | 印刷             |
| 事業廃止届出 ===<br>入力内容を確認し、右下の「提出」7                                                                                                    | ボタンを押して提出してください。      | ( EDB)         |
| 事業廃止届出 ====<br>入力内容を確認し、右下の「提出」 フ<br>基型清報 <u>添(1音</u> 薄                                                                                                    | ボタンを押して提出してください。      | ETRI           |
| 事業廃止届出 ====<br>入力内容を確認し、右下の「提出」<br>基礎保険 添け書類                                                                                                    | ボタンを押して提出してください。      | ET-RI_         |
| 事業廃止届出 ====<br>入力内容を確認し、右下の「提出」7<br>基礎情報 <u>添付書類</u>                                                                                                    | ボタンを押して提出してください。      | 印刷             |
| 事業廃止属出 □□□<br>入力内容を確認し、右下の「提出」<br>器型情報 <u>多付書</u><br>あけ書意                                                                                                    | ボタンを押して提出してください。      | EPR            |
| 事業廃止属出 ====<br>入力内容を確認し、右下の「提出」7<br>基礎演程 添行書類<br>ファイル名                                                                                                    | ボタンを押して提出してください。      | ETH            |
| 事業廃止届出<br>入力内容を確認し、右下の「提出」                                                                                                    | ボタンを押して提出してください。      | EPRI           |
| 事業廃止届出 □□<br>入力内容を確認し、右下の「提出」<br>基礎情報 <u>ふけ言葉</u><br>ファイル名<br>月80/761_1214                                                                                                    | ボタンを押して提出してください。      | ERM            |
| 事業廃止届出 100<br>入力内容を確認し、右下の「提出」<br>基礎情報 近行書類<br>ファイル名<br>対色が行名しません                                                                                                    | ボタンを押して提出してください。      | ETRI           |
| <ul> <li>事業廃止届出 1000</li> <li>入力内容を確認し、右下の「提出」の</li> <li>基礎清報 近行書類</li> <li>ファイル名</li> <li>対象が存在しません</li> </ul>                                                                                                    | ボタンを押して提出してください。      | ET-RA          |
| 事業廃止届出 100<br>入力内容を確認し、右下の「提出」<br>基礎情報 添付書類<br>ファイル名<br>対動が有しません                                                                                                    | ボタンを押して提出してください。      | ERM            |
| 事業廃止届出 1000<br>入力内容を確認し、右下の「提出」<br>基礎情報 添付書類<br>ファイル名<br>対動が行むしません                                                                                                    | ボタンを押して提出してください。      | ER<br>1 LER    |
| 事業廃止届出 100<br>入力内容を確認し、右下の「提出」<br>基礎業績 <u>禿行書類</u><br>ファイル名<br>対象が存在しません                                                                                                    | ボタンを押して提出してください。      | firm<br>↑Licra |
| 事業廃止届出 ====<br>入力内容を確認し、右下の「提出」<br>基礎保険 添付書類<br>ファイル名<br>対象が存在しません                                                                                                    | ボタンを押して提出してください。      |                |

#### 【手順④】

各タブの入力内容を確認後、問題なければ「提出」ボタンを押下します。

# 【手順⑤】

提出が完了すると「提出ありがとうございます。」の画面が表示されます。

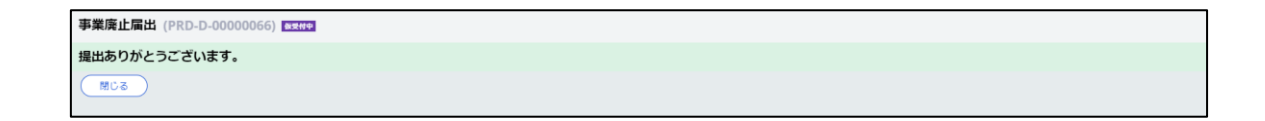

## 5-6-4.登録商標表示届出

# 【手順①】

「基礎情報」タブにて届出情報を入力します。

| 礎情報」を入力、「添付書類」をアップ                                                                                                    | ロードし、右下の「確認へ」ボタンを押して                                                                           | て確認画面へ進んでください。                                        |
|----------------------------------------------------------------------------------------------------|------------------------------------------------------------------------------------------------|-------------------------------------------------------|
| an in an an an an an an an an an an an an an                                                                                                    |                                                                                                |                                                       |
| 定间载 邓小省相                                                                                                    |                                                                                                |                                                       |
| 礎情報を入力してくたさい。                                                                                                    |                                                                                                |                                                       |
| 出区分                                                                                                    |                                                                                                | 区分等の情報                                                |
| <sup>可承法令★</sup><br>雷気田品安全法                                                                                                    |                                                                                                | 区分等                                                   |
| HEAT THE ALL AN                                                                                                    |                                                                                                | ゴム系絶縁電線類                                              |
| 定出日                                                                                                    | 提出先<br><b>経済産業大臣</b>                                                                           | ④ 追加                                                  |
| 商標の登録番号・                                                                                                    |                                                                                                |                                                       |
| 001                                                                                                    |                                                                                                |                                                       |
| 商標の登録年月日★                                                                                                    | 商標權有効期限日★                                                                                      |                                                       |
| 2020/01/07                                                                                                    | 2020/01/31                                                                                     |                                                       |
| 登録商標に代える事項★                                                                                                    |                                                                                                |                                                       |
| あいうえおかきくけこ                                                                                                    |                                                                                                |                                                       |
|                                                                                                    |                                                                                                |                                                       |
| 9. m/s Jac + 11                                                                                                    |                                                                                                | 1450 M-2410                                           |
|                                                                                                    |                                                                                                |                                                       |
|                                                                                                    |                                                                                                | 担当者に名* 担当者に名ノリカア*<br>保安ネット専用株式会社 ホアンネットセンヨウカプシによりイシッセ |
|                                                                                                    |                                                                                                |                                                       |
| 人/個人名称★                                                                                                    |                                                                                                | 電話番号(ハイフンなし)★                                         |
| 呆安ネット株式会社                                                                                                    |                                                                                                | 080000000                                             |
|                                                                                                    |                                                                                                |                                                       |
|                                                                                                    |                                                                                                | 確認したい事項                                               |
| 表者の役職                                                                                                    |                                                                                                | 確認したい事項                                               |
| 表者の役職<br>代表取締役                                                                                                    |                                                                                                | 確認したい事項                                               |
| 表着の段離<br>代表取締役<br>表者氏名                                                                                                    | 代表者氏名フリガナ                                                                                      | 確認したい事項                                               |
| 表布の段職<br>代表取締役<br>表布氏名<br>発安 太郎                                                                                                    | 代表者氏名フリガナ<br>ホアン タロウ                                                                           | 確認したい事項                                               |
| 表街の段職<br>代表取締役<br>表街正名<br>尾安 太郎<br>停島町ハイフンない。                                                                                                    | 代表者氏名フリガナ<br>ホアン タロウ                                                                           | 確認したい事項                                               |
| 表街の段職<br>代表取締役<br>表街正名<br>保委 太郎<br>便盛時() イブンなし) *<br>000001                                                                                                   | 代表者氏名フリガナ<br>ホアン タロウ<br>郵便音号依素 クリア                                                             | 確認したい事項                                               |
| 表街の段職<br>代表取締役<br>表街正名<br>保盛 同() (イフンなし) *<br>000001                                                                                                    | 代表者氏名フリガナ<br>ホアン タロウ<br>影響音号検索 クリア                                                             | 確認したい事項                                               |
| 表街の段職<br>代表取締役<br>表街氏名<br>保盛号(ノイフンなし) *<br>000001<br>道府県 *                                                                                                    | 代表者氏名フリガナ<br>ホアン タロウ                                                                           | 確認したい事項                                               |
| 表街の段職<br>代表取締役<br>表街氏名<br>保盛時() (イワンなし) *<br>000001<br>道府県 *<br>東京都 V                                                                                         | 代表者氏名フリガナ<br>ホアン タロウ                                                                           | 確認したい事項                                               |
| 表街の段職<br>代表取締役<br>表街氏名<br>保盛時(ノイフンなし) *<br>000001<br>道府業 *<br>取祭 レンジン<br>取解 レンジン<br>文明村以降在所 *                                                                 | 代表者氏名フリガナ<br>ホアン タロウ<br>新夜番号地索 クリア                                                             | 確認したい事項                                               |
| 表面の段職<br>代数取締役<br>表面5名<br>保盛時(パイワンなし)・<br>000001<br>進府業・<br>取完都 ~<br>区形村以降住所・<br>F代田区千代田                                                                      | 代表者氏名フリガナ<br>ホアン タロウ<br>野夜番号地索 クリア                                                             | 確認したい事項                                               |
| 表布の段職<br>代取取締役<br>表面氏名<br>保政 太郎<br>使届号(ノイフンなし) *<br>000001<br>道府集 *<br>取京都 く<br>区町村以四合所 *<br>千代田区千代田                                                          | 代表者氏名フリガナ<br>ホアン タロウ<br>ジタ番号地索 クリア                                                             | ₩認したい事項                                               |
| 表都の段職<br>そ数取締役<br>表面形名<br>解愛 太郎<br>使題号(ノイフンなし)。<br>000001<br>道府県。<br>東京都 く<br>巨町村以降住所。<br>千代田区千代田<br>出商氏名。                                                    | 代表者氏名フリガナ<br>ホアン タロウ                                                                           | ₩25したい事項                                              |
| 表哲の段職<br>代取取締役<br>表哲形名<br>解皮 太部<br>使題号(パイフンなし)・<br>000001<br>道府県・<br>取用数部 ✓<br>区町村以降住所・<br>F代田区千代田<br>出有氏名・<br>窄女 太郎                                          | <ul> <li>代表者氏名フリガナ</li> <li>ホアン タロウ</li> <li>(1) (1) (1) (1) (1) (1) (1) (1) (1) (1)</li></ul> | ₩25したい事項                                              |
| 表面の段職<br>代表取締役<br>表面形名<br>繁女 太郎<br>健園号(パイフンなし)・<br>000001<br>道府満・<br>町村以降住所・<br>F代田区千代田<br>出剤氏名・<br>案女 太郎                                                     | 代表者氏名フリガナ<br>ホアン タロウ<br>多夜音号体索 クリア<br>総出者氏名フリガナ・<br>保安 太郎                                      | ₩25したい事項                                              |
| 表布の段職<br>そ変取線役<br>表布氏名<br>常女 太郎<br>使価号()イインなし)*<br>000001<br>                                                                                                 | 代表者氏名フリカナ<br>ホアン タロウ<br>夢夜音号検索<br>のリア<br>度出者氏名フリガナ・<br>保安 太郎                                   |                                                       |
| 表布の段職<br>そ表取線役<br>表布氏名<br>家女 太郎<br>使曲号()イインンなし)*<br>000001<br>道府県*<br>夏京都 ×<br>区町村以降住所*<br>F代田区千代田<br>出者長名*<br>家女 太郎<br>出者電話番号()(イフンなし)*<br>188000000         | 代表者氏名フリカナ<br>ホアン タロウ<br>多夜岳号技業 クリア<br>度出者氏名フリカナ・<br>保安 大郎                                      |                                                       |
| 表布の段職<br>そ表取線役<br>表布氏名<br>家女 太郎<br>使曲号()イインンなし)*<br>000001<br>道府県*<br>夏京都 ~<br>区町村以降位所*<br>F代田区子代田<br>出有氏名*<br>家女 太郎<br>回日日日日日日日日日日日日日日日日日日日日日日日日日日日日日日日日日日日日 | 代表者氏名フリガナ<br>ホアン タロウ<br>(新学業号句物業) クリア<br>現出者氏名フリガナ。<br>保安 太郎                                   |                                                       |

必要書類がある場合、「添付書類」タブにて、書類を添付します。 添付方法は「3-8.添付書類のアップロード」を参照ください。

| 登錄商標表示屬出 (PRD-C-00000067) ■■■               |                                                                     |
|---------------------------------------------|---------------------------------------------------------------------|
|                                             | (FDB)                                                               |
| 「基礎情報」を入力、「添付書類」をアップロードし、右下の「確認へ」ボタンを押して確認問 | 副面へ進んでください。                                                         |
| 基础情報 多付書號                                   |                                                                     |
| 必要な添付書類をアップロードしてください。                       |                                                                     |
| ◎標型録通知書、型録清照本、商標型録証の<br>いすれかの写し1点           | ※登録番号が記載されているものを添付してください。商標催者でない場合は使用権設定が記載されている<br>登録簿隠本を添付してください。 |
| ✓ 商標公報の写し                                   | ※当該登録商標が記載されているページの写しを添付してください。                                     |
|                                             |                                                                     |
| err#sisha                                   |                                                                     |
| ファイル名                                       |                                                                     |
| 1 商標整録証                                     | P 🗋 🗇                                                               |
| 2 商標公報の写し                                   | 👃 🗋 👘                                                               |
|                                             |                                                                     |
|                                             |                                                                     |
|                                             | ↑上に戻る                                                               |
|                                             |                                                                     |
| (間じる) 取下げ                                   | (保存) (検護へ)                                                          |

# 【手順③】

全ての入力が完了したら、「確認へ」ボタンを押下します。

| 登録商標表示届出 (PRD-C-00000067) 📼             | 1                    |                                                                 |
|-----------------------------------------|----------------------|-----------------------------------------------------------------|
|                                         |                      | EPAN                                                            |
| 入力内容を確認し、右下の「提出」ボタング                    | を押して提出してください。        |                                                                 |
|                                         |                      |                                                                 |
| 基礎情報 添付書類                               |                      | で<br>432<br>へ<br>後期<br>                                         |
| 対象法令                                    |                      | 区分等                                                             |
| 電気用品安全法                                 |                      | ゴム系絶縁電線類 (日)                                                    |
| 提出日 ——                                  | 提出先<br>経済産業大臣        |                                                                 |
| 商標の登録番号                                 |                      |                                                                 |
| 001<br>商標の登録年月日                         | 商標擁有効期限日             |                                                                 |
| 2020/01/07                              | 2020/01/31           |                                                                 |
| 登録商標に代える事項<br>あいうえおかきくけこ                |                      |                                                                 |
| r 事業者情報                                 |                      |                                                                 |
| 法人/個人の別                                 |                      | 担当者氏名 担当者氏名フリガナ                                                 |
| 個人                                      |                      | 保安ネット専用株式会社 ホアンネットセンヨウカフジキカイシャ<br>車球番号(ハイフンなし)                  |
| 法人/個人名称<br>保安ネット株式会社                    |                      | 080000000                                                       |
|                                         |                      |                                                                 |
| (8ませつ)(28)                              |                      | 確認したい事項                                                         |
| 代表取締役                                   |                      |                                                                 |
| 代表省氏名<br>保安太郎                           | 代表省氏名フリガナ<br>ホアン タロウ |                                                                 |
| 郵便留号(ハイフンなし)<br>1000001                 | 都道府渠<br><b>東京都</b>   |                                                                 |
| 市区町村以降住所                                |                      |                                                                 |
| 千代田区千代田                                 |                      |                                                                 |
| 提出者氏名<br>保安 太郎                          | 提出者氏名フリガナ<br>保安 太郎   |                                                                 |
| 提出者電話番号(ハイフンなし)                         |                      |                                                                 |
|                                         |                      |                                                                 |
|                                         |                      | ↑上に戻る                                                           |
|                                         |                      |                                                                 |
|                                         |                      | · 保存 世間                                                         |
|                                         |                      |                                                                 |
| 登録商標表示届出 (PRD-C-00000067)               | 1                    |                                                                 |
|                                         |                      | (FDB)                                                           |
| 3.5.5.5.5.5.5.5.5.5.5.5.5.5.5.5.5.5.5.5 | 5回」 ティー・ティング ナイン     |                                                                 |
| 入川的各省確認し、石下の「提出」ホタンで                    | いたので満山してくんとい。        |                                                                 |
| 基礎情報 添付書類                               |                      |                                                                 |
| 商標登録通知書、登録簿謄本、商標登録証の<br>図 いずれかの写し1点     | 0                    | ※登録番号が記載されているものを添付してください。商標権者でない場合は使用権設定が記載されている登録簿護本を添付してください。 |
| 🗵 商標公報の写し                               |                      | ※当該登録商標が記載されているページの写しを添付してください。                                 |
|                                         |                      |                                                                 |
| ファイル名                                   |                      |                                                                 |
| 1 商標登録証<br>2 商標公報の写し                    |                      |                                                                 |
| -TIALATING TO                           |                      | ۵ ا                                                             |
|                                         |                      |                                                                 |
|                                         |                      | ↑上に戻る                                                           |
|                                         |                      |                                                                 |
| (閉じる) 戻る (取下げ)                          |                      | 保存 提出                                                           |

#### 【手順④】

各タブの入力内容を確認後、問題なければ「提出」ボタンを押下します。

# 【手順5】

提出が完了すると「提出ありがとうございます。」の画面が表示されます。

| 登録商標表示届出 (PRD-C-00000067) [12:11:2] |  |
|-------------------------------------|--|
| <b>堤出ありがとうございます。</b>                |  |
| COM COM                             |  |

7

5-7.消費生活用製品安全法\_届出の提出方法

#### 5-7-1.製造又は輸入事業届出

#### 【手順①】

「基礎情報」タブにて、届出情報を入力します。

・項目「製造/輸入の別」が輸入の場合、工場情報 タブで「外国製造事業者の追加」欄を入力します ・項目「提出先」が経済産業大臣で、項目「製造/ 輸入の別」が輸入の場合、工場情報タブで「輸入 事業の係る事務所、店舗、倉庫の情報」欄を入力 します。

| EACINTX DEPAIRTX LINEITX                            | And and      |                       |                    |
|-----------------------------------------------------|--------------|-----------------------|--------------------|
| <b>基礎情報を入力してください。</b>                               |              |                       |                    |
| 是出区分                                                |              | 区分等の情報                |                    |
| 対象法令 <b>★</b>                                       |              | 製造/輸入の別★              |                    |
| 消費生活用製品安全法                                          |              |                       | ◎ 輸入               |
| 提出日                                                 | 提出先 ★        |                       |                    |
|                                                     | 経済産業大臣       |                       |                    |
|                                                     |              | ※ 区方寺:用品/特定製品/版化石油ガス器 | 具体の広方のこと           |
|                                                     |              | 事業開始の年月日★             |                    |
|                                                     |              | 2020/01/14            | [11]               |
|                                                     |              |                       |                    |
| <b>\$</b> 業者情報 ———————————————————————————————————— |              |                       |                    |
| 法人/個人の別 *                                           |              | 担当者氏名★                | 担当者氏名フリガナ★         |
| 法人 Q 個人                                             |              | 保安ネット専用株式会社           | ホアンネットセンヨウカブシキカイシャ |
| 1+1 201 - 27 0P -                                   |              | 電話番号(ハイフンなし)★         |                    |
| 法人/個人石称*                                            |              | 0800000000            |                    |
| W.K.A. V T W.M.ZATL                                 |              |                       |                    |
|                                                     |              | 「損害賠償措置情報 ——————      |                    |
| 代表者の役職                                              |              | SGマーク制度を活用予定          | 民間PL保険等を活用予定       |
| 代表取締役                                               |              |                       |                    |
| 代表者氏名                                               | 代表者氏名フリガナ    | SGマーク制度にて措置済          | 民間PL保険等にて措置済       |
| 保安 太郎                                               | ホアン タロウ      |                       |                    |
|                                                     |              | 確認したい事項               |                    |
| 郵便番号(ハイフンなし)*                                       |              |                       |                    |
| 1000001                                             | SPICE OF COM |                       |                    |
| 却道府⊑ •                                              |              |                       |                    |
| 東京都                                                 | $\sim$       |                       |                    |
|                                                     |              |                       |                    |
| 市区町村以降住所*                                           |              | 頂害賠償措置情               | <b>育報を人力し</b> ま    |
| 十八田区十八田                                             |              |                       |                    |
|                                                     | 提出素氏タフリガナ。   | 9 。                   |                    |
| 保安 太郎                                               | ホアン タロウ      |                       |                    |
| PLACE CANER                                         |              |                       |                    |
|                                                     |              |                       |                    |

「事業者情報」欄はログインアカウントの情報が自 動で反映されます。(住所は「本店所在地/印鑑 登録証明書住所」が反映されます)

「型式情報」タブにて、届出情報を入力します。

| 豊又は輸入事業届出 🛛 🕅                                    |                                                                                |
|--------------------------------------------------|--------------------------------------------------------------------------------|
| 基礎情報」「型式情報」「工場                                   | 情報」を入力、「添付書類」をアップロードし、右下の「確認へ」ボタンを押して確認画面へ進んでください。                             |
| B礎情報 型式情報 工場情報                                   | 添付書類                                                                           |
| 式情報を入力してください。                                    |                                                                                |
| 用品区分情報                                           |                                                                                |
| 製造/輸入の別<br><b>輸入</b>                             |                                                                                |
| 区分等                                              |                                                                                |
| ロ油ストーノ<br>※区分等:用品/特定製品/液化石油ガス                    | 問題の図分のことの現代で、現代でいた。現代でいた。                                                      |
| 型式区分の追加                                          |                                                                                |
| 型式要素名・型式区分名                                      | 日 区分寺」に基つさ、選択り能じり。                                                             |
| 型式情報メモ                                           |                                                                                |
| 同じ用品区分に対する型式区分(                                  | tーgに複数登録することができます。1件すつ属出を行う必要はあり。型式要素名・型式区分名は右矢 Ro                             |
| うえ登録ボタンを押してください                                  | い。のついがついて、遅れ可能です。                                                              |
|                                                  | 「ロノルタワノにて送扒り肥しり。                                                               |
|                                                  |                                                                                |
| 式区分の追加                                           |                                                                                |
| 型式要素名・型式区分名                                      |                                                                                |
| 「絵坊気方式」(小変態修練式の本の                                |                                                                                |
| 【給排気方式】(2)半密閉燃焼式のもの                              |                                                                                |
| 【給排気方式】(3)開放燃焼式であつて極制通<br>【給排気方式】(4)開放燃焼式であつて自然通 | 気形のもの<br>気形のもの                                                                 |
| 【給排気方式】ダミー<br>【用途別方式】(1)確制対流形のもの                 |                                                                                |
| 【用途別方式】(2)自然対流形のもの                               |                                                                                |
| (用途別方式)(3)その他のもの<br>(用途別方式)ダミー                   |                                                                                |
| 1 【灯油の消費量(開放燃焼式で強制通気形のも                          | iのに限る。)] (1)7キロワットを超えるもの                                                       |
| (灯油の消費量(開放燃焼式で催制通気形のも<br>(灯油の消費量(開放燃焼式で催制通気形のも)  | (のに限る))(2)7キロフット以下のもの<br>)のに限る))ダミー                                            |
| 【機器下面と置台又は床面の間隔の設計(密制                            | 燃焼式のもの又は半屋閉燃焼式のものに限る。)】(1)隠隔を設けるように設計されたもの                                     |
| 【機器下面と置台又は床面の間隔の設計(密制<br>【機器下面と置台又は床面の間隔の設計(密制   | 燃焼式のもの又は半密閉燃焼式のものに限る。)  (2)隠隔を設けるように設計されていないもの<br> 燃焼式のもの又は半密閉燃焼式のものに限る。)  ダミー |
| 【油タンク】(1)機器本体と一体のものである<br>「油タンク】(2)機器本体と一体のものである | て気器治タンクのあるもの<br>に実際地域ングのたいまか                                                   |
| 1周ランジ1(2)間時本中に ゆりもりにめ。                           | (人)(())()()()()()()()()()()()()()()()()                                        |
| 10.2                                             |                                                                                |
|                                                  |                                                                                |
| 式区分の追加                                           |                                                                                |
| 型式要素名・型式区分名                                      |                                                                                |
| 【給排気方式】(2)半密閉燃焼式                                 | のもの × 、                                                                        |
| - MIRINO - (2) - CONBINDO                        |                                                                                |
| 型式情報メモ                                           |                                                                                |
|                                                  | 型 ユ 要 素 名 ・ 型 ユ 区 分 名 は 侵 数                                                    |
| 同じ田品区分に対する刑式区分に                                  | ナー度に複数登録することができます。1件ずつ届出を行う必要けありません。                                           |
| うえ登録ボタンを押してください                                  | · Marchana                                                                     |
| クリア 登録                                           |                                                                                |
|                                                  |                                                                                |
|                                                  |                                                                                |
| 追加対象                                             | 型式要素名・型式区分名の追加が完了し                                                             |
| 対象が存在しません                                        | たら、登録ボタンを押下します。同じ用品                                                            |
|                                                  | 区分に対する型式区分は一度に複数登                                                              |
|                                                  |                                                                                |
| 10.0 -                                           |                                                                                |
| aus )                                            | 一時保存                                                                           |

| 型式要素名・型式区分名       |              | 登録ボタン押下後、追加したい                                                  | 型式情 |     |    |               |                                               |
|-------------------|--------------|-----------------------------------------------------------------|-----|-----|----|---------------|-----------------------------------------------|
| 型式情報メモ            |              | 報が表示されます。                                                       |     |     |    |               |                                               |
| こう 巻付 ボカト た押し アノド | さい           |                                                                 |     |     |    | 281921C-1-2/2 | 受望れ込力を選択                                      |
|                   |              |                                                                 |     | _   |    | -             | <u>9</u> 至 <b>1</b> ← <b>7</b> ∕ ⊂ <b>法</b> ∦ |
|                   | (在)<br>( 復製) | <b>望式要素名・望式区分名</b><br>【給排気方式】(2) 半密閉燃焼式のもの<br>【用途別方式】(3) その他のもの |     | T . | ×ŧ | T             | 削除                                            |

# 【手順③】

「工場情報」タブにて、工場情報を入力します。

| 場情報を入力してください                 |                                                         |
|------------------------------|---------------------------------------------------------|
|                              |                                                         |
| 品区分情報                        | 入の場合、工場情報タブで「外国製造事業者                                    |
| 設造/輸入の別<br><b>論入</b>         |                                                         |
| 区分等                          | の追加」欄を入力します。                                            |
| 石油ストーブ                       |                                                         |
| ※区分等:用品/特定製品/液化石油ガス器具等の区分のこと |                                                         |
|                              |                                                         |
| 外国製造事業者氏名又は名称*               |                                                         |
| HOAN NET                     |                                                         |
| 从国際洗事業老住所(国内地域々)*            | 从国際法事業老住品(却市々川際住品)(*                                    |
|                              | No 111 XYX Poad Sutian District Shenzhen Guangdong      |
|                              | ······································                  |
|                              |                                                         |
| 外国製造工場/事業場名称*                |                                                         |
| HOAN NET                     |                                                         |
| 外国製造工場/事業場所在地(国/地域名)*        | 外国製造工場/事業場所在地(都市名以降住所)*                                 |
| CHINA                        | No.111,XXX Road, Futian District, Shenzhen, Guangdong   |
| -                            |                                                         |
| 外国製造事業者と外国製造工場/事業場が同一の場合も、すべ | ての項目を記入してください。                                          |
| 同じ用品区分に対する外国製造事業者は一度に複数登録するこ | ことができます。1件ずつ届出を行う必要はありません。複数登録する場合は、1つ目の外国製造事業者登録後に再度外国 |
|                              |                                                         |
|                              |                                                         |
|                              |                                                         |
|                              |                                                         |
|                              |                                                         |

| 事務所/店舗/倉庫の名称*  |                               |
|----------------|-------------------------------|
| 保安倉庫           | 其礎情報ねづの頂日「提出失」が経済産業大日         |
| 郵便番号(ハイフンなし) * | <b>室</b> 嵯旧和770頃日 近山九」が柱府産業入在 |
| 1000001        | で、項目「製造/輸入の別」が輸入の場合、工場        |
| 和道府理*          |                               |
| 東京都            | 「開報ダノビ」制入争耒の徐る争務所、店舗、居        |
| 市区町村以降住所*      | 庫の情報」欄を入力します。                 |
| 千代田区千代田        |                               |
| 事業内容           |                               |

|   |   |           | 事務所/店舗/倉庫の名称 | ٣ | 都道府県 T | r | 市区町村以降住所 | Ŧ |          |
|---|---|-----------|--------------|---|--------|---|----------|---|----------|
|   |   | 対象が存在しません |              |   |        |   |          |   |          |
|   |   |           |              |   |        |   |          |   | ↑上に戻る    |
| ( | 閉 | 5         |              |   |        |   |          |   | 一時保存 確認へ |

#### 【手順④】

必要書類がある場合、「添付書類」タブにて、書類を添付します。 添付方法は「3-8.添付書類のアップロード」を参照ください。

| 製造又は輸入事業届出 22000                                                                                                    |       |
|----------------------------------------------------------------------------------------------------|-------|
|                                                                                                    | 印刷    |
| 「基礎情報」「型式情報」「工場情報」を入力、「添付書類」をアップロードし、右下の「確認へ」ボタンを押して確認画面へ進んでください。                                                                                                    |       |
| 基礎情報 型式情報 工場情報 添付書類                                                                                                    |       |
| 必要な添付書類をアップロードしてください。                                                                                                    |       |
| <ul> <li>※1 届出には適合性検査の添付は必要ありません。</li> <li>※2 消費生活用製品安全法の事業の届出には、損害賠償措置の内容がわかる書類(「PL保険の保険契約書の写し」またはSGマーク制度の「型式確認証」の写しなど)を添付くだ</li> <li>※3 その他、提出先より指示があった場合は書類を添付ください。</li> <li>新規追加</li> </ul> | ೆಂಗಿ. |
| ファイル名                                                                                                    |       |
| 对象が存在しません                                                                                                    |       |
|                                                                                                    | ↑上に戻る |

# 【手順⑤】

全ての入力が完了したら、「確認へ」ボタンを押下します。

| 造又は輸入事業届出 💷 📾                                                                                                    |                      |                                                 |                                   |
|----------------------------------------------------------------------------------------------------|----------------------|-------------------------------------------------|-----------------------------------|
|                                                                                                    |                      |                                                 | (FOR)                             |
|                                                                                                    | ポクトを押して得出してください。     |                                                 |                                   |
| カ内容を確認し、右下の「提出」                                                                                                    | ボダンを押して提出してくたさい。     |                                                 |                                   |
| 基礎情報 型式情報 工場情報                                                                                                    | 添付書類                 |                                                 |                                   |
| 提出区分                                                                                                    |                      | 区分等の情報<br>新法(#0.3 の目)                           |                                   |
| 消費生活用製品安全法                                                                                                    |                      | ania/40/05/55<br>輸入                             |                                   |
| 提出日                                                                                                    | 提出先                  | 区分等<br>石油ストープ                                   |                                   |
|                                                                                                    | <b>栏消准来大臣</b>        | ※区分等:用品/特定製品/液化石油ガス器具等                          | 和国分のこと                            |
|                                                                                                    |                      | 事業開始の年月日<br>2020/01/14                          |                                   |
|                                                                                                    |                      |                                                 |                                   |
| 事業者情報<br>注し個人の別                                                                                                    |                      | <b>連絡先情報</b>                                    | 旧当者氏名フリガナ                         |
| 個人                                                                                                    |                      | 保安ネット専用株式会社                                     | ホアンネットセンヨウカブシキカイシャ                |
| 法人個人名称                                                                                                    |                      | 電話番号(ハイフンなし)<br>0800000000                      |                                   |
| 体女不少下体式去社                                                                                                    |                      |                                                 |                                   |
| :人/個人名称<br>2安之业 <b>5 年</b> ず会社                                                                                                    |                      | 電話番号(ハイフンなし)<br>0800000000                      |                                   |
| A THE REAL PROPERTY AND A THE REAL PROPERTY AND A THE |                      | 」 損害賠償措置情報 ———————————————————————————————————— |                                   |
| 表者の役職                                                                                                    |                      | 図 SGマーク制度を活用予定                                  | <ul> <li>民間PL保険等を活用予定</li> </ul>  |
| 表者氏名                                                                                                    | 代表者氏名フリガナ            | <ul> <li>SGマーク制度にて措置済</li> </ul>                | <ul> <li>民間PL保険等にて措置済</li> </ul>  |
| 安太郎                                                                                                    | ホアン タロウ              | ※当該特定製品を販売又は販売を目的とし                             | った陳列をするまでに必ず経済産業省関係特定製品の技術上       |
| 便番号(八イフンなし)<br>000001                                                                                                    | 都道府県<br><b>東京都</b>   | の基準等に関する省令第16条に規定する<br>は、事業届出事項変更届出をしてください      | 胃置の基準を満たさなければなりません。措置を行った際に<br>№。 |
| 区町村以降住所<br>- 伊田冈エ 伊田                                                                                                    |                      | 確認したい事項                                         |                                   |
|                                                                                                    |                      |                                                 |                                   |
| 田省氏名<br>张安太郎                                                                                                    | 提出者氏名フリカナ<br>ホアン タロウ |                                                 |                                   |
| 出者電話番号(ハイフンなし)                                                                                                    |                      |                                                 |                                   |
|                                                                                                    |                      |                                                 |                                   |
|                                                                                                    |                      |                                                 | ↑上に戻る                             |
|                                                                                                    |                      |                                                 |                                   |
| 5                                                                                                    |                      |                                                 | 一時保存                              |
|                                                                                                    |                      |                                                 |                                   |
| 又は輸入事業届出 💷                                                                                                    |                      |                                                 |                                   |
|                                                                                                    |                      |                                                 | EDE                               |
|                                                                                                    |                      |                                                 |                                   |
| 内容を確認し、右下の「提出」                                                                                                    | ボタンを押して提出してください。     |                                                 |                                   |
| 確情報 型式情報 工場情報                                                                                                    | 添付書類                 |                                                 |                                   |
| 晶区分情報                                                                                                    |                      |                                                 |                                   |
| 製造/輸入の別<br>輸入                                                                                                    |                      |                                                 |                                   |
| 区分等<br><b>石油ストープ</b>                                                                                                    |                      |                                                 |                                   |
| ※区分等:用品/特定製品/液化石油ガス器                                                                                                    | <b>員等の区分のこと</b>      |                                                 |                                   |
| 21式区分の追加                                                                                                    |                      |                                                 |                                   |
| 追加対象                                                                                                    | 型式要素名・型式区分名          |                                                 | 7 JX 7                            |
|                                                                                                    | 【給排気方式】(2)半密閉燃焼式のもの  |                                                 |                                   |
|                                                                                                    | 【用途別方式】(3)その他のもの     |                                                 |                                   |
|                                                                                                    |                      |                                                 |                                   |
|                                                                                                    |                      |                                                 | ↑上に戻                              |
| ĒZ                                                                                                    |                      |                                                 | 一時保存                              |

| 製造又は輸入事業雇                                    | ill Ram                                           |                                                                   |
|----------------------------------------------|---------------------------------------------------|-------------------------------------------------------------------|
| 入力内容を確認し、                                    | 右下の「提出」ボタンを押して提出し                                 | てください。                                                            |
|                                              |                                                   |                                                                   |
| 基礎情報型式情                                      | 靜報 工場情報 添付書類                                      |                                                                   |
| 用品区分情報 —<br>制造/輸入の別                          |                                                   |                                                                   |
| 輸入                                           |                                                   |                                                                   |
| 区<br>分等<br>石油ストープ                            |                                                   |                                                                   |
| ※区分等:用品/特定                                   | 製品/液化石油ガス器具等の区分のこと                                | クリックすると工場情報の                                                      |
| 外国製造事業者の進                                    | <u>المالية</u>                                    |                                                                   |
| ※「外国製造事業者氏名又は4<br>※半角英数・半角記号・半角2             | 名称」と「外国製造工場/事業場名称」が同じ場合、どちらにも同じ<br>スペースで入力してください。 | 情報を入力してください。                                                      |
|                                              |                                                   |                                                                   |
|                                              | 事業者氏名又は名称                                         | ▼ 事業者住所(国/地域名) ▼ 事業者住所(都市名以降住所) ▼                                 |
| 1 修正                                         | HOAN NET                                          | CHINA No.111,XXX Road,Futian District,Shenzhen,Guangd ng          |
|                                              |                                                   |                                                                   |
|                                              |                                                   |                                                                   |
| 輸入事業に係る事務所、<br>輸入の事業に係る事務                    | 店舗、倉庫の情報                                          | 管轄区域内に存在する場合、以下の項目を記入してください。                                      |
|                                              |                                                   |                                                                   |
|                                              | 事務所/店舗/倉庫の名称                                      | ▼ 都道府県 ▼ 市区町村以降住所 ▼                                               |
|                                              | 保安倉庫                                              | 東京都 千代田区千代田 前除                                                    |
|                                              |                                                   |                                                                   |
|                                              |                                                   |                                                                   |
| ( <u>戻</u> る)                                |                                                   | 一時保存」                                                             |
| 制造力计检工重要民                                    |                                                   |                                                                   |
| 表但又は制入尹未周                                    |                                                   |                                                                   |
|                                              |                                                   | EDIN                                                              |
|                                              | · _ · · · · · · · · · · · · · · · · · ·           |                                                                   |
| 人力内容を確認し、                                    | 右トの「提出」ホタンを押して提出して                                | こくたさい。                                                            |
| 基礎情報型式情                                      | 報 工場情報 添付書類                                       |                                                                   |
|                                              |                                                   |                                                                   |
| <ul><li>※1 届出には適合</li><li>※2 消費生活用</li></ul> | 合性検査の添付は必要ありません。<br>製品安全法の事業の届出には、損害賠償措置のI        | 肉容がわかる書類(「PI 保険の保険契約書の互」」」またはSGマーク制度の「型式確認証」の互しなど)を添付ください。        |
| ※3 その他、提出                                    | 出先より指示があった場合は書類を添付ください                            | A <sup>6</sup><br>∃πιν μην αμπού (.Π.ΕΝΥΚΟΝΝΟΘέβμησι⊐Ο] αυςίουΟ ( |
|                                              |                                                   |                                                                   |
| ファイル名                                        |                                                   |                                                                   |
| 対象が存在しません                                    |                                                   |                                                                   |
|                                              |                                                   |                                                                   |
|                                              |                                                   |                                                                   |
|                                              |                                                   | ↑上に戻                                                              |
|                                              |                                                   |                                                                   |
| (戻る)                                         |                                                   | 一時保存 提出                                                           |

#### 【手順⑥】

各タブの入力内容を確認後、問題なければ「提出」ボタンを押下します。

# 【手順⑦】

提出が完了すると「提出ありがとうございます。」の画面が表示されます。

| 製造又は輸入事業届出 (PRD-A-00000179) EX202 |
|-----------------------------------|
| 握出ありがとうございます。                     |
| (MCa)                             |

## 5-7-2.事業届出事項変更届出

# 【手順①】

「基礎情報」タブにて届出情報を入力します。

| 事業届出事項変更届出 📖                                                                                                    |                                                                                                    |                                                                                                    |
|----------------------------------------------------------------------------------------------------|----------------------------------------------------------------------------------------------------|----------------------------------------------------------------------------------------------------|
| 基礎情報 添付書類                                                                                                    |                                                                                                    |                                                                                                    |
| 基礎情報を入力してください。                                                                                                    |                                                                                                    |                                                                                                    |
|                                                                                                    |                                                                                                    |                                                                                                    |
| 〇 次の価出争項に変更が生した争を                                                                                                    | と確認しています                                                                                                    |                                                                                                    |
| <ul> <li>・届出事業者の氏名又は名称及び法人</li> <li>・届出事業者の住所</li> </ul>                                                                                                    | 、にあってはその代表者の氏名(注)                                                                                                    |                                                                                                    |
| 過去に届け出た区分等の型式の区分                                                                                                    | <del>}</del>                                                                                                    |                                                                                                    |
| <ul> <li>過去に届け出た区分等を製造する工</li> <li>約1のま業を行う者になってけ、過</li> </ul>                                                                                                    | -場又は事業場の名称及び所在地<br>第二に属け山も区公等の創造事業者の氏タマけタなわられ                                                                                                    | +86                                                                                                    |
| ・利人の学来を打つ者にあっては、通<br>消費生活用製品安全法の場合、損害                                                                                                    | また(EBI) エルビガ寺の設造学来者の氏石文は石材以び住<br>諸管措置(法第6条第4号)の措置(損害賠償措置)の                                                                                                    | ±7/1<br>D内容                                                                                                    |
| (注)法人の代表者の氏名のみの変更に、                                                                                                    | ついては、軽微な変更であるため、変更届出は不要。                                                                                                    |                                                                                                    |
| r 提出区分                                                                                                    |                                                                                                    |                                                                                                    |
| 対象法合 🕿                                                                                                    |                                                                                                    | 製造扁入の別。                                                                                                    |
| 消費生活用製品安全法                                                                                                    |                                                                                                    | ◇ 製造 ◎ 輸入                                                                                                    |
| 1944 D                                                                                                    | #81127 PF                                                                                                    | 区分等★                                                                                                    |
|                                                                                                    | <sub>夜山元</sub> *<br>招客產業大臣                                                                                                    | 選択してください                                                                                                    |
|                                                                                                    |                                                                                                    | ※区分等:用品/特定製品/液化石油ガス器具等の区分のこと                                                                                                    |
|                                                                                                    |                                                                                                    | 変更対象 ●                                                                                                    |
|                                                                                                    |                                                                                                    | 選択してください                                                                                                    |
|                                                                                                    |                                                                                                    |                                                                                                    |
| 次の届出事項に変更が生じた事                                                                                                    |                                                                                                    | 上場情報ダノル衣示されます。                                                                                                    |
| 次の届出事項に変更が生じた事<br>・ 届出事業者の氏名又は名称及び法。<br>・ 届出事業者の住所                                                                                                    | を確認しています<br>人にあってはその代表者の氏名(注)                                                                                                    | 工場情報ダノが衣示されより。                                                                                                    |
| 次の届出事項に変更が生じた事<br>・届出事業者の氏名又は名称及び法。<br>・届出事業者の住所<br>・過去に届け地下区分等の型式の区分<br>・過去にには地下区分等の型式の区分                                                                                                    | を確認しています<br>人にあってはその代表者の氏名(注)<br>分<br>フィックロッキャラーのクタロン(ごのため                                                                                                    | 工場情報ダノが衣示されより。                                                                                                    |
| 次の園出事項に変更が生じた事<br>・風出事業者の氏名又は名称及び法し<br>・届出事業者の住所<br>・過去に届け出た区分等の型式の区づ<br>・総入の事業を行う者にあっては、 注                                                                                                    | を確認しています<br>人にあってはその代表者の氏名(注)<br>分<br>工場又は事業場の名称及び所在地<br>過去に届け出た区分等の製造事業者の氏名又は名称及び                                                                                                    | 上場'   報 ダノ が 衣 示 こ れ よ 9 。                                                                                                    |
| 次の園出事項に変更が生じた事<br>・ 風出事業者の氏名又は名称及び法<br>・ 届出事業者の住所<br>・ 過去に届け出た区分等の型式の区<br>・ 過去に届け出た区分等を製造する<br>・ 能入の事業を行う者にあっては、<br>・ 消費性活用製品及全法の場合、損<br>に対き人の作業表の氏名の小の変更に                                                                                                    | を確認しています<br>人にあってはその代表者の氏名(注)<br>分<br>工場又は事業場の名称及び所在地<br>過去に届け出た広分寺の製造事業者の氏名又は名称及び<br>書館環境置(法布(条第4号)の措置(携書所留)構図<br>ついては「影響が空雪下あるため、空雪屋叫した裏                                                                                                    | 上場 <sup>(</sup> <b>  f ギログノか 衣 示 これ よ 9 。</b>                                                                                                    |
| 次の届出事項に変更が生じた事<br>・届出事業者の氏名又は名称及び法、<br>届出事業者の住所<br>通去に届け北た区分等の設式の区グ<br>・過去に届け北た区分等の設式の区グ<br>・結入の事業を行う者にあっては、1<br>・消費生活用製品空会法の場合、損<br>(注)法人の代表者の氏名のみの変更に                                                                                                    | を確認しています<br>人にあってはその代表者の氏名(注)<br>分<br>工場又は事業場の名称及び所在地<br>過去に届け出た反分等の製造事業者の氏名又は名称及び<br>書館借料置(法希ら条第4号)の措置(損害賠償料置)<br>こついては、軽微な変更であるため、変更届出は不要。                                                                                                    | 上場 <sup>(</sup>   f ¥u ダノか衣木 これよ 9。                                                                                                    |
| 次の温出事項に変更が生じた事<br>・風出事項者の氏名又は名称及び法<br>・風出事項者の住所<br>・過去に届け出た広分等の配式の区づ<br>・過去に届け出た広分等の配式の区づ<br>・通えに届け出た広分等を融当さる。<br>・輸入の事果を行う者にあっては、3<br>・消費上は用限品を全法の場合。頃<br>(注)法人の代表者の氏名のみの変更に<br>1<br>提出区分                                                                                                    | を確認しています<br>人にあってはその代表者の氏名(注)<br>分<br>工場又は事業場の名称及び所在地<br>過去に届け出た区分等の設造事業者の氏名又は名称及び<br>書用暗淵書(読る 余弟 4 等)の措置(講書賠償消費)<br>こついては、戦機な変更であるため、変更風出は不要。                                                                                                    |                                                                                                    |
| 次の届出事項に変更が生じた事<br>・届出事業者のた系又は名称及び法<br>・届出事業者の在所<br>・過去に届け出た区分等を製造する:<br>・絶入の事業を行うにあっては、計<br>消費生活用製品を全法が考古にあっては、計<br>(注述よんの代表者の氏名のみの変更に<br>異出区分<br>対象法令。                                                                                                    | を確認しています<br>人にあってはその代表者の氏名(注)<br>分<br>工場又は事業場の名称及び所在地<br>過去に届け出た区分等の製造事業者の氏名又は名称及び<br>言胞環境置(近点の余弟4号)の措置(損害問題(損置)<br>こついては、軽微な変更であるため、変更届出は不要、                                                                                                    | エレ病 <sup>1</sup> (同半取ダブガ)・衣木されよ9。<br><sup>17住所</sup><br>の内容<br>副画和入の別 *                                                                                                    |
| 次の個出事項に変更が生じた事<br>・ 届出事業者のた名又は名称及び法<br>・ 届出事業者の在所<br>・ 過去に届け出た区分等を製造する:<br>・ 総入の事業を行う者にあっては。<br>・ 消費生活用製品を全法の参考<br>「現 <b>出区分</b><br>対象法令。<br>消費生活用製品安全法。                                                                                                    | を確認しています<br>人にあってはその代表者の氏名(注)<br>分<br>1写以は事実場の名称及び所在地<br>過去に届け出た区分等の解逸事業者の氏名又は名称及び<br>言即暗指置(注意の条第4 号)の措置(相書語解답措置)<br>こついては、軽微な変更であるため、変更届出は不要。                                                                                                    | エレ病*(同¥収ダノ が-衣木 これよ 9 。<br><sup>()</sup><br><sup>()</sup><br><sup>(</sup> |
| 次の偏出事項に変更が生じた事<br>・ 編出事業者のた名又は名称及び法、<br>・ 編出事業者の注所<br>・ 通去に届け出た区分等を製造する:<br>・ 総入の事業を行う者にあっては、:<br>・ 消費生活用製品な全法の増売の変更に<br>現出区分<br>対象法令。<br>消費生活用製品安全法<br>- 提出日                                                                                                    | を確認しています<br>人にあってはその代表者の氏名(注)<br>分<br>工學以は事業場の名称及び所在地<br>過去に届け出た区分等の解決事業者の氏名又は名称及び<br>書加供指書(法新の条領本名)の指置(指書前解低損潤)<br>こついては、軽微な変更であるため、変更届出は不要。<br>度出先 •                                                                                                    | エレ病 / 同半収 ダブ か 衣 木 こ れ よ 9 。<br>ひ <sup>住所</sup><br>の内容<br>薬造<br>回う等<br>■<br>■<br>■<br>■<br>■<br>■<br>■<br>■<br>■<br>■<br>■<br>■<br>■                                                                                                    |
| 次の偏出事項に変更が生じた事<br>・ 届出事業者の氏名又は名称及び法、<br>・ 届出事業者の任所<br>・ 遺去に届けれた広分等の型式の区づ<br>・ 過去なに加た広分等の型式の区づ<br>・ 過去なに加た広分等の型式の区づ<br>・ 違えな、届けれた広分等の整計する。<br>・ 能入の事業を行う者にあっては、<br>注述人の代表者の氏名のみの変更に<br>対応点令。<br>消費生活用製品安全法の場合。<br>構<br>・ 算生法用製品安全法<br>一                                                                                                    | を確認しています<br>人にあってはその代表者の氏名(注)<br>分<br>工場又は事業場の名称及び所在地<br>過去に届け出た区分等の製造事業者のた名又は名称及び<br>書贈環措置(法局6条第4号)の措置(損害賠償措置)<br>こついては、軽微な変更であるため、変更届出は不要。<br>提出先。<br>経済産業大臣                                                                                                    | 上場(肩羊取ダブル)衣木Cれよ9。<br>2/住所 の内容                                                                                                    |
| 次の風出事項に変更が生じた事<br>・風出事業者の氏名又は名称及び法、<br>・風出事業者の住所<br>・過去に届け加上だの守の型式の区、<br>・過去に届け加上だの守の型式の区、<br>・違えに属け加上だの守を聴する。<br>・総入の学業を行う者にあっては、<br>・消費生活用製品安全法の場合、損<br>(注注人の代表者の氏名のみの変更に<br><b>提出区分</b><br>対象法令。<br>消費生活用製品安全法<br>環知日<br>                                                                                                    | を確認しています<br>人にあってはその代表者の氏名(注)<br>分<br>工場又は事業場の名称及び所在地<br>溢去に属け出た区分等の酸温事業者の氏名又は名称及び<br>書間相関値(読者所留代)の創造(慎書附留慣首)<br>こついては、戦機な変更であるため、変更届出は不要。<br>斑出先。<br>超高産業大臣                                                                                                    |                                                                                                    |
| 次の個出事項に変更が生じた事<br>・ 風出事業者の氏名又は名称及び法<br>・ 風出事業者の仕所<br>・ 過去に届けわた反分等の説式の区・<br>・ 過去に届けわた反分等の説式の区・<br>・ 読入の事業を行う者にあっては、 注<br>・ 新賀生活用製品安全法の場合、 鍵目<br>(注注入の代表者の氏名のみの変更に<br>一<br>対象は令。<br>「満貫生活用製品安全法<br>違出日                                                                                                    | を確認しています<br>人にあってはその代表者の氏名(注)<br>分<br>工場又は事業場の名称及び所在地<br>通名に届け出た区分等の数違事業者の氏名又は名称及び<br>書間暗調置(読名 余弟 4 等)の 治置(慎書賠償損置)<br>こついては、軽微な変更であるため、変更届出は不要。<br>歴出先。<br>超減産業大臣                                                                                                    |                                                                                                    |
| 次の個出事項に変更が生じた事<br>・ 届出事業者のたる又は名称及び法<br>・ 届出事業者のた所<br>・ 過去に届け出た足分等の配式の違べ<br>・ 過去に届け出た足分等の配式の違べ<br>・ 通去に届け出た足分等の配式の違い<br>・ 通知<br>・ 読むに届け知た足分等の配式の違い<br>・ 通知<br>・ 通知<br>に<br>の事業を行う者にあっては、3<br>・ 新聞まご相親品又全法のみの変更に<br>「<br>提出<br>区分<br>・<br>対応ホート<br>-<br>一<br>-<br>-<br>-<br>-<br>-<br>-<br>-<br>-<br>-<br>-<br>-<br>-<br>-                                                                                                    | を確認しています<br>人にあってはその代表者の氏名(注)<br>ゲ<br>ゴ環又は事業場の名称及び所在地<br>過去に届け出た区分等の製造事業者の氏名又は名称及び<br>当時間指置(近点の余弟4 号)の措置(損害指照損置)<br>こついては、軽微な変更であるため、変更届出は不要。<br>提出先。<br>経済産業大臣                                                                                                    |                                                                                                    |
| 次の個出事項に変更が生じた事<br>・ 編出事業者のた名又は名称及び法<br>・ 編出事業者の在所<br>・ 過去に届け出た定分等の型式の空・<br>・ 過去に届け出た定分等の整式のご。<br>・ 違うに届け出た定分等の整式のでは、<br>・<br>・ 能力の事業を行う者にあっては、<br>・<br>・<br>・<br>電力に届け出た定分等を整直する。<br>・<br>能力に届けれた定分等を整直する。<br>・<br>能力に<br>に<br>日本の一次表<br>のの事業を行う者にあっては、<br>・<br>、<br>の事業を行う者にあっては、<br>・<br>、<br>で<br>の事業を行う者にあっては、<br>・<br>、<br>で<br>の事業を行う者にあっては、<br>・<br>、<br>で<br>の<br>で<br>したの予察を見つるにあっては、<br>・<br>、<br>の<br>で<br>した<br>の<br>手をにする。またる。<br>で<br>は、<br>に<br>いた<br>の<br>で<br>、<br>で<br>、<br>で<br>、<br>、<br>の<br>で<br>、<br>で<br>、<br>、<br>の<br>で<br>、<br>、<br>の<br>で<br>、<br>、<br>で<br>、<br>、<br>、<br>の<br>で<br>、<br>、<br>の<br>、<br>、<br>、<br>で<br>、<br>、<br>、<br>、<br>、<br>、<br>、<br>、<br>、<br>、<br>、<br>、<br>、                                                                                                    | を確認しています<br>人にあってはその代表者の氏名(注)<br>分<br>1項以は事実場の名称及び所住地<br>過去に届け出た区分等の税益事業者の氏名又は名称及び<br>言胞環境置(注意)の県置(注意)部属(注意)<br>言胞環境置(注意)の県営(注意)の県置(注意)の県置(注意)<br>こついては、軽微な変更であるため、変更風出は不要、<br>既出先。<br>短済産業大臣                                                                                                    |                                                                                                    |
| 次の個出事項に変更が生じた事<br>・ 届出事業者の氏名又は名称及び法<br>・ 福出事業者の供名又は名称及び法<br>・ 福力の事業を行う者にあっては、<br>・ 総入の事業を行う者にあっては、<br>・ 第週世述用製品を全法の場合、<br>用<br>(注法人の代表者の氏名のみの変更に<br>別意定令<br>消費生活用製品を全法<br>地口                                                                                                    | を確認しています<br>人にあってはその代表者の氏名(注)<br>分<br>工學スは事業場の名称及び所在地<br>過去に届け出た区分等の製造事業者のた名又は名称及び<br>言即信用書(近名の祭者・朝)の譜(は書語解伝計書)<br>こついては、軽微な変更であるため、変更届出は不要。<br>斑出先 •<br>座演産業大臣                                                                                                    | LL 場(目 和以ダノ か) 衣(木) こ (1 ぶ 9 。                                                                                                    |
| 次の温出事項に変更が生じた事<br>・風出事項者の氏名又は名称及び法<br>・風出事項者の供名又は名称及び法<br>・風出事項者の供名<br>・過去て届け出た区分等の製造の座、<br>・過去て届け出た区分等の整批すのでは、<br>注入に届けれた区分等の整批すのでは、<br>注入の代表者の氏名のみの変更に<br>「<br>費生活用製品安全法の場合、<br>消費生活用製品安全法<br>一<br>一                                                                                                    | を確認しています<br>人にあってはその代表者の氏名(注)<br>分<br>1写以は事実場の名称及び所在地<br>過去に届け出た区分等の解説書乗者のた名又は名称及び<br>言即信用書(近名の祭者・朝)の計量(相書部個計量)<br>こついては、軽微な変更であるため、変更届出は不要。<br>斑出先・<br>医酒産業大臣                                                                                                    | Lugil 同年化ダブブが 衣木 C 化 は 9 。     CAS     Cong     Cong     State     Cong     State     Cong     State     Cong     State     Cong     State     Cong     State     Cong     State     Cong     State     Cong     State     Cong     State     Cong     State     Cong     State     Cong     State     Cong     State     State     Stat                                                                                                    |
| 次の個出事項に変更が生じた事<br>・風出事業者の氏名又は名称及び法、<br>・風出事業者の氏名又は名称及び法、<br>・風出事業者の供名<br>・過去こ届け出た区分等の設式の区・<br>・過去こ届け出た区分等の設式の区・<br>・通知の生産を行う者にあっては、<br>・<br>消費生活用製品空会法の通命、損<br>(注述人の代表者の氏名のみの変更に<br>関連区分<br>対象法令。<br>消費生活用製品空会法<br>提出日<br>                                                                                                    | を確認しています 人にあってはその代表者の氏名(注) グ 「堪又は事業場の名称及び所任地 没法に届け出た区分等の脱記事業者の氏名又は名称及び 書間開始層(読者賠償時間)におの定義の氏名又は名称及び 言問問情層(読者を築利名等)の措置(読者賠償損償) こついては、戦闘な変更であるため、変更届出は不要。             選出先。             選ば先。                                                                                                    | エレ気1頁半収ダブル・衣木Cイにより。                                                                                                    |
| 次の個出事項に変更が生じた事       ・ 岡出事業者の氏名又は名称及び法、       ・ 国出事業者の氏名又は名称及び法、       ・ 国出事業者の氏名       ・ 国出事業者の氏名のからない       ・ 通去こ届け出た区分等の設式の区・       ・ 通去こ届け出た区分等の設式の区・       ・ 国売生活用製品安全法の場合、       ・ 国売生活用製品安全法       ・ 国売生活用製品安全法       ・ 国売生活用製品安全法       ・ ロー       ************************************                                                                                                    | Register います<br>人にあってはその代表者の氏名(注)<br>プ<br>二項又は事実場の名称及び所在地<br>通方に面付出た広分等の製造事業者の氏名又は名称及び<br>言胞暗調電(注意の余第4 号)の混電(语言胞質損電)<br>こついては、戦機な変更であるため、変更届出は不要。           度出先。           度出先。           「変更の内容」・「変更の                                                                                                    | エレ気1頁半収ダブンか。衣木Cイにより。                                                                                                    |
| 次の温出事項に変更が生じた事       ・温出事具者の氏名又は名称及び法、<br>温出事業者の供給       ・温力に見が見かられただが考め見式の区・<br>・過去に届け出ただが得や意味する:<br>・論への実まだうるにあっては、:<br>・消費生活用製品安全法の場合、構<br>(注述人の代表者の氏名のみの変更に<br>対応法令・<br>消費生活用製品安全法<br>提出日       ・加力       ・「青報タブの項目                                                                                                    | Registronset<br>人にあってはその代表者の氏名(注)<br>が<br>工型なは事実場の名称及び所在地<br>送た国前は出たな分音の製造事業者の氏名又は名称及び<br>当時間前置(読み祭弟4号)の計置(講書前解倒開置)<br>こついては、軽微な変更であるため、変更風出は不要。           度出現先。           度出現先。           「変更の内容」・「変更の                                                                                                    | エレ病*(育ギ取ダンプが-衣木)こくれより。     ガロ(育ギ取ダンプが-衣木)こくれより。     ガロ(第)     「の内容     「「「「「「「「「「」」」」」」     「「「「」」」」     「「「」」」     「「「」」」     「「「」」」     「「「」」」     「「」」     「「」」     「「」」     「「」」     「「」」     「「」」     「「」」     「「」」     「「」」     「「」」     「「」」     「「」」     「「」」     「「」」     「「」」     「「」」     「「」」     「」     「「」」     「「」」     「」     「」     「」     「」     「」     「」     「」     「」     「」     「」     「」     「」     「」     「」     「」     「」     「」     「」     「」     「」     「」     「」     「」     「」     「」     「」     「」     「」     「」     「」     「」     「」     「」     「」     「」     「」     「」     「」     「」     「」     「」     「」     「」     「」     「」     「」     「」     「」     「」     「」     「」     「」     「」     「」     「」     「」     「」     「」     「」     「」     「」     「」     「」     「」     「」     「」     「」     「」     「」     「」     「」     「」     「」     「」     「」     「」     「」     「」     「」     「」     「」     「」     「」     「」     「」     「」     「」     「」     「」     「」     「」     「」     「」     「」     「」     「」     「」     「」     「」     「」     「」     「」     「」     「」     「」     「」     「」     「」     「」     「」     「」     「」     「」     「」     「」     「」     「」     「」     「」     「」     「」     「」     「」     「」     「」     「」     「」     「」     「」     「」     「」     「」     「」     「」     「」     「」     「」     「」     「」     「」     「」     「」     「」     「」     「」     「」     「」     「」     「」     「」     「」     「」     「」     「」     「」     「」     「」     「」     「」     「」     「」     「」     「」     「」     「」     「」     「」     「」     「」     「」     「」     「」     「」     「」     「」     「」     「」     「     」                                                                                                    |
| 次の温出事項に変更が生じた事       ・ 温出事項者の氏名スは名称及び法、       ・ 温出事項者の氏名       ・ 温出事項者の氏名       ・ 温出事項者の氏名       ・ 温出事項者の氏名       ・ 温出事項者の氏名       ・ 温出事項者の氏名       ・ 温氏       ・ 温氏       ・ 過去に届け出た日が予め設立のどう       ・ 違法に届け出た日が奇の設立のどう       ・ 違法の代表の氏名のみの変更に       ・ 調査生活用製品安全法       ・ 調査生活用製品安全法                                                                                                    | を確認しています<br>人にあってはその代表者の氏名(注)<br>分<br>型なは事実場の名称及び所任地<br>澄太に属け出た区分等の税益事業者の氏名又は名称及び<br>温和信頼語(読み(気希)44)のが語(注意部成形)<br>言語暗理語(近点の豪菊 44)のが語(注意部成形)<br>言語暗理語(近点の豪菊 44)の語(注意形成)<br>定いいては、軽微な変更であるため、変更風出は不要、<br>歴史先を<br>「変更の内容」・「変更の<br>」には、直近の届出からの                                                                                                    | エレ気1頁半収ダンプかそな示こくれよ9。     プロチャット     マクタの情報     国点地入の時ま     国点地入の時ま     受ける。     マット     マット     ロー                                                                                                    |
| (次の個出事項に変更が生じた事<br>・ ・ ・ ・ ・ ・ ・ ・ ・ ・ ・ ・ ・ ・ ・ ・ ・                                                                                                     | Register したいます<br>人にあってはその代表者の氏名(注)<br>ガ<br>1型スは事実場の名称及び所在地<br>認力に国け出た区分等の製造事業者のた名又は名称及び<br>言即開始度(読るら祭あ4 号)の話②(注音時間留供意)<br>こついては、軽微な変更であるため、変更届出は不要、<br>世界企業<br>世界産業大臣                                                                                                    | CJS (月年収ダンガ)・衣太木 これは 9 。     State     State                                                                                                    |
| 次の個出事項に変更が生じた事       ・ 編出事業者の氏名スは名称及び法、<br>・ 編出事業者の氏名スは名称及び法、<br>・ 通法に届け出た足分等の設式の区・<br>・ 過去に届け出た足分等の設式の区・<br>・ 過去に届け出た足分等の支付の支援、<br>・ 第貫生活用製品を全法の場合、胡<br>(注法人の代表者の氏名のみの変更に<br>ア無法令)。<br>清費生活用製品を全法の場合、初<br>(注法人の代表者の氏名のみの変更に<br>ア無法令)。<br>「満葉生活用製品を全法」<br>「「変更の項目」<br>」・「変更の理由」<br>容を入力します。                                                                                                    | egislettings<br>Alcaotateor(表書の氏名(注)<br>)<br>「型双は事業場の名称及び所住地<br>違力に属け出た区分等の設造事業者の氏名又は名称及び<br>書間開始層(読者的保護者等)の消遣(読者期頃損傷)<br>こついては、戦闘な変重であるため、変更風出は不要。<br>度法定業大臣<br>「変更の内容」・「変更の<br>」には、直近の届出からの                                                                                                    | C 少すの作者     C 少すの作者     C 少すの作者     C 少すの     C 少す     C 少す     C 少     C 少                                                                                                    |
| 次の個出事項に変更が生じた事       ・ 風出事項者の氏名スは名称及び法、       ・ 風出事項者の氏名又は名称及び法、       ・ 国出事項者の氏名       ・ 国出事項者の氏名       ・ 国出事項者の氏名       ・ 国出事項者の氏名       ・ 国出事項者の氏名       ・ 国出事項者の氏名       ・ 国出事項者の氏名       ・ 国出事項者の氏名       ・ 国民工会会       ・ 国人工会会会       オート       ・ 国人工会会       オート       ・ 国       ・ 国        ・ 国 <t< td=""><td>Register であるのでは、<br/>Register である。<br/>All Case of Case of Cas</td><td>Cype (月年化ダンプが 衣太木 これは 9 。</td></t<> | Register であるのでは、<br>Register である。<br>All Case of Case of Cas | Cype (月年化ダンプが 衣太木 これは 9 。                                                                                                    |
| (次の個出事項に変更が生じた事<br>・ ・ ・ ・ ・ ・ ・ ・ ・ ・ ・ ・ ・ ・ ・ ・ ・                                                                                                     | を確認しています<br>人にあってはその代表者の氏名(注)<br>デ<br>型及は事実場のる特及び所在地<br>過去に属け出た広分等の製造事業者の氏名又は名称及び<br>当期間構造(読み祭弟 49) の措置(損害期解供題)<br>こついては、軽微な変更であるため、変更風出は不要。<br>歴出先。<br>歴出先。<br>「変更の内容」・「変更の<br>」には、直近の届出からの                                                                                                    | 上場「有料化ダンプが交次でこれより。                                                                                                    |
| 次の個出事項に変更が生じた事       ・ 編出事項者の氏名スは名称及び法、<br>・ 編出事項者の供用       ・ 通出定員が出た品が等の設式の空、<br>・ 過去に届け出た品が等の設式の空、<br>・ 過去に届け出た品が等の設すでは、<br>・ 認力<br>にないた気を行う者にあっては、<br>・ 第貫生活用製品安全法の半合。(第)<br>(注述人の代表者の氏名のみの変更)(<br>アクトレージングを見合う)       アクドロシング       アクドロシング       アクドロシング       アクドロシング       アクドロシング       アクドロシング       アクドロシング       アクドロシング       アクドロシング       アクドロシング       アクドロシング       アクドロシング       アクドロシング       アクドロシング       アクドロシング       アクドロシング       アクドロシング       アクドロシング       アクドロシング       アクドロシング       アクドロシング       アクアク       アク       アク       アク       アク       アク       アク       アク       アク       アク       アク       アク       アク       アク       アク       アク       アク       アク       アク       アク       アク       アク       アク       アク       アク       アク       アク       アク       アク       アク       アク       アク       アク                                                                                                           | を確認しています<br>人にあってはその代表者の氏名(注)<br>分<br>型なは事実場の名称及び所任地<br>澄太に属け出た区分等の秘訣事業者の氏名又は名称及び<br>当時間前置(読み気弟 49)の計置(損害期間間開設)<br>こついては、軽微な変更であるため、変更風出は不要、<br>一<br>歴史定果大臣<br>「変更の内容」・「変更の<br>」には、直近の届出からの                                                                                                    | Lush (自我以グノか) 衣太木 これはす。     Child (日本の次年)     Child (日本の次年)     Standard (日本の次年)     Standard (日本の次年)     Standard (日本の次年)     Child (日本の次年)     Standard (日本の次年)     Child (日本の次年)     Standard (日本の次年)     Child (日本の次年)     Standard (日本の次年)     Standard (日本の次年)     Standard (日本の次年)     Child (日本の次年)     Standard (日本の次年)     Standard (日本                                                                                                    |
| □ 次の個出事項に変更が生じた事<br>- 品出事項者の氏名スは名称及び法<br>- 福出事項者の供名<br>- 通去に届け出た区分等の設式の区・<br>- 過去に届け出た区分等の設式の区・<br>- 過去に届け出た区分等の設立のE・<br>- 過去に届け出た区分等の教育を取ます。<br>-<br>-<br>-<br>-<br>-<br>-<br>-<br>-<br>-<br>-                                                                                                    | A (Rao to tak do the state of the state of the state o  | Lush (自我以グノか) 衣太木 これにあり。                                                                                                    |
| 次の個出事項に変更が生じた事       ・ 届出事業者の氏名スは名称及び法、       ・ 通出事業者の氏名スは名称及び法、       ・ 通出事業者の氏名又は名称及び法、       ・ 通去に届け出た区分等の認式の経・       ・ 通去に届け出た区分等の認式の経・       ・ 第支に届け出た区分等の認識なの考合、       ・ 第支に届け出た区分等の認識なの考合、       ・ 第支に届け出た区分等を取ったる。       ・ 第支に届け出た区分等の認識なの考合、       ・ 第支に属け出た区分等を取ったる。       ・ 第支に属け出た区分等を取ったる。       ア       ア                                                                                                    | Register であるのでは、<br>Register である。<br>All Cao or Cit Co Of K and Cit Co Of K and Cit Co Of K  | UC#新<br>の内容                                                                                                    |
| 次の個出事項に変更が生じた事       ・ 留出事業者の氏名スは名称及び法、<br>・ 留出事業者の氏名又は名称及び法、<br>・ 留出事業者の氏名又は名称及び法、<br>・ 認力で第一次第一次第一次第一次第一次第一次第一次第一次第一次第一次第一次第一次第一次第                                                                                                    | Register したいます<br>人にあってはその代表者の氏名(注)<br>ゴタは事業場の名称及び所在地<br>当気に属け出た広分等の製造事業者の氏名又は名称及び<br>注意に属け出た広分等の製造事業者の氏名又は名称及び<br>注意に属いまた。の、変更風出は不要。           肥出先。           度出先。           歴出先。           歴出先。           「変更の内容」・「変更の」           「変更の内容」・「変更の」           しには、直近の届出からの                                                                                                    | UPA所<br>の内容                                                                                                    |

| 事業者情報                                    |              |                                              |                             |
|------------------------------------------|--------------|----------------------------------------------|-----------------------------|
| 法人/個人の別★                                 |              | 担当者氏名 *                                      | 担当者氏名フリガナ 🗙                 |
| ○ 法人                                     |              | 保安ネット専用株式会社                                  | ホアンネットセンヨウカブシキカイシャ          |
| Sec. 1. 200 1. 27 10 -                   |              | 電話番号(ハイフンなし)★                                |                             |
| 法人/個人石称★<br>星安之业ト株式会社                    |              | 0800000000                                   |                             |
| WX4-91 WAARD                             |              | - 損害賠償措置情報                                   |                             |
| 代表者の役職                                   |              | SGマーク制度を活田予定                                 | マ 民間内 保険等を活用予定              |
| 代表取締役                                    |              | 30 < - y - y - y - y - y - z - z - z - z - z | COBLEWSKA, CUDA 1, YE       |
| 代表者氏名                                    | 代表者氏名フリガナ    | <ul> <li>SGマーク制度にて措置済</li> </ul>             | 民間PL保険等にて措置済                |
| 保安 太郎                                    | ホアン タロウ      | ※当該韓定型品を販売又は販売を目的と                           | した随列をするまでに必ず経済産業公開係特定貿易の技術上 |
|                                          |              | の基準等に関する省令第16条に規定する                          | 措置の基準を満たさなければなりません。措置を行った際に |
| 郵便番号(ハイフンなし) *                           |              | は、事業届出事項変更届出をしてください                          | <b>い。</b>                   |
| 1000002                                  | 「郵便量号検索」(クリア |                                              |                             |
| 創造広園。                                    |              | 確認したい事項                                      |                             |
| ■ 二川 · · · · · · · · · · · · · · · · · · | ×            |                                              |                             |
| STOJ CHP                                 |              |                                              |                             |
| 市区町村以降住所★                                |              |                                              |                             |
| 千代田区皇居外苑                                 |              |                                              |                             |
| 提出者氏名★                                   | 提出者氏名フリガナ *  | 「車業老津都は                                      | 問けロガノン、マカウントの信む             |
| 保安 太郎                                    | ホアン タロウ      |                                              | 喇はロンイ ノア カンノトの 月刊           |
|                                          |              | 自動で反映され                                      | )ます。(住所は「太店所在は              |
| 提出者軍誘委号(ハイフンなし)★                         |              |                                              |                             |
| 0800000000                               |              | 印鑑登録証明                                       | 書住所」が反映されます)                |
|                                          |              |                                              |                             |
|                                          |              |                                              | ↑上に戻る                       |
|                                          |              |                                              |                             |
|                                          |              |                                              |                             |

型式情報に追加・削除がある場合、「型式情報」タブにて情報を入力します。

| 躍情報 型式情報 江場情報 添付                                | 書類                   |                              |                                    |                     |
|-------------------------------------------------|----------------------|------------------------------|------------------------------------|---------------------|
| <b>政府報金 入力してく たさい。<br/>品区分情報</b><br>追添補入の例      | ಸಂಪಟ                 | 「型式<br>り、新<br>届出す            | 区分の追加」へス<br>規で追加する型ェ<br>「ることができます。 | 、カすることによ<br>、区分の内容を |
| 式区分の追加<br>型式要素名・型式区分名<br>【循環方式】(1) 自然循環式のもの     |                      |                              |                                    | × V                 |
| 型式情報メモ                                          |                      |                              |                                    |                     |
| 同じ用品区分に対する型式区分は一度<br>うえ登録ボタンを押してください。<br>クリア 登録 | ミに複数登録することができます。 1 ℓ | <b>さずつ属出を行う必要はありません。複数</b> 量 | 2録する場合は、1つ目の型式区分                   | 登録後に再度型式区分を選択の      |
|                                                 |                      |                              |                                    |                     |
| 追加対象 v                                          | 型式要素名・型式             | 区分名                          | T XE                               | т                   |

| 型式要素名・型式区分名<br>【循環方式】(1) 自然循環式のもの                                    |                               | 型式要素名 | い型式区グ    | う名は   | <b>t複</b> 對 | 数 🚬           |
|----------------------------------------------------------------------|-------------------------------|-------|----------|-------|-------------|---------------|
| 型式情報メモ                                                               |                               | 選択可能で | ゚す。      |       |             |               |
| <ul> <li>同じ用品区分に対する型式区分は一度にすうえ登録ボタンを押してください。</li> <li>クリア</li> </ul> | <sup>課課</sup><br>型式要素名・型式区分名の | D追加が完 | 合は、1つ目の型 | 式区分登録 | 後に再度        | <br>夏型式区分を選択の |
|                                                                      | うしたら、登録ボタンを押下                 | します。同 |          |       |             |               |
| 追加対象 🔻                                                               | じ用品区分に対する型式区                  | 区分は一度 | т        | メモ    | т           |               |
| 対象が存在しません                                                            | に複数登録可能です。                    |       |          |       |             |               |

|                         | 2式区分名                            |            |                              |                     |         |           |      |
|-------------------------|----------------------------------|------------|------------------------------|---------------------|---------|-----------|------|
| 型式情報メモ                  |                                  |            |                              |                     |         |           | Ň    |
| 同じ用品区が<br>うえ登録ボタ<br>クリア | ↑に対する型式区分は-<br>7ンを押してください。<br>登録 | -度に複数登録する。 | 登録ボタン押下後、追加した<br>式情報が表示されます。 | い型 <sub>皆は、1つ</sub> | 目の型式区分登 | 緑後に再度型式区分 | を選択の |
|                         |                                  |            |                              |                     |         |           |      |
| 自加対象 ▼                  |                                  |            | 型式要素名·型式区分名                  |                     | т ¥Ŧ    | т         |      |

### 【手順③】

工場情報に追加・削除がある場合、「工場情報」タブにて情報を入力します。

| 經清報 至30清報 <u>工場清報</u> 2017書類                                                                                                    |                                                                                                    |
|----------------------------------------------------------------------------------------------------|----------------------------------------------------------------------------------------------------|
| 場情報を入力してください。                                                                                                    |                                                                                                    |
| 晶区分情報                                                                                                    |                                                                                                    |
| 料造/輸入の別<br>輸入                                                                                                    |                                                                                                    |
| <u>×</u> √/\$                                                                                                    | 「外国製造事業者の追加」へ人力すること                                                                                                    |
| 日油ふろがま<br>※区分等:用品/特定製品/液化石油ガス器具等の区分のこと                                                                                                    | に とり 追加情報を民中できます                                                                                                    |
|                                                                                                    | により、追加消報で通山できます。                                                                                                    |
|                                                                                                    |                                                                                                    |
| 国製造事業者の追加                                                                                                    |                                                                                                    |
| ・国製造事業者氏名又は名称」と「外国製造工場/車業県名称」が同じ場合、どちらにも同じ情報を入力し<br>6本数・半角記号・半角スペースで入力してください。                                                                                                  | /てください。                                                                                                    |
|                                                                                                    |                                                                                                    |
| 外国製造事業者氏名又は名称*                                                                                                    |                                                                                                    |
| HOAN NET                                                                                                    |                                                                                                    |
| 外国製造事業者住所(国/地域名)*                                                                                                    | 外国製造事業者往所、都市名以降往所)*                                                                                                    |
| CUINA                                                                                                    |                                                                                                    |
| CHINA                                                                                                    | No.111,XXX Road,Futian District,Shenzhen,Guangdong                                                                                                    |
| CHINA<br>外国製造工場/事業場名称*                                                                                                    | No.111,XXX Road,Futian District,Shenzhen,Guangdong                                                                                                    |
| CTIIRA<br>外国動產工場/要樂場名称*<br>HOAN NET                                                                                                    | No.111,XXX Road,Futian District,Shenzhen,Guangdong                                                                                                    |
| CTITIKA<br>外国動画工場/事業場名称*<br>HOAN NET<br>外国動画工場/事業場所在地図/地域名)*                                                                                                    | No.111,XXX Road,Futian District,Shenzhen,Guangdong                                                                                                    |
| CHINA<br>外国動車工場/事業場名称*<br>HOAN NET<br>外国動車工場/事業場所在地図/地域名/*<br>CHINA 注白加川吉幸                                                                                                    | No.111,XXX Road,Futian District,Shenzhen,Guangdong                                                                                                    |
| CTINA<br>外国製造工場/事業場合約*<br>HOAN NET<br>外国製造工場/事業場所在地図/地域名)*<br>CHINA<br>外国製造事業者と外国製造工場/事業場か同一の                                                                                  | No.111,XXX Road,Futian District,Shenzhen,Guangdong<br>最の入力が完了したら、登録ボタン                                                                                     |
| CIII/A<br>外国製造工場/事業場合的 <sup>4</sup><br>HOAN NET<br>外国製造工場/事業場所在地図/地域名) <sup>4</sup><br>CHINA<br><b>追加情報</b><br>外国製造事業者と外国製造工場/事業場か同一の<br>同じ用品区分に対する外国製造事業者は一度に<br>を押下し         | No.111,XXX Road,Futian District,Shenzhen,Guangdong<br>最の入力が完了したら、登録ボタン<br>ます。同じ用品区分に対する外国<br><sup>外国製造事業者登録後に再度外国製造事業者を入力のうえ登録</sup>                       |
| LTINA<br>外国製造工場/事業場合約*<br>HOAN NET<br>外国製造工場/事業場所在地図/地域名)*<br>CHINA<br>外国製造事業者と外国製造工場/事業場か同一の<br>同じ用品区分に対する外国製造事業者は一反に<br>水タンを押してくたさい。                                         | No.111,XXX Road,Futian District.Shenzhen,Guangdong<br>最の入力が完了したら、登録ボタン<br>ます。同じ用品区分に対する外国<br><sup>Agggad#来者登録後に再度外国製造#来者を入力のラス型</sup>                      |
| CHINA       外国製造工場/事業場合約*       HOAN NET       外国製造事業者と外国製造工場/事業場が同一で       同じ用品区分に対する外国製造事業者は一度に       水クンを押してくたさい。       クリア       全球                                        | No.111,XXX Road, Futian District Shenzhen, Guangdong<br>最の入力が完了したら、登録ボタン<br>ます。同じ用品区分に対する外国<br>等者は一度に複数登録可能です。                                             |
| LTITA<br>外国製造工場・季楽場名前*<br>HOAN NET<br>外国製造工場・季楽場所在地図/地域名)*<br>CHINA<br>外国製造事業者と外国製造工場/専業場が同一で<br>同じ用品区分に対する外国製造事業者は一度に<br>水クンを押してください。<br>クリア<br>登録<br>製造事業                    | No.111,XXX Road,Futian District Shenzhen,Guangdong<br>最の入力が完了したら、登録ボタン<br>ます。同じ用品区分に対する外国<br>業者は一度に複数登録可能です。                                               |
| CHINA       外回製油工場/季葉場所在地図地地名:*       HOAN NET       外回製油車場/季葉場所在地図地地名:*       CHINA       外回製油季葉看と外回製油車場/事実場が同っし、<br>間じ用品匠がに対する外回製油車集有は一度に<br>水タンを押してください。       クリア       意理 | No.111,XXX Road,Fullan District,Shenzhen,Guangdong<br>最の入力が完了したら、登録ボタン<br>ます。同じ用品区分に対する外国<br>業者は一度に複数登録可能です。                                               |
| CHINA       外回製造工場/季業場所在地図地地名1*       HOAN NET       外回製造事業者と外回製造工場/事業場が同づの<br>同じ用品区分に対する外回製造事業者は一度に<br>水タンを押してください。       クリア       理想   要果有氏名又は名称                            | No.111,XXX Road,Fulian District,Shenzhen,Guangdong<br>最の入力が完了したら、登録ボタン<br>ます。同じ用品区分に対する外国<br>著者は一度に複数登録可能です。<br>* ##fl@#/@lka) * ##fl@#<br>発気ポムン畑工後、と自わしたし |

| 外国製造事業者氏名又は名称*                                                            | 「外国製造事業者の削除」へ入力する。                                    |
|---------------------------------------------------------------------------|-------------------------------------------------------|
| HOAN NET                                                                  |                                                       |
| 外国製造事業者住所(国/地域名)*                                                         | ***** により、過去に届出をした工場情報を削                              |
| CHINA                                                                     | No.11                                                 |
| 外国製造工場/事業場名称*                                                             | する内容を届出することができます。                                     |
| HOAN NET                                                                  |                                                       |
| 外国瓢造工場/事業場所在地(国/地域名)*                                                     | 外国飘渔工場/事業場所在地(都市名以降住所)*                               |
| CHINA                                                                     | No.111,XXX Road, Futian District, Shenzhen, Guangdong |
|                                                                           | に再度外国製造事業者を入力のうえ登                                     |
| ゆび用面にプロにからるがTHIARQUEや米目はGーDAIにRERA 2018 9 むここがで<br>水タンを押してください。<br>クリア 登録 | 削除情報の入力が完了したら、登録ボタン                                   |
| クリア 登録                     |                                                                       |
|----------------------------|-----------------------------------------------------------------------|
| 事業者氏名又は名称                  | <ul> <li>事業者住所(国/地域名)</li> <li>マ 事業者住所(都市名以降住所)</li> <li>マ</li> </ul> |
| 1 修正 HOAN NET              | 日期 日期 日期 日期 日期 日期 日期 日日 日日 日日 日日 日日 日日                                |
| 翰、事業に係る事務所、店舗、倉庫の情報        | 報が表示されます。                                                             |
| 108                        |                                                                       |
| 輸入事業に係る事務所、店舗、             |                                                                       |
|                            | 田入力画面が展開されます。 <mark>*</mark>                                          |
| 事務所//占額/當康の/名称"            |                                                                       |
| 郵便番号(ハイフンなし)*<br>例:1112222 | ジ疫語号検索     クリア                                                        |
| 都道府県*                      |                                                                       |
| 選択してください                   | ~                                                                     |
| 市区町村以降住所*                  |                                                                       |
| 例: 活区 0 - 1 - 0××ビル        |                                                                       |
| 事業内容                       |                                                                       |
| クリア<br>登録                  |                                                                       |
| 車務所/店舗/倉庫の名称               | ▼ 都道府県 ▼ 市区町村以降住所 ▼                                                   |
| 対象が存在しません                  |                                                                       |
|                            |                                                                       |
|                            | 11                                                                    |
|                            |                                                                       |

#### 【手順④】

必要書類がある場合、「添付書類」タブにて、書類を添付します。 添付方法は「3-8.添付書類のアップロード」を参照ください。

| 事業届出事項変更届出 💷                                                                       |                                                                                    |          |
|------------------------------------------------------------------------------------|------------------------------------------------------------------------------------|----------|
|                                                                                    |                                                                                    | 印刷       |
| 「基礎情報」「型式情報」「工場情報」を入                                                               | カ、「添付書類」をアップロードし、右下の「確認へ」ボタンを押して確認画面へ進んでください。                                      |          |
| 基礎情報 型式情報 工場情報 添付書類                                                                |                                                                                    |          |
| 必要な添付書類をアップロードしてくださ                                                                | ٨,                                                                                 |          |
| 製品安全協会が交付する型式確認証                                                                   | ※ 消費生活用製品安全法の時にSGマーク制度にて措置済を選択した場合、必須です。                                           |          |
| ※1 届出には適合性検査の添付は必要ありませ<br>※2 消費生活用製品安全法の事業の届出には、<br>※3 その他、提出先より指示があった場合は賃<br>新振血加 | ん。<br>損害賠償措置の内容がわかる書類(「PL保険の保険契約書の写し」またはSGマーク制度の「型式確認証」の写しなど)を添付ください。<br>類を添付ください。 |          |
| ファイル名                                                                              |                                                                                    |          |
| 対象が存在しません                                                                          |                                                                                    |          |
|                                                                                    |                                                                                    | ↑上に戻る    |
| 50M                                                                                | (                                                                                  | 一時保存 確認へ |

# 【手順⑤】

全ての入力が完了したら、「確認へ」ボタンを押下します。

| 事業届出事項変更届出 [100]                                                                                                    |                                                      |
|----------------------------------------------------------------------------------------------------|------------------------------------------------------|
| 入力内容を確認し、右下の「提出」ボタンを押して提出してください。                                                                                                    |                                                      |
| 基礎情報 型式情報 工場情報 添付書類                                                                                                    |                                                      |
| ※ 次の届出事項に変更か生じた事を確認しています ・届出事業者の氏名又は名称及び法人にあってはその代表者の氏名(注) ・届出事業者の住所 ・過去に届け出た区分等の型式の区分 ・過去に届け出た区分等の型式の区分 ・過去に届け出た区分等を製造する工場又は事業場の名称及び所在地 ・輸入の事業を行う者にあっては、過去に届け出た区分等の製造事業者の氏名又は名称及び住所 ・消費生活用製品安全法の場合、損害価償損置(法第6条第4号)の措置(損害価償損置)の内容 (注法人の代表者の氏名のみの変更については、軽欲な変更であるため、変更届出は不要。 |                                                      |
| 援出区分<br>对影法令<br>消 <b>胃生活用製品安全法</b>                                                                                                    | 区分等の情報           脳面/和入の別           輸入                |
| 提出日 提出先<br>—— <b>超清產業大臣</b>                                                                                                    | 区分等<br><b>石油ふろがま</b><br>※区分等:用品/特定製品/液化石油ガス器具等の区分のこと |
|                                                                                                    | 変更対象                                                 |
|                                                                                                    | 住所の変更                                                |
|                                                                                                    | 損害賠償措置の内容の変更(※消安法に限る)                                |
|                                                                                                    | 型式の区分の追加                                             |
|                                                                                                    | 海外製造事業者の追加                                           |

|                                 |                             | (2) (日) 次京和千代田区千代田<br>(伯) 東京和千代田区主保外苑<br>(伯) 東京都千代田区主保外苑<br>(治) 東京都千代田区主保外苑<br>(治) 5Gマーク制度を活用予定<br>(新) 5Gマーク制度を活用予定<br>(新) 5Gマーク制度を活用<br>(新) 5Gマーク制度を活用<br>(新) 5Gマーク制度を活用<br>(新) 5Gマーク制度<br>(新) 5Gマーク制度) 5G<br>(新) 5G<br>(新) 5G<br>( |                                                          |
|---------------------------------|-----------------------------|----------------------------------------------------------------------------------------------------|----------------------------------------------------------|
| ,事業者情報                          |                             |                                                                                                    |                                                          |
| 法人/個人の別<br>個人                   |                             | 担当者氏名<br>保安ネット専用株式会社                                                                                                    | 担当者氏名フリガナ<br><b>ホアンネットセンヨウカプシキカイシャ</b>                   |
| 法人/個人名称<br>保安ネット株式会社            |                             | 電話番号(ハイフンなし)<br>0800000000                                                                                                    |                                                          |
|                                 |                             | 損害賠償措置情報 ————————————————————————————————————                                                                                                    |                                                          |
| 代表者の役職<br>代表取締役<br>代表者氏名        | 代表者氏名フリガナ                   | □ SGマーク制度を活用予定<br>□ SGマーク制度にて措置済                                                                                                    | ☑ 民間PL保険等を活用予定 □ 民間PL保険等にて措置済                            |
| <b>保安 太郎</b><br>郵便番号(ハイフンなし)    | <b>ホアン タロウ</b><br>都道府県      | ※当該特定製品を販売又は販売を目的とし<br>の基準等に関する省令第16条に規定する措<br>は、東澤原出来の亦再原出をしてください。                                                                                                    | た陳列をするまでに必ず経済産業省関係特定製品の技術上<br>置の基準を満たさなければなりません。措置を行った際に |
| 1000002<br>市区町村以降住所<br>千代田区皇居外苑 | 東京都                         | 確認したい事項                                                                                                    | •                                                        |
| 提出者氏名<br>保安太郎                   | 提出者氏名フリガナ<br><b>ホアン タロウ</b> |                                                                                                    |                                                          |
| 提出者電話番号(ハイフンなし)<br>0800000000   |                             |                                                                                                    |                                                          |
|                                 |                             |                                                                                                    | ↑上に戻る                                                    |
| 展る                              |                             |                                                                                                    | 一時保存                                                     |

| 事業届出事項変9                                              | 更届出 📖           |           |                   |   |      |         |
|-------------------------------------------------------|-----------------|-----------|-------------------|---|------|---------|
|                                                       |                 |           |                   |   |      | ED MA   |
| 入力内容を確認                                               | し、右下の「提出」ボ      | マンを押して提出し | ってください。           |   |      |         |
| 基礎情報                                                  | 」 工場情報          | 添付書類      |                   |   |      |         |
| 用品区分情報                                                |                 |           |                   |   |      |         |
| 10.0000                                               |                 |           |                   |   |      |         |
| <ul> <li>         石油ふろがま<br/>※区分等:用品/     </li> </ul> | /特定製品/液化石油ガス容具等 | 草の区分のこと   |                   |   |      |         |
| ・型式区分の追加                                              | 1               |           |                   |   |      |         |
| 追加対象 🔻                                                |                 |           | 型式要素名,型式区分名       | • | ×= • |         |
|                                                       |                 |           | 【循環方式】(1)自然循環式のもの |   |      | 1118    |
|                                                       |                 |           |                   |   |      |         |
| 型式区分の削除                                               | t               |           |                   |   |      |         |
| 图除对象                                                  |                 |           | 型式要素名·型式区分名       | • | ¥ŧ   | •       |
| 対象が存在しませ                                              | t fu            |           |                   |   |      |         |
|                                                       |                 |           |                   |   |      |         |
|                                                       |                 |           |                   |   |      | ↑上に戻る   |
| 展る                                                    |                 |           |                   |   |      | 一時保存 提出 |

| 事業届出事項変更届出 💷                                                  | 88                                     |   |                |                                                    |      |
|---------------------------------------------------------------|----------------------------------------|---|----------------|----------------------------------------------------|------|
|                                                               |                                        |   |                | (                                                  | ÉPRI |
| 入力内容を確認し、右下の                                                  | )「提出」ボタンを押して提出してください。                  |   |                |                                                    |      |
| 基礎情報型式情報                                                      | 工場情報 添付書類                              |   |                |                                                    |      |
| 利品区分情報 一                                                      |                                        |   |                |                                                    |      |
| ·····································                         |                                        |   |                |                                                    |      |
| 区分等                                                           |                                        |   |                |                                                    |      |
| 石油ふろがま                                                        |                                        |   |                | カリックオスレナ理想起の                                       |      |
| ※区分等:用品/特定製品/液                                                | 化石油ガス器具等の区分のこと                         |   |                | クリックタると上場消費の                                       |      |
| 外国製造事業者の追加<br>※「外国製造事業者の追加<br>※「外国製造事業者氏名又は名称」と「引<br>の目的になった。 | 特面制造工場/中葉場名称」が同じ場合、どちらにも同じ情報を入力してください。 |   |                | 詳細が確認可能です。                                         |      |
| ※平均央数・平均10号・平均スペースで)                                          | いわしてくたさい。                              |   |                |                                                    |      |
|                                                               | 事業者氏名又は名称                              | ٣ | 事業者住所(国/地域名) T | 事業暫住所(都市名以降住所) *                                   |      |
| 1 修正                                                          | HOAN NET                               |   | CHINA          | No.111,XXX Road,Futian District,Shenzhen,Guangdong |      |

| 小国製造事業者の削除     ※「外国製造事業者にお又は名称」と「     ※「外国製造事業者にお又は名称」と「     ※「外国製造事業者にお又は名称」と「     が<br>※「外国製造事業者におって     ぶのからのです。     ※「ののののののののののののののののののののののののののののののののの | 1個致感工業(申業単名称) が同じ増合、どちらにも同じ体粉を入力してください。<br>いわしてください。 |   |                |                                                    |   |         |
|----------------------------------------------------------------------------------------------------|------------------------------------------------------|---|----------------|----------------------------------------------------|---|---------|
|                                                                                                    | 事業者氏名又は名称                                            | ٣ | 事業者住所(国/地域名) * | 事業者住所(都市名以降住所)                                     | ٣ |         |
| 1 (#E                                                                                                    | HOAN NET                                             |   | CHINA          | No.111,XXX Road,Futian District,Shenzhen,Guangdong |   | 削除      |
| ▶ 輸入事業に係る事務所、                                                                                                    | 音緒、倉庫の情報                                             |   |                |                                                    |   |         |
|                                                                                                    |                                                      |   |                |                                                    |   | ↑上に戻る   |
| 戻る                                                                                                    |                                                      |   |                |                                                    |   | 一時保存 提出 |

| 事業届出事項変更届出 ====                                                                                                    |         |
|----------------------------------------------------------------------------------------------------|---------|
|                                                                                                    | (FDR)   |
| 入力内容を確認し、右下の「提出」ボタンを押して提出してください。                                                                                                    |         |
| 基础信用 型式信号 还付書詞                                                                                                    |         |
| ※1 届出には過合性検査の添付は必要ありません。<br>※2 消費生活用製品安全法の事業の届出には、損害指償措置の内容がわかる書類(「PL保険の保険契約書の写し」またはSGマーク制度の「型式確認証」の写しなど)を添付ください。<br>※3 その他、提出先より指示があった場合は書類を添付ください。 |         |
| ファイル&                                                                                                    |         |
| 対面が存在しません                                                                                                    |         |
|                                                                                                    |         |
|                                                                                                    | ↑上に戻る   |
| <u>ک</u>                                                                                                    | 一時保存 課出 |

#### 【手順⑥】

各タブの入力内容を確認後、問題なければ「提出」ボタンを押下します。

## 【手順⑦】

提出が完了すると「提出ありがとうございます。」の画面が表示されます。

| 事業届出事項変更届出 (PRD-B-00000100) |  |
|-----------------------------|--|
| 撮出ありがとうございます。               |  |
| MC3                         |  |

#### 5-7-3.事業廃止届出

# 【手順①】

「基礎情報」タブにて廃止対象の届出情報を入力します。

| 職情報 添付書類                                                                                                    |                                                                                                    |                        |           |                                    |        |
|----------------------------------------------------------------------------------------------------|----------------------------------------------------------------------------------------------------|------------------------|-----------|------------------------------------|--------|
| 礎情報を入力してください。                                                                                                    |                                                                                                    |                        |           |                                    |        |
| 是出区分                                                                                                    |                                                                                                    |                        |           |                                    |        |
| 対象法令★                                                                                                    |                                                                                                    | 製造/輸入の別★               |           |                                    |        |
| 消費生活用製品安全法                                                                                                    |                                                                                                    | ◇ 製造                   |           | ○ 輸入                               |        |
| 提出日                                                                                                    | 据出先 *                                                                                                    | 区分等★                   |           |                                    |        |
|                                                                                                    | 経済産業大臣                                                                                                    | ~ 石油ふろがま               |           |                                    | $\sim$ |
|                                                                                                    |                                                                                                    | ※区分等:用品/特定製品/液化石油ガス書   | 諸具等の区分のこと |                                    |        |
|                                                                                                    |                                                                                                    | 事業届出の年月日★              |           | 廃止の年月日★                            |        |
|                                                                                                    |                                                                                                    | 2020/01/14             |           | 2020/01/17                         |        |
| <b>有限型(株10</b>                                                                                                    |                                                                                                    | ) 本の ケールホエロ            |           |                                    |        |
| 中未有消戦                                                                                                    |                                                                                                    | 理精尤頂戰                  |           | 4211年1.                            |        |
|                                                                                                    |                                                                                                    | 担当有氏石 *<br>保安ネット専用株式会社 |           | 11318にロノリルア*<br>ホアンネットセンヨウカブシキガイシャ |        |
|                                                                                                    |                                                                                                    | MATTO T THINKING       |           |                                    |        |
| 法人/個人名称 *                                                                                                    |                                                                                                    | 電話番号(ハイフンなし)★          |           |                                    |        |
| 保安ネット株式会社                                                                                                    |                                                                                                    | 0800000000             |           |                                    |        |
|                                                                                                    |                                                                                                    |                        |           |                                    |        |
| 代表者の役職<br>(代表者の役職                                                                                                    |                                                                                                    | 確認したい事項                |           |                                    |        |
| 代表者の限職<br>代表取締役                                                                                                    |                                                                                                    | 確認したい事項                |           |                                    |        |
| 代表者の段瞳<br>代表取締役<br>代表取ら名<br>(元本1)40                                                                                                    | 代表首系名フリガナ                                                                                                    | 確認したい事項                |           |                                    |        |
| 代表者の段職<br>代表取締役<br>代表市名<br>保安 太郎                                                                                                    | 代表省氏名フリガナ<br>ホアン タロウ                                                                                               | 確認したい事項                |           |                                    |        |
| 代表者の役種<br>代表取締役<br>代表省氏名<br>存安 太部<br>郵便員号(バイフンない)*                                                                                             | 代表者氏名フリガナ<br>木アン タロウ                                                                                               | 確認したい事項                |           |                                    |        |
| 代表街の段職<br>代表取締役<br>代表街氏名<br>保安 太郎<br>部使時引バイフンなし)*<br>1000002                                                                                   | 代表者託名フリガナ<br>ホアン タロウ<br>郵便器号検索 クリア                                                                                 | 確認したい事項                |           |                                    |        |
| 代表街の段職<br>代表街が段職<br>代表街浜名<br>保安 太郎<br>郵便園号(ハイフンなし)*<br>1000002<br>都道約県*                                                                        | 代表音形名フリガナ<br>木アン タロウ<br><i> 参便</i> 毎号検索<br>クリア                                                                     | 確認したい事項                |           |                                    |        |
| 代表街の段職<br>代表街が段職<br>代表街浜名<br>保安 太郎<br>郵便園号(ハイフンなし)*<br>1000002<br>都道納県*<br>東京都                                                                 | <ul> <li>代表音形名フリガナ</li> <li>木アン タロウ</li> <li>ジ使節号検索</li> <li>クリア</li> </ul>                                        | 確認したい事項                |           |                                    |        |
| 代表前の段極<br>代表取締役<br>代表取勝役<br>代表前氏名<br>保安 太郎<br>郵便員号(バイフンなし)*<br>1000002<br>都道府県*<br>東京都<br>市区町村以降住所*                                            | <ul> <li>代表音形名フリガナ</li> <li>木アン タロウ</li> <li></li></ul>                                                            | 確認したい事項                |           |                                    |        |
| 代表者の役職       代表取締役       代表有応名       保安 太郎       郵便四号(パイプンなし)*       1000002       郵道府県*       夏京都       市区町村以降住所*       千代田区量居外苑              | 代表音氏名フリガナ<br>木アン タロウ                                                                                               | 確認したい事項                |           |                                    |        |
| 代表者の役職<br>代表取締役<br>代表者に名<br>保安 太郎<br>部便勝号(パイフンなし)*<br>1000002<br>都道府県*<br>東京都<br>市区町村以頃住所*<br>千代田区星居外苑<br>提出者氏名*                               | <ul> <li>代表哲氏名フリガナ</li> <li>ホアン タロウ</li> <li></li></ul>                                                            | 確認したい事項                |           |                                    |        |
| 代表者の役職<br>代表者の役職<br>代表者に名<br>保安 太郎<br>部僚曲号(バイフンなし)*<br>1000002<br>部道府県*<br>東京都<br>市区町村以降住所*<br>千代田区集居外苑<br>現址者氏名*<br>保安 太郎                     | <ul> <li>代表哲氏名フリガナ</li> <li>ホアン タロウ</li> <li>ジ疫園号技業 クリア</li> <li>✓</li> <li>地出哲氏名フリガナ★</li> <li>ホアン タロウ</li> </ul> | ·<br>確認したい事項           |           |                                    |        |
| 代表者の役職<br>代表者の役職<br>代表者に名<br>保安 太郎<br>部使器号(バイフンなし)*<br>1000002<br>部選病课*<br>東京都<br>市区町村以降在所*<br>千代田区集層外苑<br>現出者に名*<br>保安 太郎<br>提出者に名書号(バイフンなし)* | <ul> <li>代表首氏名フリガナ</li> <li>ホアン タロウ</li> <li>ジ疫番号技業 クリア</li> <li>マ</li> <li>地出首氏名フリガナ★</li> <li>ホアン タロウ</li> </ul> | ·<br>確認したい事項<br>       |           |                                    |        |
| 代表者の役職<br>代表者の役職<br>代表者に名<br>保安 太郎<br>郵便書号(バイフンなし)*<br>1000002<br>郵道府県*<br>東京都<br>市区町村以降在所*<br>千代田区量居外苑<br>提出者在話番号(バイフンなし)*<br>(80000000       | <ul> <li>代表音乐名フリガナ</li> <li>ホアン タロウ</li> <li>ジ疫器号技業 クリア</li> <li>×</li> <li>端出音乐名フリガナ★</li> <li>ホアン タロウ</li> </ul> | 確認したい事項                |           |                                    |        |

|     | ↑上に戻る |
|-----|-------|
| MUS |       |

### 【手順②】

必要書類がある場合、「添付書類」タブにて、書類を添付します。 添付方法は「3-8.添付書類のアップロード」を参照ください。

| 事業廃止届出 🚥                                              |          |
|-------------------------------------------------------|----------|
|                                                       | Epaj     |
| 「基礎情報」を入力、「添付書類」をアップロードし、右下の「確認へ」ボタンを押して確認画面へ進んでください。 |          |
| 基础情報 添付書類                                             |          |
| 必要な添付書類をアップロードしてください。                                 |          |
|                                                       |          |
| 所规定加                                                  |          |
| ファイル名                                                 |          |
| 异面对存在しません。                                            |          |
|                                                       |          |
|                                                       |          |
|                                                       | ↑上に戻る    |
| 50 <del>8</del>                                       | 一時保存 確認へ |

### 【手順③】

全ての入力が完了したら、「確認へ」ボタンを押下します。

| 事業廃止届出 ====                      |                                        |                                 |
|----------------------------------|----------------------------------------|---------------------------------|
|                                  |                                        | EDBI                            |
| 入力内容を確認し、右下の「提出」ボタンを押して提出してください。 |                                        |                                 |
|                                  |                                        |                                 |
| 基礎情報 添付書類<br>「 提出区分              | 「区分等の情報                                |                                 |
| 対象法令<br>消费生活用型品 <del>存全法</del>   | 製造/輸入の別<br>輸入                          |                                 |
|                                  |                                        |                                 |
| —— 経済産業大臣                        | 日本小つかま<br>※区分等:用品/特定製品/液化石油ガス器具等の区分のこと |                                 |
| ,                                | 事業届出の年月日                               | 廃止の年月日                          |
|                                  | 2020/01/14                             | 2020/01/17                      |
| 事業者情報                            |                                        |                                 |
| 法人個人の別<br>個人                     | 担当者氏名<br>保安ネット専用株式会社                   | 担当者氏名フリガナ<br>ホアンネットセンヨウカブシキガイシャ |
| 法人個人名称<br><b>保安ネット株式会社</b>       | 電話番号(ハイフンなし)<br>08000000000            |                                 |

| 代表者の役職 代表者の役職                 |                             | 確認したい事項 |         |
|-------------------------------|-----------------------------|---------|---------|
| 代表者氏名                         | 代表者氏名フリガナ                   |         |         |
| 保安太郎                          | ホアン タロウ                     |         |         |
| 郵便番号(ハイフンなし)<br>1000002       | 都道府県<br><b>東京都</b>          |         |         |
| 市区町村以降住所<br>千代田区皇居外苑          |                             |         |         |
| 提出者氏名<br>保安太郎                 | 提出者氏名フリガナ<br><b>ホアン タロウ</b> |         |         |
| 提出者電話番号(ハイフンなし)<br>0800000000 |                             |         |         |
|                               |                             |         | ↑上に戻る   |
| 戻る                            |                             |         | 一時保存 提出 |
|                               |                             |         |         |
| 事業廃止届出 📖                      |                             |         |         |
|                               |                             |         | 印刷      |
|                               |                             |         |         |
| 入力内容を確認し、右下の「提出」ボ             | タンを押して提出してください。             |         |         |
| 基礎情報 添付書類                     |                             |         |         |
|                               |                             |         |         |
| 7-444                         |                             |         |         |
| 対象が存在しません                     |                             |         |         |
|                               |                             |         |         |
|                               |                             |         |         |
|                               |                             |         | ↑上に戻る   |
|                               |                             |         |         |
| 戻る                            |                             |         | 一時保存 提出 |

# 【手順④】

各タブの入力内容を確認後、問題なければ「提出」ボタンを押下します。

# 【手順5】

提出が完了すると「提出ありがとうございます。」の画面が表示されます。

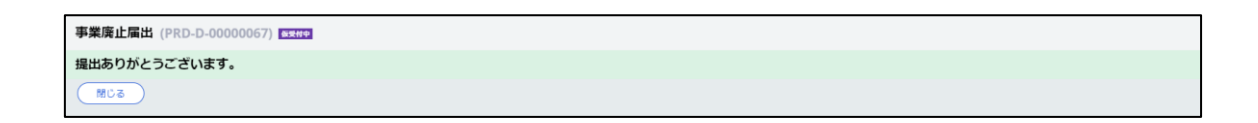

#### 5-7-4.登録商標表示届出

## 【手順①】

「基礎情報」タブにて届出情報を入力します。

| 株住物・カスト 「そけまた・カスぃー」                                                                                                    |                                                              | たのままではとうとざたい                            |                    |
|----------------------------------------------------------------------------------------------------|--------------------------------------------------------------|-----------------------------------------|--------------------|
| 健情報」を入力、「添竹香類」をアッフレ                                                                                                    | コートし、石下の「確認へ」 ホタノを押して                                        | 推診回国へ進んでくたさい。                           |                    |
| 躍情報 添付書類                                                                                                    |                                                              |                                         |                    |
| 礎情報を入力してください。                                                                                                    |                                                              |                                         |                    |
| 出区分                                                                                                    |                                                              | 広分等の情報     「区分等の情報     」                |                    |
| 付象法令★                                                                                                    |                                                              | X                                       | 分等                 |
| 消費生活用製品安全法                                                                                                    | ×                                                            | / 石油ふろがま                                | × 1                |
| 昆出日                                                                                                    | 提出先                                                          | <ul> <li>→ 追加</li> </ul>                |                    |
|                                                                                                    | 経済産業大臣                                                       |                                         |                    |
| 商標の登録番号★                                                                                                    |                                                              |                                         |                    |
| 001                                                                                                    |                                                              |                                         |                    |
| 商標の登録年月日★                                                                                                    | 商標権有効期限日★                                                    | _                                       |                    |
| 2020/01/14                                                                                                    | 2020/01/31                                                   |                                         |                    |
| 診録商標に代える事項★                                                                                                    |                                                              |                                         |                    |
| あいうえおかきくけこ                                                                                                    |                                                              |                                         |                    |
|                                                                                                    |                                                              |                                         |                    |
|                                                                                                    |                                                              |                                         |                    |
| 者情報                                                                                                    |                                                              | 連絡先情報                                   |                    |
| 人/個人の別★                                                                                                    |                                                              | 担当者氏名★                                  | 担当者氏名フリガナ *        |
| )法人 🔹 💽 個人                                                                                                    |                                                              | 保安ネット専用株式会社                             | ホアンネットセンヨウカフシキカイシャ |
|                                                                                                    |                                                              |                                         |                    |
| 人/個人名称 <b>*</b>                                                                                                    |                                                              | 電話番号(ハイフンなし)★                           |                    |
| 人/個人名称 <b>*</b><br>杲安ネット株式会社                                                                                                    |                                                              | 電話番号(ハイフンなし)★<br>0800000000             |                    |
| 人個人名称 *<br>屎安ネット株式会社                                                                                                    |                                                              | 電話番号(バイフンなし)*<br>08000000000<br>確認したい事項 |                    |
| J/個人名称★<br>展安ネット株式会社<br>表者の段職                                                                                                    |                                                              | 電話番号(バイフンなし)★<br>0800000000<br>確認したい事項  |                    |
| √個人名称★<br>保安ネット株式会社<br>表者の段職<br>代表取締役                                                                                                    |                                                              | 電話感号(バイフンなし)★<br>0800000000<br>確認したい事項  |                    |
| 人個人名称*<br>業 愛 ネット株式会社<br>表面の段職<br>代表取締役<br>表面氏名                                                                                                    | 代表者氏名フリガナ                                                    | 電話感号(バイフンなし)★<br>0800000000<br>確認したい事項  |                    |
| 人個人名称*<br>発安ネット株式会社<br>表面の段職<br>代表取締役<br>表面氏名<br>表女 太郎                                                                                                    | 代表者氏名フリガナ<br>ホアン タロウ                                         | 電話感号//イプンなし)★<br>0800000000<br>確認したい事項  |                    |
| 人個人名称*<br>R愛ネット株式会社<br>表面の段職<br>                                                                                                    | 代表者氏名フリガナ<br>ホアン タロウ                                         | 電話番号//イフンなし)★<br>0800000000<br>確認したい事項  |                    |
| 人個人名称*<br>Rg文ネット株式会社<br>表面の段職<br>代表取締役<br>表面氏名<br>Rg 太郎<br>要勝号(バイフンない)*<br>000001                                                                                                    | 代表者氏名フリガナ<br>ホアン タロウ<br>多使器号検索 クリア                           | 電話番号U/イフンなし)★<br>0800000000<br>確認したい事項  |                    |
| 人/個人名称*<br>実安ネット株式会社<br>表面の段職<br>実置取締役<br>表面氏名<br>現安 太郎<br>度勝号(パイプンない)*<br>000001                                                                                                    | 代表者氏名フリガナ<br>ホアン タロウ<br>郵便番号検索 クリア                           | 電話番号リイブンなし)★<br>0800000000<br>種超したい事項   |                    |
| 人優人名称 *<br>案安ネット株式会社<br>変者の段職<br>代表取締役<br>表者氏名<br>彩女 太郎<br>原語号(ハイフンなし) *<br>000001<br>創約環 *<br>175種 21                                                                                                    | 代表者氏名フリガナ<br>ホアン タロウ<br>郵便番号映楽 クリア                           | 電話番号//イフンなし)★<br>0800000000<br>種超したい事項  |                    |
| 人優人名称 *<br>案安ネット株式会社<br>表面の段職<br>代表取締役<br>表面に名<br>案安 太郎<br>便勝号(パイフンなし) *<br>000001<br>道府職 *<br>ኪ京都 V                                                                                                    | 代表者氏名フリガナ<br>ホアン タロウ<br>郵便量号検索 クリア                           | 電話番号//イフンなし)★<br>0800000000<br>種類したい事項  |                    |
| 人優人名称 *<br>案安ネット株式会社<br>変者の段職<br>代表取締役<br>表者氏名<br>案安 太郎<br>便番号(パイフンなし) *<br>000001<br>道府風 *<br>賍京都 く<br>区町村以隣住所 *                                                                                                    | 代表者氏名フリガナ<br>ホアン タロウ<br>郵便量号検索 クリア                           | 電話番号リイブンなら)★<br>0800000000<br>種超したい事項   |                    |
| <ul> <li>人但人名称★</li> <li>呆安ネット株式会社</li> <li>买奇の段磁</li> <li>代表取締役</li> <li>表着氏名</li> <li>呆安 太郎</li> <li>(6000001)</li> <li>(72)つない)★</li> <li>(000001)</li> <li>(回前以降在第本</li> <li>千代田区千代田</li> </ul>                                               | 代表者氏名フリガナ<br>ホアン タロウ<br>郵便量号検索 クリア                           | 電話番号//イプンなら)★<br>0800000000<br>種超したい事項  |                    |
| <ul> <li>人但人名称★</li> <li>案安ネット株式会社</li> <li>表奇の段磁</li> <li>代表取締役</li> <li>表奇氏名</li> <li>器安 太郎</li> <li>(使音号(パイフンなし)★</li> <li>000001</li> <li>道府風★</li> <li>観京都 </li> <li>室町村以降住所★</li> <li>F代田区千代田</li> <li>出市年冬★</li> </ul>                     | 代表者氏名フリガナ<br>ホアン タロウ                                         | 電話番号//イプンなら)★<br>0800000000<br>種認したい事項  |                    |
| 人役人名称★<br>米安ネット株式会社<br>表者の段職<br>代表取締役<br>表者に名<br>米安 太郎<br>便勝号(パイフンなら)★<br>000001<br>道府属★<br>取病 ↓<br>取有以降住所★<br>ド代田区千代田<br>出者氏名★<br>祥安 太郎                                                                                                    | 代表者氏名フリガナ<br>ホアン タロウ<br>多使番号体索 クリア<br>現出者氏名フリガナ *<br>ホアン タロウ | 電話番号//イプンなし)★<br>0800000000<br>種語したい事項  |                    |
| <ul> <li>人但人名称★</li> <li>呆安ネット株式会社</li> <li>表奇の段職</li> <li>代表取締役</li> <li>表奇に名</li> <li>呆安 太郎</li> <li>(供告号(ノイフンなし)★</li> <li>(000001</li> <li>湖府県★</li> <li>東京都 ✓</li> <li>区町村以降住所★</li> <li>千代田区千代田</li> <li>出寄氏名★</li> <li>呆安 太郎</li> </ul>    | 代表者氏名フリガナ<br>ホアン タロウ<br>多使器号体索 クリア<br>現出者氏名フリガナ *<br>ホアン タロウ | 電話番号//イブンなし)★<br>0800000000 確認したい事項     |                    |
| 人個人名称・<br>案安不少ト株式会社<br>表面の段職<br>代表取締役<br>表面に名<br>案安 太郎<br>(※面同バイフンない)・<br>000001<br>協府開・<br>取写朝以降住所・<br>F代田区千代田<br>出名氏名・<br>案安 太郎<br>型出名電範語号(バイフンない)・                                                                                             | 代表者氏名フリガナ<br>ホアン タロウ<br>多便番号検索 クリア<br>奨出者氏名フリガナ *<br>ホアン タロウ | 電話番号//イプンなし)★<br>0800000000<br>確認したい事項  |                    |
| <ul> <li>人但人名称★</li> <li>案安ネット株式会社</li> <li>案安木少ト株式会社</li> <li>表面に名</li> <li>表面に名</li> <li>案安 太郎</li> <li>(供量号//(イフンなし)★</li> <li>000001</li> <li>湖府県本</li> <li>其京都 ✓</li> <li>区町村以降住所★</li> <li>F代田区千代田</li> <li>出省氏名★</li> <li>R安 太郎</li> </ul> | 代表者氏名フリガナ<br>ホアン タロウ<br>多使番号体系 クリア<br>現出者氏名フリガナ *<br>ホアン タロウ | 電話番号//イプンなし)★<br>0800000000<br>確認したい事項  |                    |

### 【手順②】

必要書類がある場合、「添付書類」タブにて、書類を添付します。 添付方法は「3-8.添付書類のアップロード」を参照ください。

| 登録商標表示届出 (PRD-C-00000068) ■0000     |                                                                     |
|-------------------------------------|---------------------------------------------------------------------|
|                                     |                                                                     |
|                                     | Prof                                                                |
| 「基礎情報」を入力、「添付書類」をアップロードし、右下の「確認へ」ボ  | タンを押して確認画面へ進んでください。                                                 |
| WITHER STATES                       |                                                                     |
|                                     |                                                                     |
| 必要な添付言類をアップロートしてくたさい。               |                                                                     |
| ○ 同様登録通知書、登録海膽本、商様登録証の<br>いずれかの写し1点 | ※登録番号が記載されているものを添付してくたさい。商標権者でない場合は使用権設定が記載されてい<br>る登録薄護本を添付してください。 |
| ▽ 商標公報の写し                           | ※当該登録商標が記載されているページの写しを添付してください。                                     |
| _                                   |                                                                     |
| 新規迫加                                |                                                                     |
| ファイル名                               |                                                                     |
| 対策が行任しません                           |                                                                     |
|                                     |                                                                     |
|                                     |                                                                     |
|                                     | ↑上に戻る                                                               |
| MILS DET                            |                                                                     |
|                                     |                                                                     |
| 登録商標表示届出 (PRD-C-00000068) ■■■       |                                                                     |
|                                     |                                                                     |
|                                     | Enel                                                                |
| 「基礎情報」を入力、「添付書類」をアップロードし、右下の「確認へ」ポ  | (タンを押して確認画面へ進んでください。                                                |
|                                     |                                                                     |
| 基础的转载。                              |                                                                     |
| 必要な添付書類をアップロードしてください。               |                                                                     |
| 商標登録通知書、登録薄麗本、商標登録証の<br>いずれかの写し1点   | ※登録番号が記載されているものを添付してください。商標権者でない場合は使用権設定が記載されてい<br>る登録簿確本を添付してください。 |
| ✓ 商標公報の写し                           | ※当該登録商標が記載されているページの写しを添付してください。                                     |
|                                     |                                                                     |
| 新开线追血力口                             |                                                                     |
| ファイル名                               |                                                                     |
| 1 回標公報の与し<br>2 商標登録証                |                                                                     |
|                                     |                                                                     |
|                                     |                                                                     |
|                                     |                                                                     |
|                                     |                                                                     |
|                                     | ↑上に戻る                                                               |
|                                     |                                                                     |
| (閉じる)(取下げ)                          | 保存 確認へ                                                              |

## 【手順③】

全ての入力が完了したら、「確認へ」ボタンを押下します。

| 碌商標表示届出 (PRD-C-00000068)【             |                          |                                                                    |
|---------------------------------------|--------------------------|--------------------------------------------------------------------|
|                                       |                          | EPRE                                                               |
| カ内容を確認し、右下の「提出」ボタ                     | ンを押して提出してください。           |                                                                    |
| 基礎情報 添付書類                             |                          |                                                                    |
| 提出区分                                  |                          | 区分等の情報                                                             |
| 对象法令<br><b>消费生活用型品安全法</b>             |                          | 区分等                                                                |
|                                       |                          | 石油ふろがま                                                             |
| 提出日                                   | <sub>挺出光</sub><br>経済産業大臣 |                                                                    |
| 商標の登録番号                               |                          |                                                                    |
| 001                                   |                          |                                                                    |
| 商標の登録年月日<br>2020/01/14                | 商標権有効期限日<br>2020/01/31   |                                                                    |
| 2020/01/14<br>登録商標に代える事項              | 2020/01/31               |                                                                    |
| あいうえおかきくけこ                            |                          |                                                                    |
| 『業者情報                                 |                          |                                                                    |
| 法人/個人の別                               |                          | 担当者氏名フリガナ                                                          |
| 個人                                    |                          | 保安ネット専用株式会社ホアンネットセンヨウカブシキカイシャ                                      |
| 法人/個人名称<br><b>保安ネット株式会社</b>           |                          | 電話音号(パイプンなし)<br>0800000000                                         |
|                                       |                          |                                                                    |
| 「表者の役職                                |                          | 確認したい事項<br>                                                        |
| 代表取締役                                 |                          |                                                                    |
| 飞表者氏名<br><b>呆安太郎</b>                  | 代表者氏名フリガナ<br>ホアン タロウ     |                                                                    |
| 『便番号(ハイフンなし)                          | 都道府県                     |                                                                    |
| 000001                                | 東京都                      |                                                                    |
| 市区町村以降住所<br><b>千代田区千代田</b>            |                          |                                                                    |
| 出者氏名                                  | 提出者氏名フリガナ<br>ホアン タロウ     |                                                                    |
| 2000000000000000000000000000000000000 |                          |                                                                    |
| 800000000                             |                          |                                                                    |
|                                       |                          | ↑±⊏.                                                               |
|                                       |                          |                                                                    |
|                                       |                          |                                                                    |
| 商標表示届出 (PRD-C-00000068) €             |                          |                                                                    |
|                                       |                          |                                                                    |
| 内容を確認し、 右下の「提出」ボタ                     | ンを押して提出してください。           |                                                                    |
|                                       |                          |                                                                    |
| 磁情報 添付書類                              |                          |                                                                    |
| ◎ 商標登録通知書、登録清牘本、商標登録証の                |                          | ※登録番号が記載されているものを添付してください。商標権者でない場合は使用権設定が記載されてい<br>登録簿碼本を添付してください。 |
| 商標公報の写し                               |                          | ※当該登録商標が記載されているページの写しを添付してください。                                    |
|                                       |                          |                                                                    |
| ファイル名                                 |                          |                                                                    |
| 商標公報の写し                               |                          | <u>人</u>                                                           |
| 商標登録証                                 |                          | ——————————————————————————————————————                             |
|                                       |                          |                                                                    |
|                                       |                          | A 1 M                                                              |
|                                       |                          | 175                                                                |
|                                       |                          |                                                                    |

#### 【手順④】

各タブの入力内容を確認後、問題なければ「提出」ボタンを押下します。

# 【手順⑤】

提出が完了すると「提出ありがとうございます。」の画面が表示されます。

| 登録商標表示届出 (PRD-C-00000068) Exter |  |
|---------------------------------|--|
| <b>提出ありがとうございます。</b>            |  |
| 60M                             |  |